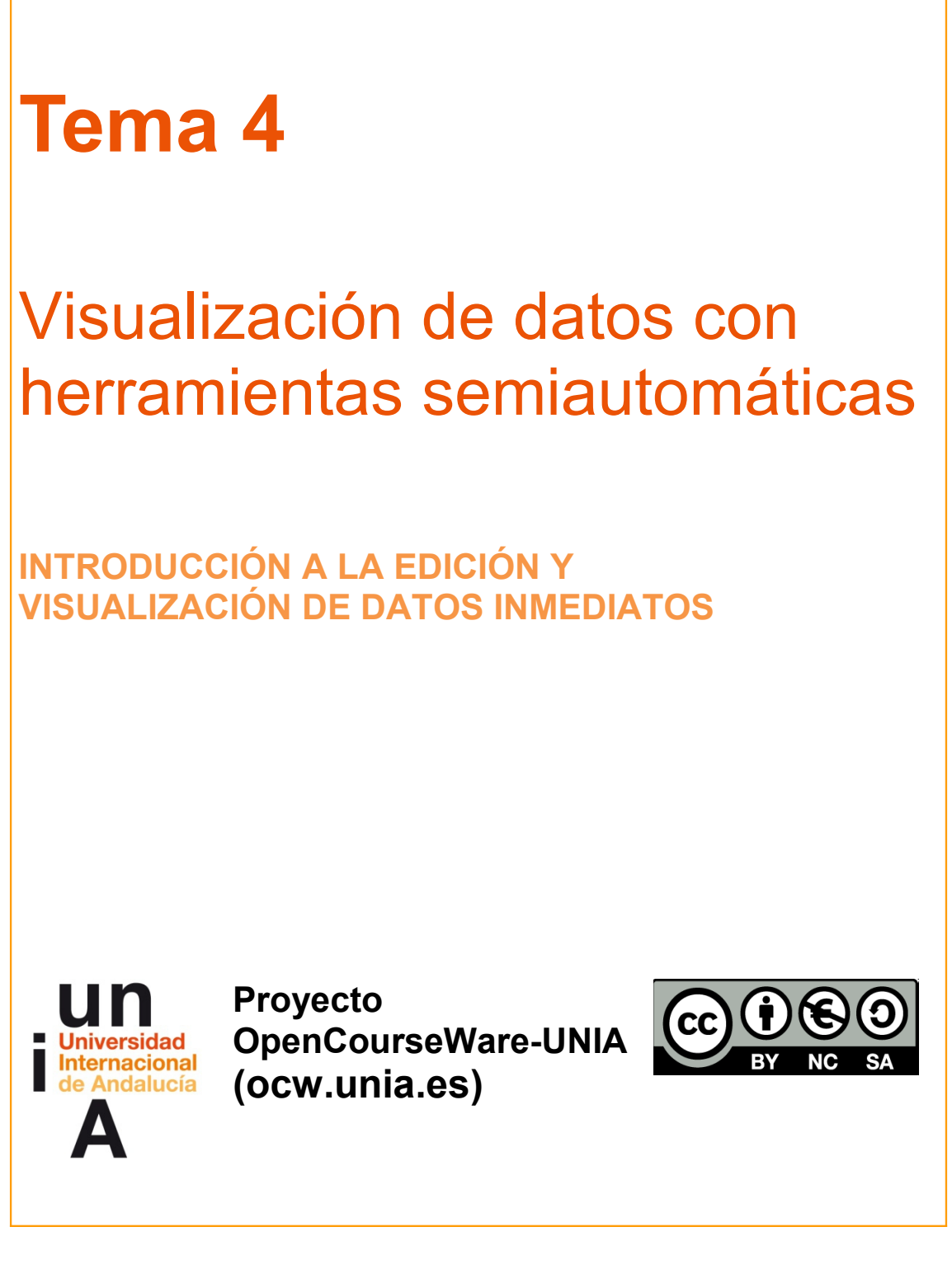

Autora Encarni Hinojosa

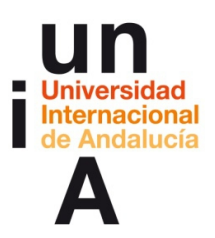

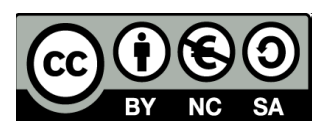

# ÍNDICE

### Introducción

### Objetivos

### Contenidos

### 4.1

- Programa: Tableau Public
- Tabla interactiva
- Incrustar el gráfico en un html

### 4.2

- Programa: Google Fusion Tables
- Gráfico de columnas
- Incrustar el gráfico en un html

### 4.3

- Programa: CartoDB
- Gráfico de mapa con burbujas
- Incrustar el gráfico en un html

### Ideas clave

Referencias

Tareas

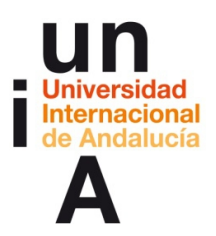

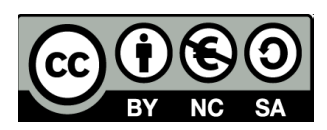

# **INTRODUCCIÓN**

Con la política de 'datos abiertos' y la explosión del 'big data' han proliferado muchos programas informáticos o servicios especialmente diseñados para la visualización de datos. Algunos gratuitos y otros de pago, permiten de una manera sencilla y semiautomática representar visualmente grandes conjuntos de datos. La oferta es tan amplia que es abrumadora y es complicado sentenciar qué 'software' es el más adecuado para el 'data viz'.

En este taller nos centraremos sólo en tres de estos programas, no porque sean los mejores, sino porque tal vez sean los más fáciles de usar y los que nos pueden dar los resultados que buscamos en este curso: gráficos sencillos.

**Tableau Public** es la versión gratuita de Tableau Software, creado en 2003 por una pequeña compañía tecnológica estadounidense y fuertemente ligado a la investigación universitaria. Lo que comenzó siendo un experimento para visualizar datos de manera digital e interactiva, se convirtió con los años en un 'software' de éxito presente en las webs de los medios de comunicación más importantes del mundo. Permite realizar desde tablas interactivas hasta gráficos más complicados. Aunque su uso puede ser más complicado, los resultados son espectaculares.

**Google Fusion Tables** es un servicio ofrecido por el gigante tecnológico Google que estaba pensado, en un principio, para la gestión y edición de datos y para la fusión de diferentes hojas de datos (de ahí su nombre). Durante su desarrollo, se experimentó la necesidad de permitir sencillas visualizaciones de esos datos y de ahí surgió su herramienta 'Charts', que permite la realización de infografías simples pero interactivas y sin tener que tocar ni una línea de código (uno de los problemas para los no iniciados a la hora de visualizar datos interactivos). El catálogo de Google Fusion Tables ofrece gráficos de tarta, barras, columnas, fiebre, diagramas de dispersión e, incluso, líneas de tiempo.

**CartoDB** era el 'software' estrella de Vizzuality, una 'startup' española que comenzó su andadura en 2011. El programa ha cosechado tanto éxito que, desde 2014, CartoDB es una empresa independiente que genera millones de dólares de capital. Se centra en la visualización de datos geolocalizados (mapas) que, mediante una interfaz sencilla de usar, crean sensacionales infografías.

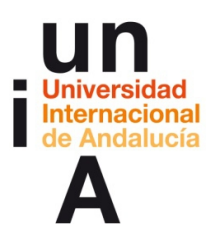

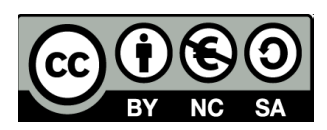

# **OBJETIVOS**

Los objetivos de este tema se centrarán en los conocimientos que deberá adquirir el alumno para manejar, de manera básica, los programas tratados:

- Manejo básico de Tableau Public
- Manejo básico de Google Fusion Tables
- Manejo básico de CartoDB

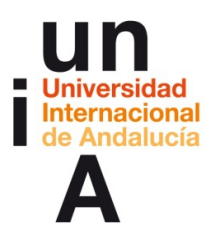

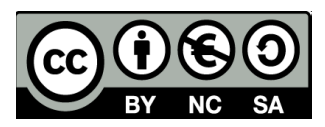

Para mostrar el uso de los diferentes programas, usaremos ejemplos básicos explicados paso por paso. Enlaces de descarga de los programas tratados en este tema:

Taleau Public: public.tableau.com

Google Fusion Tables: <u>support.google.com/fusiontables</u>

CartoDB: cartodb.com

**CONTENIDOS | 4.1** 

### **Tableau Public**

1. Abrimos un archivo Excel.

| 000                                                                                                    |                  |           | Tableau | Public - Libro1    |  | 2                          |
|----------------------------------------------------------------------------------------------------|------------------|-----------|---------|--------------------|--|----------------------------|
| * Conectar                                                                                                    | Abrir            |           |         |                    |  | Abrir desde Tableau Public |
| Even                                                                                                    |                  |           |         |                    |  |                            |
| Excel                                                                                                    | PSG              | Vetos Por |         | PSOE Número Porce  |  |                            |
| Archivo de texto                                                                                                 | Jain             | 153.208   | Almería | de votos<br>89.369 |  |                            |
| Archivo de estadísticas                                                                                          | Huelva           | 176.779   | Cádiz   | 179.731            |  |                            |
|                                                                                                    | Cárdoba          | 151 955   | Córdoba | 151.955            |  |                            |
|                                                                                                    | Granada          | 156.779   | Granada | 156.779            |  |                            |
| A un servidor                                                                                                    | Almaria          | 89 149    | Huelva  | 176.779            |  |                            |
| OData                                                                                                    | Prueba Andalucía |           | Prueba  |                    |  |                            |
|                                                                                                    |                  |           |         |                    |  |                            |
| Guarde en ubicaciones locales. Trabaje con<br>big data. Conéctese a más fuentes de<br>datos.<br>Actualizar ahora |                  |           |         |                    |  |                            |

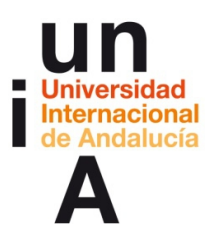

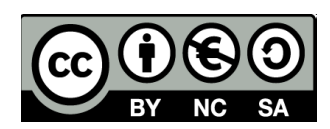

### 2. Los archivos Excel tienen como extensión .xls

| 000                          |               | Tableau F                 | ublic – Libro1               |                                  | 2                      |
|------------------------------|---------------|---------------------------|------------------------------|----------------------------------|------------------------|
| *                            |               |                           |                              |                                  |                        |
|                              |               |                           |                              |                                  |                        |
| Conectar                     | 000           |                           | Abrir                        |                                  |                        |
| 000                          |               | Tableau F                 | ublic – Libro1               |                                  | ×2                     |
| ☆ ← → □ ■                    |               |                           |                              |                                  |                        |
| 💿 Hoja1 (pruebatableau)      |               |                           |                              |                                  | Filtros                |
| Conectado a Excel            |               |                           |                              |                                  | 0 Agregar              |
| Libro de trabajo             |               |                           |                              |                                  |                        |
| pruebatableau.xls            |               | Hojal                     |                              |                                  |                        |
|                              |               |                           |                              |                                  |                        |
| Hojas                        |               |                           |                              |                                  |                        |
| Escriba el nombre de la hoja |               |                           |                              |                                  |                        |
| III Hojal                    |               |                           |                              |                                  |                        |
|                              |               |                           |                              |                                  |                        |
|                              | ¿Los (        | datos no son correctos? Q | iizás el intérprete de datos | de Tableau pueda ayudarle. Activ | ar                     |
|                              | E             | Copiar                    |                              | 🗌 Mostrar alias 📄 Mostrar can    | npos ocultos Filas 8 👳 |
|                              | F1<br>Abc     | PSOE Porcentaje de .<br># | PSOE Número de vo<br>#       |                                  |                        |
|                              | Alm           | iería 32,8                | 00 89.369                    |                                  |                        |
|                              | Cád           | liz 31,6                  | 00 179.731                   |                                  |                        |
|                              | Cór           | doba 35,93                | 00 151.955                   |                                  |                        |
|                              | Gran          | nada 34,59                | 00 156.779                   |                                  |                        |
|                              | Hue           | elva 40,9                 | 00 176.779                   |                                  |                        |
|                              | Jaén          | 42,6                      | 00 153.208                   |                                  |                        |
|                              | Mál           | aga 30,1                  | 00 202.302                   |                                  |                        |
| II. Ir a la hoja de tr       | rabajo × Sevi | illa 38,03                | 00 380.299                   |                                  |                        |
|                              |               |                           |                              |                                  |                        |
| 🗍 Fuente de da Hoja 1 🟥 🏥    | 10            |                           |                              |                                  |                        |
|                              |               |                           |                              |                                  |                        |

**3**. Una vez abierta la hoja de cálculo dentro de Tableau, es aconsejable cambiar los **nombres de los encabezados** en el caso de que lo necesiten.

| 000                                          |                | Tableau Public - Libro1                          |             |                                      | 2 <sup>7</sup>       |
|----------------------------------------------|----------------|--------------------------------------------------|-------------|--------------------------------------|----------------------|
| ⊕ ← → □ = =                                  |                |                                                  |             |                                      |                      |
| 💿 Hoja1 (pruebatableau)                      |                |                                                  |             |                                      | Filtros<br>0 Agregar |
| Conectado a Excel                            |                |                                                  |             |                                      | •   rigitiguiti      |
| <b>Libro de trabajo</b><br>pruebatableau.xls | Hoja           | 1                                                |             |                                      |                      |
| Hojas                                        |                |                                                  |             |                                      |                      |
| III Hojal                                    |                |                                                  |             |                                      |                      |
|                                              | ¿Los datos     | no son correctos? Quizás el intérprete           | de datos de | Tableau pueda ayudarle. Activar      |                      |
|                                              |                | Copiar                                           |             | Mostrar alias Mostrar campos ocultos | Filas 8 ⇒            |
|                                              | F1 Abc         | PSOE Porcentaje de PSOE Número<br>Cambiar nombre | de vo       |                                      |                      |
|                                              | Almería        | Ocultar                                          | 89.369      |                                      |                      |
|                                              | Cádiz          | División<br>División personalizada               | 179.731     |                                      |                      |
|                                              | Granada        | Pivote (seleccione varios campos)                | 156.779     |                                      |                      |
|                                              | Huelva         | Describir                                        | 176.779     |                                      |                      |
|                                              | Jaén<br>Málaga | 42,6800                                          | 153.208     |                                      |                      |
| II. Ir a la hoja de trabajo $^{	imes}$       | Sevilla        | 38,0700                                          | 380.299     |                                      |                      |
| 🗇 Fuente de da Hoja 1 🏥 🏥                    |                |                                                  |             |                                      |                      |
|                                              |                |                                                  |             |                                      | H ← → H              |

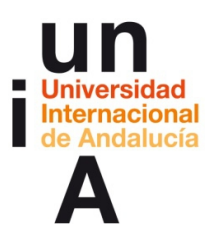

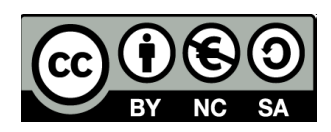

| <ul> <li>Almería 32,8900 89,369</li> <li>Cancelar 35,200 151,955</li> <li>Cranada 34,5900 156,779</li> <li>Huelva 40,9500 176,779</li> <li>Laño 42,6800 153,298</li> </ul>                                                                                                    |                                              |
|----------------------------------------------------------------------------------------------------|----------------------------------------------|
| <ul> <li>Hojal (pruebatableau)</li> <li>Conectado a Excel</li> <li>Libro de trabajo<br/>pruebatableau.xls</li> <li>Hojas</li> <li>Escriba el nombre de la hoja</li> <li>IHojal</li> <li>Hojal</li> <li>Cambiar nombre de campo</li> <li>Nombre Provincias<br/>Restablecer Cancelar Accel</li> <li>Almería 32,8900 89.369</li> <li>Cádiz 31,6300 179.731</li> <li>Córdoba 35,9200 151.9555</li> <li>Cranada 34,5900 156.779</li> <li>Huelva 40,9500 176.779</li> <li>Haeva 40,9500 176.779</li> <li>Haeva 40,9500 176.779</li> </ul>                                                                                                    |                                              |
| Concetado a Excel                                                                                                    | Filtros                                      |
| Libro de trabajo<br>pruebatableau.xis<br>Hojas<br>Escriba el nombre de la hoja<br>iii Hoja1<br>Iii Hoja1<br>Iiii Hoja1<br>Iiiii Hoja1<br>Iiiiiiiiiiiiiiiiiiiiiiiiiiiiiiiiiiiii                                                                                                    | 0 Agregar                                    |
| Hojas<br>Escriba el nombre de la hoja                                                                                                    |                                              |
| Escriba el nombre de la hoja  Hoja1  Cambiar nombre de campo Nombre Provincias Restablecer Cancelar Almería 32,8900 89,369 Cádiz 31,6300 179,731 Córdoba 35,9200 151,955 Granada 34,5900 156,779 Huelva 40,9500 176,779 Haelva 40,9500 176,779 Haelva 40,9500 176,779 176,779 176,779 176,779 176,779 176,779 176,779 176,779 176 |                                              |
| ■ Hoja1                                                                                                    |                                              |
| Cambiar nombre de campo           Nombre         Provincias           Restablecer         Cancelar         Accession           Almería         32,8900         89,369           Cádiz         31,6300         179.731           Córdoba         35,9200         151.955           Granada         34,5900         156.779           Huelva         40,9500         176.779           Haén         42,6800         153.278                                                                                                    |                                              |
| Almería 32,8900 89,369<br>Cádiz 31,6300 179,731<br>Córdoba 35,9200 151,955<br>Granada 34,5900 156,779<br>Huelva 40,9500 176,779                                                                                                    |                                              |
| Nombre Provincias         Cancelar         Accelar           Restablecer         Cancelar         Accelar           Almería         32,8900         89.369           Cádiz         31,6300         179.731           Córdoba         35,9200         151.955           Granada         34,5900         156.779           Huelva         40,9500         176.779                                                                                                    | pueda ayudarle. Activar                      |
| Restablecer         Cancelar         Acc           Almería         32,8900         89,369           Cádiz         31,6300         179,731           Córdoba         35,9200         151,955           Granada         34,5900         156,779           Huelva         40,9500         176,779           Iafon         42,6800         153,2954                                                                                                    | Mostrar alias Mostrar campos ocultos Filas 8 |
| Almería         32,8900         89.369           Cádiz         31,6300         179.731           Córdoba         35,9200         151.955           Granada         34,5900         156.779           Huelva         40,9500         176.779           Iafon         42,6800         153.278                                                                                                    | ptar                                         |
| Almería         32,8900         89.369           Cádiz         31,6300         179.731           Córdoba         35,9200         151.955           Granada         34,5900         156.779           Huelva         40,9500         176.779           Iafo         42,6800         153.218                                                                                                    |                                              |
| Cádiz         31,6300         179.731           Córdoba         35,9200         151.955           Granada         34,5900         156.779           Huelva         40,9500         176.779                                                                                                    |                                              |
| Córdoba         35,9200         151.955           Granada         34,5900         156.779           Huelva         40,9500         176.779           Jaén         42,6800         153.208                                                                                                    |                                              |
| Granada         34,5900         156.779           Huelva         40,9500         176.779           Lafo         42,6800         153,208                                                                                                    |                                              |
| Huelva 40,9500 176.779                                                                                                    |                                              |
| laén 42 6800 153 208                                                                                                    |                                              |
| Jaen 42,000 155.200                                                                                                    |                                              |
| Málaga 30,1100 202.302                                                                                                    |                                              |
| In a la hoja de trabajo × Sevilla 38,0700 380.299                                                                                                    |                                              |
|                                                                                                    |                                              |

**4.** También podemos cambiar el **formato** de los datos. En el ejemplo, los datos de porcentaje de votos nos salen con 4 decimales, cuando nos interesa que sólo tengan 2 decimales.

| <ul> <li>★ ← → ■ ■</li> <li>Hoja1 (pruebatableau)</li> <li>Conectado a Excel</li> <li>Ubro de trabajo<br/>pruebatableau.xls</li> <li>Hojas</li> <li>Escriba el nombre de la hoja</li> <li>■ Hoja1</li> <li>Los datos no son correctos? Quizás el intérprete de datos de Tableau pueda ayudarle. Activar</li> </ul> | H <sup>27</sup> |                                                | 1                       | Tableau Public - Libro                |                  | 000                                             |
|----------------------------------------------------------------------------------------------------|-----------------|------------------------------------------------|-------------------------|---------------------------------------|------------------|-------------------------------------------------|
| Hoja1 (pruebatableau) Conectado a Excel Libro de trabajo pruebatableau.xls Hojas Escriba el nombre de la hoja Im Hoja1 Los datos no son correctos? Quizás el intérprete de datos de Tableau pueda ayudarle. Activar                                                                                                |                 |                                                |                         |                                       |                  | * ← → 目 ಫ                                       |
| Conectado a Excel Libro de trabajo pruebatableau.xls Hojas Escriba el nombre de la hoja III Hoja1 Justica datos no son correctos? Quizás el intérprete de datos de Tableau pueda ayudarle. Activar IIII de la datos no son correctos? Quizás el intérprete de datos de Tableau pueda ayudarle.                     |                 | Filtros                                        |                         |                                       |                  | 💿 Hoja1 (pruebatableau)                         |
| Libro de trabajo<br>pruebatableau.xls<br>Hojas<br>Escriba el nombre de la hoja<br>im Hoja1<br>iLos datos no son correctos? Quizás el intérprete de datos de Tableau pueda ayudarle. Activar                                                                                                    |                 | 0 Agrega                                       |                         |                                       |                  | Conectado a Excel                               |
| Pruebatableau.xls     Hoja1       Hojas     Escriba el nombre de la hoja       Im Hoja1     Ito s datos no son correctos? Quizás el intérprete de datos de Tableau pueda ayudarle. Activar                                                                                                    |                 |                                                |                         |                                       |                  | Libro de trabajo                                |
| Hojas<br>Escriba el nombre de la hoja<br>I Hoja1  Los datos no son correctos? Quizás el intérprete de datos de Tableau pueda ayudarle. Activar  Los datos no son correctos? Quizás el intérprete de datos de Tableau pueda ayudarle.                                                                               |                 |                                                |                         |                                       | Hoja1            | pruebatableau.xls                               |
| Escriba el nombre de la hoja  I Hoja1  Los datos no son correctos? Quizás el intérprete de datos de Tableau pueda ayudarle. Activar  Conjac                                                                                                    |                 |                                                |                         |                                       |                  | Hojas                                           |
| Hoja1  Los datos no son correctos? Quizás el intérprete de datos de Tableau pueda ayudarle.  Activar  Mestruralia. Mestruralia. Mestruralia. Mestruralia.                                                                                                    |                 |                                                |                         |                                       |                  | Escriba el nombre de la hoja                    |
| ¿Los datos no son correctos? Quizás el intérprete de datos de Tableau pueda ayudarle. Activar                                                                                                    |                 |                                                |                         |                                       |                  | III Hoja1                                       |
| ZLOS datos no son correctos/ Quizas el interprete de datos de l'ableau pueda ayudarie. Activar                                                                                                    |                 | And and And                                    |                         |                                       |                  |                                                 |
| m = Conjar Nextox alias Nextox compas acutos Filas 8                                                                                                    |                 | Jeda ayudarle. Activar                         | prete de datos de Table | n correctos? Quizás el intér          | ¿Los datos no so |                                                 |
| Copiai Copiai Copiai                                                                                                    | +               | Iostrar alias 📃 Mostrar campos ocultos Filas 8 |                         | opiar                                 | III III C        |                                                 |
| Provincias PSOE Porcentaje de v PSOE Número de vo                                                                                                    |                 |                                                | PSOE Número de vo       | PSOE Porcentaje de 👻                  | Provincias       |                                                 |
| Abc #                                                                                                    |                 |                                                | #                       | #                                     | Abc              |                                                 |
| Almería Viúmero (decimal)<br>Número (Entero) 89.369                                                                                                    |                 |                                                | 89.369                  | ✓ Número (decimal)<br>Número (Entero) | Almería          |                                                 |
| Cádiz Fecha y hora 179.731                                                                                                    |                 |                                                | 179.731                 | Fecha y hora                          | Cádiz            |                                                 |
| Córdoba Fecha 151.955                                                                                                    |                 |                                                | 151.955                 | Fecha<br>Cadena                       | Córdoba          |                                                 |
| Granada Booleano 156.779                                                                                                    |                 |                                                | 156.779                 | Booleano                              | Granada          |                                                 |
| Huelva 🗸 Predeterminado 176.779                                                                                                    |                 |                                                | 176.779                 | ✓ Predeterminado                      | Huelva           |                                                 |
| Jaén Rol geográfico 🕨 153.208                                                                                                    |                 |                                                | 153.208                 | Rol geográfico 🕨                      | Jaén             |                                                 |
| Málaga 30,1100 202.302                                                                                                    |                 |                                                | 202.302                 | 30,1100                               | Málaga           |                                                 |
| In a la hoja de trabajo × Sevilla 38,0700 380.299                                                                                                    |                 |                                                | 380.299                 | 38,0700                               | Sevilla          | <u>II.</u> Ir a la hoja de trabajo <sup>×</sup> |
| ☐ Fuente de da Hola 1 that that that                                                                                                    |                 |                                                |                         |                                       |                  | ☐ Fuente de da Hoia 1 tim 拍 tin                 |
|                                                                                                    |                 | 4 4 <b>→ →</b>   <b>!!!</b>                    |                         |                                       |                  |                                                 |

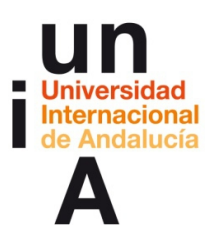

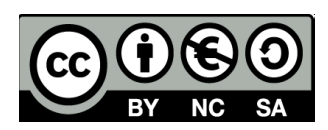

| 000                                             |                                                                                         | Tableau Public - Libro1                                                                                                    |                                                                                                    |                              | 1                                     |
|-------------------------------------------------|-----------------------------------------------------------------------------------------|----------------------------------------------------------------------------------------------------|----------------------------------------------------------------------------------------------------|------------------------------|---------------------------------------|
| ; ← → □ ₽,                                      |                                                                                         |                                                                                                    |                                                                                                    |                              |                                       |
| 💿 Hoja1 (pruebatableau)                         |                                                                                         |                                                                                                    |                                                                                                    |                              | Filtros                               |
| Conectado a Excel                               |                                                                                         |                                                                                                    |                                                                                                    |                              | 0 Agregar                             |
| Libro de trabajo                                |                                                                                         |                                                                                                    |                                                                                                    |                              |                                       |
| pruebatableau.xls                               | Hojal                                                                                   |                                                                                                    |                                                                                                    |                              |                                       |
| Hojas                                           |                                                                                         |                                                                                                    |                                                                                                    |                              |                                       |
| Escriba el nombre de la hoja                    |                                                                                         |                                                                                                    |                                                                                                    |                              |                                       |
| III Hojal                                       |                                                                                         |                                                                                                    |                                                                                                    |                              |                                       |
|                                                 |                                                                                         |                                                                                                    | de deter de Telderes                                                                                | Anthrop                      |                                       |
|                                                 | ¿Los datos no s                                                                         | on correctos? Quizas el interprete                                                                                                    | de datos de Tableau p                                                                               | pueda ayudarie. Actival      | · · · · · · · · · · · · · · · · · · · |
|                                                 |                                                                                         | Copiar                                                                                                    |                                                                                                    | Mostrar alias 📄 Mostrar camp | oos ocultos Filas 8 →                 |
|                                                 |                                                                                         |                                                                                                    |                                                                                                    |                              |                                       |
|                                                 | Provincias                                                                              | PSOE Porcentaje de 👻 PSOE<br>TIE #                                                                                                    | Número de vo                                                                                        |                              |                                       |
|                                                 | Provincias<br>Abc<br>Almería                                                            | PSOE Porcentaje de V PSOE<br>TIE<br>Número (decimal)                                                                                                    | Número de vo<br>89.369                                                                              |                              |                                       |
|                                                 | Provincias<br>Abc<br>Almería<br>Cádiz                                                   | PSOE Porcentaje de > PSOE<br>TT #<br>Número (decimal))<br>Numero (entero)<br>Fecha y hora                                                                                                    | Número de vo<br>89.369<br>179.731                                                                   |                              |                                       |
|                                                 | Provincias<br>Abc<br>Almería<br>Cádiz<br>Córdoba                                        | PSOE Porcentaje de ~ PSOE<br>FIF<br>Número (decimal)<br>Psota y hora<br>Fecha y hora<br>Fecha<br>Cadena                                                                                                    | Número de vo<br>89.369<br>179.731<br>151.955                                                        |                              |                                       |
|                                                 | Provincias<br>Ab:<br>Almería<br>Cádiz<br>Córdoba<br>Granada                             | PSOE Porcentaje de ~ PSOE<br>FIF<br>Número (decimal)<br>Numero (criterio)<br>Fecha y hora<br>Fecha<br>Cadena<br>V Booleano                                                                                                    | Número de vo<br>89.369<br>179.731<br>151.955<br>156.779                                             |                              |                                       |
|                                                 | Provincias<br>ARC<br>Almería<br>Cádiz<br>Córdoba<br>Granada<br>Huelva                   | PSOE Porcentaje de * PSOE<br>TIF<br>Número (clecimal)<br>Numero (clecimal)<br>Fecha<br>Cadena<br>V Booleano<br>Predeterminado                                                                                                    | Número de vo<br>89.369<br>179.731<br>151.955<br>156.779<br>176.779                                  |                              |                                       |
|                                                 | Provincias<br><sub>ABC</sub><br>Cádiz<br>Córdoba<br>Granada<br>Huelva<br>Jaén           | PSOE Porcentaje de  PSOE Porcentaje de  PSOE TIF Número (cecimal) Número (centero) Fecha Cadena Cadena Coleano Predeterminado Rol geográfico                                                                                                    | Número de vo<br>89.369<br>179.731<br>151.955<br>156.779<br>176.779<br>153.208                       |                              |                                       |
|                                                 | Provincias<br>Abc<br>Cádiz<br>Córdoba<br>Granada<br>Huelva<br>Jaén<br>Málaga            | PSOE Porcentaje de * PSOE<br>TIE<br>Número (cdecimat)<br>Numero (cneror)<br>Fecha<br>Cadena<br>& Booleano<br>Predeterminado<br>Rol geográfico ><br>nulo                                                                                                    | Número de vo<br>89.369<br>179.731<br>151.955<br>156.779<br>176.779<br>153.208<br>202.302            |                              |                                       |
| <b>JI.</b> ir a la hoja de trabajo <sup>×</sup> | Provincias<br>ABC<br>Cádiz<br>Córdoba<br>Granada<br>Huelva<br>Jaén<br>Málaga<br>Sevilla | PSOE Porcentaje de  PSOE Porcentaje de  PSOE Porcentaje de  PSOE Porcentaje de  PSOE Porcentaje de  PSOE Porcentaje de  PSOE Porcentaje de  PSOE PORCENTAJE de  PSOE PORCENTAJE dE  PSOE PORCENTAJE dE  PSOE PORCENTAJE DE  PSOE PORCENTAJE DE  PSOE PORCENTAJE DE  PSOE P | Número de vo<br>89.369<br>179.731<br>151.955<br>156.779<br>176.779<br>153.208<br>202.302<br>380.299 |                              |                                       |

**5**. Una vez editada la tabla, podemos ir al **muro de diseño** pulsando en el nombre de la hoja sobre la que estemos trabajando.

| 000                          |                     | Tableau Public - Libro   | 51                       |                                     | R <sub>N</sub> |
|------------------------------|---------------------|--------------------------|--------------------------|-------------------------------------|----------------|
|                              |                     |                          |                          |                                     |                |
| 💿 Hoja1 (pruebatableau)      |                     |                          |                          |                                     | Filtros        |
| Conectado a Excel            |                     |                          |                          |                                     |                |
| Libro de trabajo             |                     |                          |                          |                                     |                |
| pruebatableau.xls            | Ноја1               |                          |                          |                                     |                |
| Hojas                        |                     |                          |                          |                                     |                |
| Escriba el nombre de la hoja |                     |                          |                          |                                     |                |
| III Hojal                    |                     |                          |                          |                                     |                |
|                              |                     |                          |                          |                                     |                |
|                              | ¿Los datos no son o | orrectos? Quizás el inté | rprete de datos de Tabl  | eau pueda ayudarle. Activar         |                |
|                              | Copi                | ar                       |                          | Mostrar alias Mostrar campos oculto | s Filas 8 ⇒    |
|                              | Provincias<br>Abc   | PSOE Porcentaje de<br>#  | PSOE Número de vo *<br># |                                     |                |
|                              | Almería             | 32,89                    | 89.369                   |                                     |                |
|                              | Cádiz               | 31,63                    | 179.731                  |                                     |                |
|                              | Córdoba             | 35,92                    | 151.955                  |                                     |                |
|                              | Granada             | 34,59                    | 156.779                  |                                     |                |
|                              | Huelva              | 40,95                    | 176.779                  |                                     |                |
|                              | Jaén                | 42,68                    | 153.208                  |                                     |                |
| ×                            | Málaga              | 30,11                    | 202.302                  |                                     |                |
| II. Ir a la hoja de trabajo  | Sevilla             | 38,07                    | 380.299                  |                                     |                |
| 🗇 Fuente de da Hoja 1 🖪 🏦 🛍  |                     |                          |                          |                                     |                |
|                              |                     |                          |                          |                                     |                |

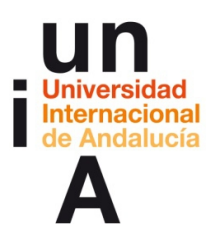

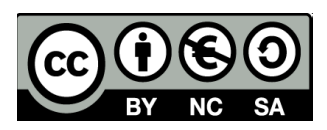

6. La pestaña **Dimensiones** se refiere a los 'items' y **Medidas** a los diferentes campos de esos 'items'. Pulsamos en Provincias y, en este caso, arrastramos hasta **Filas**.

| 000                                                                                                    |                     |                                        | Tableau Public - Libro1 |                                                                                                    | 12 |
|----------------------------------------------------------------------------------------------------|---------------------|----------------------------------------|-------------------------|----------------------------------------------------------------------------------------------------|----|
| ⊕ ← → ■ ■ ■.                                                                                                    | 🚽 🛶 • 📅 📲 🖉 •       | Abc Normal                             | • ₩ <b>∠</b> • 🛱        | iii. Illi Mostrarme                                                                                                    | 1  |
| Datos Análisis •                                                                                                    | Páginas             | iii Columnas                           |                         | * 123 123<br>= 123 123<br>= 123 123<br>= 123 123<br>= 11 11<br>= 11 11 11<br>= 11 11 11<br>= 11 11 11<br>= 11 11 11<br>= 11 11 11<br>= 11 11 11 11<br>= |    |
| Dimensiones III P v                                                                                                 |                     | III Filas                              |                         |                                                                                                    | Ц  |
| Abc Provincias                                                                                                    | Eiltror             |                                        |                         |                                                                                                    | L  |
| Abc Nombre de medidas                                                                                               | Marcas              | Provincias<br>Almería Abc<br>Cádiz Abc |                         |                                                                                                    |    |
|                                                                                                    | Abr. Automático *   | Córdoba Abc                            |                         |                                                                                                    | L  |
|                                                                                                    | ADC Automatico +    | Granada Abc                            |                         |                                                                                                    | L  |
|                                                                                                    | Abc<br>123          | Hueiva Abc                             |                         |                                                                                                    | L  |
|                                                                                                    | Color Tamaño Texto  | Málaga Abc                             |                         |                                                                                                    | L  |
|                                                                                                    | Detalle Descripción | Sevilla Abc                            |                         |                                                                                                    | L  |
| Medidas<br># IPSOE Número de votos •<br># PSOE Porcentaje de votos<br>• Número de registros<br># Valores de medidas |                     |                                        |                         | Para barras horizontales<br>proteir<br>0 o más dimensiones<br>1 o más metidás                                                                                                    |    |
| 🗍 Fuente de dat   Hoja 1                                                                                            | 1 m m m             |                                        |                         |                                                                                                    |    |
| 8 marcas 8 filas por 1 columna                                                                                      |                     |                                        |                         |                                                                                                    | 1  |

**7.** Después, repetimos la operación pero con las Medidas (campos), pero esta vez a la posición de **Columnas**.

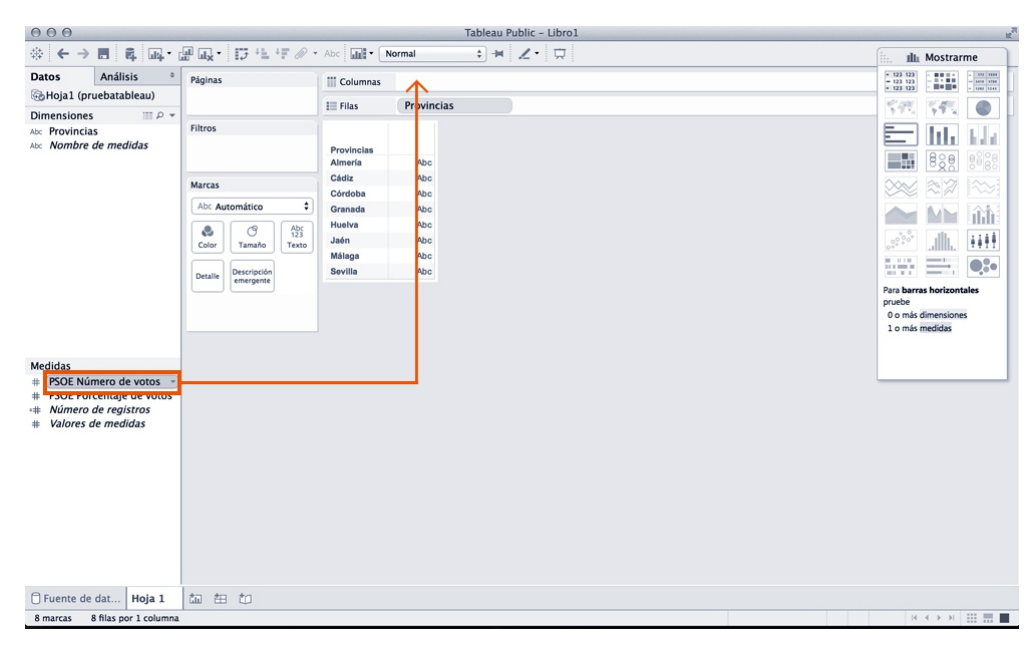

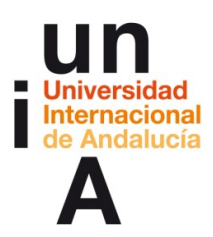

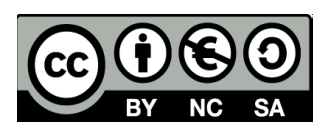

8. Después de haber soltado el Número de votos, arrastramos el Porcentaje de votos a la misma barra de **Columnas**.

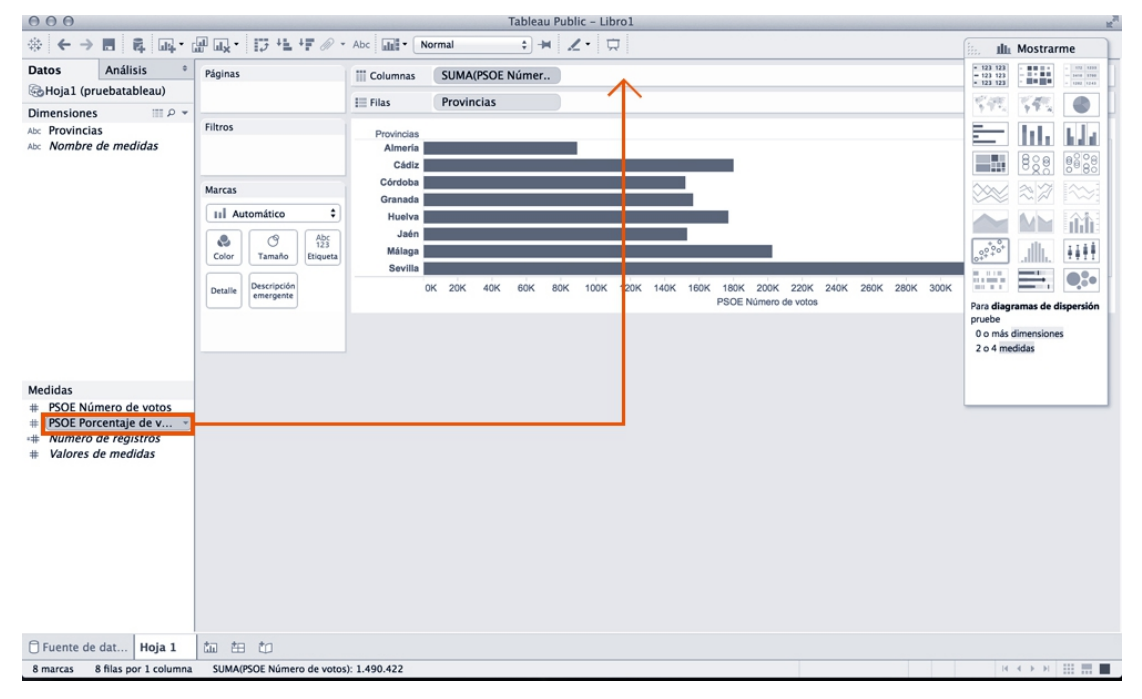

9. En la pestaña **Mostrarme**, podemos seleccionar el tipo de gráfico que deseemos. Como en este ejemplo sólo vamos a usar Tableau para tablas interactivas pulsamos en la opción Tablas.

| 000                                                                                                    |                                                                |                                                                                             | Tableau Public - Libro1             |                 | × ×                                                                         |
|----------------------------------------------------------------------------------------------------|----------------------------------------------------------------|---------------------------------------------------------------------------------------------|-------------------------------------|-----------------|-----------------------------------------------------------------------------|
| ♦ ← → ■ ■ ■ • ■                                                                                                  |                                                                | Abc III · No                                                                                | al 💠 🛏 🗶 - 💭                        |                 | Mostrarme                                                                   |
| Datos Análisis ° Pá                                                                                              | iginas                                                         | III Columnas                                                                                | UMA(PSOE Númer SUMA(PSOE Porcent    |                 | • 123 123 - • • • • • • • • • • • • • • • • • •                             |
| 🗞 Hoja1 (pruebatableau)                                                                                          |                                                                | E Filas                                                                                     | Provincias                          |                 | 1212 V 200                                                                  |
| Dimensiones III P +                                                                                              | Iteas                                                          |                                                                                             |                                     |                 | 175 175 V                                                                   |
| Acc Provincias                                                                                                   | arcas<br>odos III<br>III Automático :<br>Color Camado Etiqueta | Provincias<br>Almeria<br>Cádiz<br>Córdoba<br>Granada<br>Hueiva<br>Jaén<br>Málaga<br>Sevilla | 50K 100K 100K 200K 250K 300K 350K 0 | ) 5 10 15 20 2  |                                                                             |
| Medidas<br># PSOE Número de votos<br># PSOE Porcentaje de votos<br># Número de registros<br># Valores de medidas | JMA(PSOE Porcen 11                                             |                                                                                             |                                     | Food, Foodamage | Para is subits de texto<br>pruebe<br>1 o más dimensiones<br>1 o más medidas |
| Tuente de dat Hoja 1                                                                                             |                                                                |                                                                                             |                                     |                 |                                                                             |
| 16 marcas 8 filas por 2 columnas                                                                                 | SUMA(PSOE Número de vot                                        | os): 1.490.422                                                                              |                                     |                 |                                                                             |

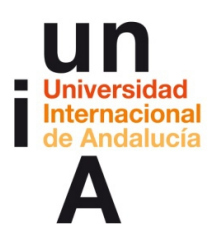

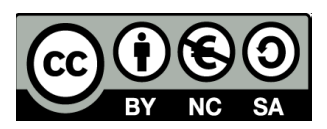

**10.** Puede ser que el programa nos muestre los datos de Porcentaje de votos sin los decimales. En este caso, deberemos Formatear esos datos en la pestaña **Valores de medidas**.

| 000                                     |                                                   | Tableau Public - Libro1                                         | 2                                                                              |
|-----------------------------------------|---------------------------------------------------|-----------------------------------------------------------------|--------------------------------------------------------------------------------|
| ⊕ ← → ■ ■ ■.                            | ₩ ₩ <b></b> 17 +1 +7 % -                          | Abc 📷 🔨 Normal 🗘 🖮 🗶 😴 🛱                                        | iii. Illa Mostrarme                                                            |
| Datos Análisis °                        | Páginas                                           | III Columnas Nombre de medidas                                  | • 123 123<br>= 123 123<br>= 123 123<br>= 10 + 10 + 10 + 10 + 10 + 10 + 10 + 10 |
| Hoja1 (pruebatableau)                   |                                                   | I Filas Provincias                                              | 198 IN O                                                                       |
| Abc Provincias<br>Abc Nombre de medidas | Filtros<br>Nombre de medidas                      | Provincias devices evides<br>Almeria 89.399 33<br>Chate 197.312 |                                                                                |
|                                         | Marcas                                            | Cárdaba 1170.731 32                                             |                                                                                |
|                                         | Abc Automático 🗘                                  | Granada 156.779 35                                              |                                                                                |
|                                         |                                                   | Huelva 176.779 41                                               |                                                                                |
|                                         | Color Tamaño Texto                                | Jaén 153.208 43                                                 |                                                                                |
|                                         |                                                   | Málaga 202.302 30                                               |                                                                                |
|                                         | Detalle Descripción                               | Sevilla 380.299 38                                              |                                                                                |
|                                         | emergente                                         |                                                                 | Para diagramas de dispersión                                                   |
|                                         | Abc<br>123 Valores de medid<br>Valores de medidas |                                                                 | pruebe<br>0 o más dimensiones<br>2 o 4 medidas                                 |
| Medidas                                 | SUMA(PSOE Número                                  |                                                                 |                                                                                |
| # PSOF Número de votos                  | SUMA(PSOE Porce *                                 |                                                                 |                                                                                |
| # PSOE Porcentaje de votos              | Filtro                                            |                                                                 |                                                                                |
| # Valores de medidas                    | Mostrar filtro rápido                             |                                                                 |                                                                                |
|                                         | Formatear                                         | emergente                                                       |                                                                                |
|                                         | Atributo<br>✓ Medida (Suma)                       | <b>F</b>                                                        |                                                                                |
|                                         | Editar en estante                                 |                                                                 |                                                                                |
|                                         | Agregar cálculo de tab<br>Cálculo de tablas rápio | ola<br>do                                                       |                                                                                |
| Fuente de dat Hoja 1                    | Eliminar                                          |                                                                 |                                                                                |
| 16 marcas 8 filas por 2 column          | as SUMA de Valores de medida                      | as: 1.490.709                                                   | H 4 5 8 111 111 111 111 111 111                                                |
|                                         |                                                   |                                                                 |                                                                                |

### 11. Seleccionamos Número (personalizado) para poder dar formato libremente.

| 000                                  |                           |                                       | Tableau Public - Libro1 | 4 <sup>2</sup>                             |
|--------------------------------------|---------------------------|---------------------------------------|-------------------------|--------------------------------------------|
| ⊕ ← → ■ ■ ■·                         | u ux • I7 +1 +₹ Ø         | • Abc Normal                          | • * Z· 🛱                | III Mostrarme                              |
| Formatear SUMA(PSOE $\ \times$       | Páginas                   | Columnas Nomb                         | ore de medidas          | - 123 123                                  |
| A = 🗞 🖽 🖌 Campos 🕶                   |                           | 1 Files Provide                       | reine                   |                                            |
| Eje Panel                            |                           | ti rias                               | icias                   |                                            |
| Predeterminado                       | Filtros                   | PSOE<br>Número                        | PSOE Por<br>centaje d   | En data kita i                             |
| Números: 123.456 \$                  | Nombre de medidas         | Provincias de votos<br>Almería 89.369 | e votos<br>33           |                                            |
|                                      | Automático                |                                       | 32                      |                                            |
| Automático<br>Número (estándar       |                           |                                       | 36                      |                                            |
| Número (personal                     | izado)                    |                                       | 35                      |                                            |
| Moneda (estanuar<br>Moneda (personal | izado)                    |                                       | 41                      | 12 III 11 11 11 11 11 11 11 11 11 11 11 11 |
| Científico                           |                           |                                       | 43                      |                                            |
| Porcentaje<br>Personalizado          |                           |                                       | 38                      |                                            |
|                                      |                           |                                       |                         | Para diagramas de dispersión               |
|                                      |                           |                                       |                         | pruebe                                     |
|                                      |                           |                                       |                         | 0 o más dimensiones<br>2 o 4 mertidas      |
|                                      |                           |                                       |                         | 2.0.4 means                                |
|                                      |                           |                                       |                         |                                            |
|                                      | SUMA(PSOE Porcentaj       | J                                     |                         |                                            |
|                                      |                           |                                       |                         |                                            |
|                                      |                           |                                       |                         |                                            |
|                                      |                           |                                       |                         |                                            |
|                                      |                           |                                       |                         |                                            |
|                                      |                           |                                       |                         |                                            |
|                                      |                           |                                       |                         |                                            |
|                                      |                           |                                       |                         |                                            |
|                                      |                           |                                       |                         |                                            |
|                                      |                           |                                       |                         |                                            |
| Borrar                               |                           |                                       |                         |                                            |
|                                      |                           |                                       |                         |                                            |
| Fuente de dat Hoja 1                 |                           |                                       |                         |                                            |
| 16 marcas 8 filas por 2 column       | as SUMA de Valores de med | idas: 1.490.709                       |                         |                                            |

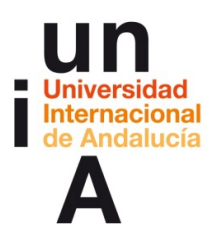

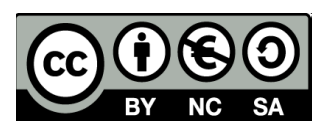

**12.** En **decimales**, comprobamos que haya 2. Además, en **sufijo** podemos incluir el símbolo de %.

| 000                                        |                                                                                                    |                                                                          | Tableau Public – Libro1                                   | 2                                               |
|--------------------------------------------|----------------------------------------------------------------------------------------------------|--------------------------------------------------------------------------|-----------------------------------------------------------|-------------------------------------------------|
| $\Leftrightarrow ~ \leftarrow \rightarrow$ | R 🛱 📭 🛛                                                                                                    | ₩ ₩ <b>x •</b> 17 +1 +7 @                                                | Abc 🔐 🕶 Normal 💠 🕂 🗶 • 🗔                                  | illa Mostrarme                                  |
| Formatear S                                | UMA(PSOE $\times$                                                                                                    | Páginas                                                                  | III Columnas Nombre de medidas                            | * 123 123 · · · · · · · · · · · · · · · · · · · |
| A = 8 ⊞ J                                  | Campos -                                                                                                    |                                                                          |                                                           | * 123 123 * III III - UU UU                     |
| Eje                                        | Panel                                                                                                    |                                                                          | E Filas Provincias                                        | \$93 \$93 <b>@</b> _                            |
| Predeterminade                             | 0                                                                                                    | Filtros                                                                  | PSOE PSOE Por                                             | E bl. th                                        |
| Números:                                   | 123 456 00% *                                                                                                    | Nombre de medidas                                                        | Provincias de votos e votos                               |                                                 |
|                                            |                                                                                                    |                                                                          | Almería 89.369 32,89%                                     |                                                 |
|                                            | Número (personali<br>Número (personali<br>Moneda (estándar)<br>Moneda (personali<br>Científico<br>Porcentaje<br>Personalizado | zado) 2 0<br>2 2<br>2 2<br>2 2<br>2 2<br>2 2<br>2 2<br>2 2<br>2 2<br>2 2 | ales: 35,52%<br>34,59%<br>Nos: 42,69%<br>30,11%<br>38,07% | Para diagramas de dispensión                    |
| )<br>Fuente de                             | lorrar<br>dat Hoja 1                                                                                                    | SUMA(PSOE Porcenta)                                                      | 8.<br>Jarradores de miles                                 | prube<br>0 om si dimensiones<br>2 o 4 medidas   |
| 16 marcas                                  | 8 filas por 2 columna                                                                                                    | as SUMA de Valores de med                                                | das: 1.490.709                                            |                                                 |
|                                            |                                                                                                    |                                                                          |                                                           |                                                 |

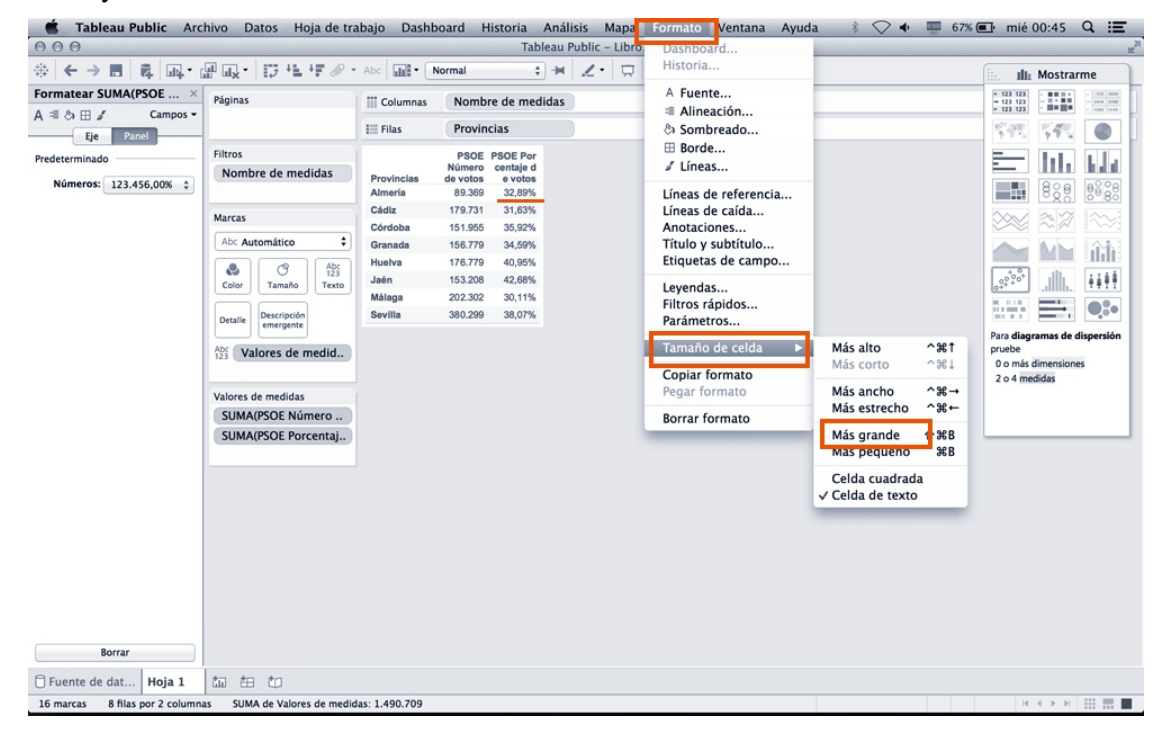

13. Y ya tendremos esos datos cambiados. Podemos darle más tamaño a las celdas.

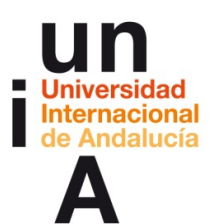

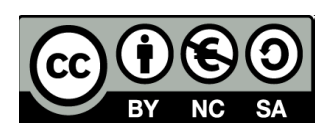

| Formatear SUMA(PSOE ×<br>A ≋ ◊ ⊞ ℤ Campos ×     Pági       Eje Panel     Pitre       Predeterminado     Filtr       Números:     123.456,00% ♀ | ros<br>ombre de medidas<br>cas<br>ex Automático<br>for automático<br>Tanuño            | III Columnas Ne<br>III Filas Pr<br>Provincias Ameria<br>Cádiz 1<br>Córdoba 1<br>Granada 1 | PSOE         PSOE           protection         PSOE           protection         PSOE           protection         PSOE           protection         PSOE           protection         32,89%           79.731         31,63%           51.965         35,92% | IIII         IIII         IIII           Vot         Vot         IIII           IIII         IIII         IIII           IIII         IIII         IIII           IIII         IIII         IIII |
|----------------------------------------------------------------------------------------------------|----------------------------------------------------------------------------------------|-------------------------------------------------------------------------------------------|----------------------------------------------------------------------------------------------------|----------------------------------------------------------------------------------------------------|
| A = a b ⊞ d Campos +<br>Eje Panel<br>Predeterminado<br>Números: 123.456,00% ¢<br>Marc                                                          | ros<br>Iombre de medidas                                                               | I≣ Filas Pr<br>Provincias Ameria<br>Cádiz 11<br>Córdoba 11<br>Granada 11                  | PSOE         PSOE           tero de         Porcentaje           votos         de votos           89.369         32,88%           79.731         31,83%           51.955         35,92%                                                                       |                                                                                                    |
| Predeterminado<br>Números: 123.456,00% ‡                                                                                                    | ros<br>iombre de medidas<br>trcas<br>trcas<br>trc Automático<br>tro<br>Tamaño<br>Texto | Provincias<br>Almería<br>Cádiz 1<br>Córdoba 1<br>Granada 1                                | PSOE         PSOE           tero de         Porcentaje           votos         de votos           89.369         32,89%           79.731         31,63%           51.955         35,92%                                                                       |                                                                                                    |
| Mari<br>Ab                                                                                                    | Automático +                                                                           | Cádiz 1<br>Córdoba 1<br>Granada 1                                                         | 79.731 31,63%<br>51.955 35,92%                                                                                                    |                                                                                                    |
| Ab                                                                                                    | Automático 🗘                                                                           | Córdoba 1<br>Granada 1                                                                    | 51.955 35,92%                                                                                                    |                                                                                                    |
|                                                                                                    | olor Tamaño Texto                                                                      | Hushra                                                                                    | 56.779 34,59%                                                                                                    |                                                                                                    |
| Col                                                                                                    |                                                                                        | Jaén 1                                                                                    | 53 208 42 68%                                                                                                    | <u>_</u>                                                                                                    |
|                                                                                                    | Durringte                                                                              | Málaga 2                                                                                  | 02.302 30.11%                                                                                                    | ===                                                                                                    |
| Det                                                                                                    | talle emergente                                                                        | Sevilla 3                                                                                 | 80.299 38.07%                                                                                                    |                                                                                                    |
| Valo<br>SU                                                                                                    | ores de medidas<br>UMA(PSOE Número )<br>UMA(PSOE Porcenta]                             |                                                                                           |                                                                                                    | 0 o más dimensiones<br>2 o 4 medidas                                                                                                    |
| Borrar                                                                                                    |                                                                                        |                                                                                           |                                                                                                    |                                                                                                    |
| Fuente de dat Hoja 1                                                                                                    | 曲 也                                                                                    |                                                                                           |                                                                                                    |                                                                                                    |

**14.** Y en la misma pestaña del menú superior, Formato, podemos cambiar el **color** de las celdas en **Sombreado**.

| 🗯 Tableau Public Arc           | hivo Datos Hoja de tra           | abajo Dashl    | board Histo | oria Anális | is Mapa       | Formato Ventana Ayuda | a 🕴 🛇 🔶 📟 65% | 🖬 mié 00:53 🔍 🔚                                                              |    |
|--------------------------------|----------------------------------|----------------|-------------|-------------|---------------|-----------------------|---------------|------------------------------------------------------------------------------|----|
| 000                            |                                  |                |             | Tableau Pu  | ıblic – Libro | Dasnooard             |               |                                                                              | 12 |
|                                | ᇤ.• 15 *1 *F @ •                 | Abc .          | Normal      | ÷-H         | 1. 1          | Historia              |               | iii. Illi Mostrarme                                                          | 1  |
| Datos Análisis °               | Páginas                          | iii Columnas   | Nombre d    | e medidas   |               | A Fuente              |               | * 123 123 - * * * * * * * * * * * * * * * * * *                              | T  |
| 🕞 Hoja1 (pruebatableau)        |                                  | to city        | Brouincias  |             |               | Alineación            |               | * 123 123 * **** * one one                                                   | н  |
| Dimensiones III P +            |                                  | III Filas      | Provincias  |             |               | • Sombreado           |               | 242 242 🔍                                                                    | Н  |
| Abc Provincias                 | Filtros                          |                | PSOE        | PSOE        |               | ∴ borue               |               |                                                                              | L  |
| Abc Nombre de medidas          | Nombre de medidas                | Provincias     | votos       | de votos    |               |                       |               | <b>BOB BSP</b>                                                               | L  |
|                                |                                  | Almería        | 89.369      | 32,89%      |               | Líneas de referencia  |               | <b>B B S S B S S B S S S B S S S B S S S B S S S S B S S S S S S S S S S</b> | L  |
|                                | Marcas                           | Cádiz          | 179.731     | 31,63%      |               | Lineas de caida       |               |                                                                              | Ш  |
|                                | Abc Automático \$                | Córdoba        | 151.955     | 35,92%      |               | Título v subtítulo    |               |                                                                              | L  |
|                                |                                  | Granada        | 156.779     | 34,59%      |               | Etiquetas de campo    |               |                                                                              | L  |
|                                | Color Tamaño Texto               | Huelva         | 176.779     | 40,95%      |               | Levendar              |               | 00 <sup>+00+</sup>                                                           | L  |
|                                |                                  | Jaén           | 153.208     | 42,68%      |               | Filtros rápidos       |               |                                                                              |    |
|                                | Detalle Descripción<br>emergente | Málaga         | 202.302     | 30,11%      |               | Parámetros            |               |                                                                              | L  |
|                                |                                  | Sevilla        | 380.299     | 38,07%      |               | Temple de selde - b   |               | Para diagramas de dispersión                                                 |    |
|                                | Abc Valores de medid             |                |             |             |               | Tamano de ceida 🔹 🕨   |               | 0 o más dimensiones                                                          | L  |
|                                |                                  |                |             |             |               | Copiar formato        |               | 2 o 4 medidas                                                                | L  |
|                                | Valores de medidas               |                |             |             |               | Pegar formato         |               |                                                                              | L  |
| Medidas                        | SUMA(PSOE Número                 |                |             |             |               | Borrar formato        |               |                                                                              | L  |
| # PSOE Número de votos         | SUMA(PSOE Porcentaj              |                |             |             |               |                       |               |                                                                              | 4  |
| # PSOE Porcentaje de votos     |                                  |                |             |             |               |                       |               |                                                                              |    |
| *# Número de registros         |                                  |                |             |             |               |                       |               |                                                                              |    |
| # Valores de medidas           |                                  |                |             |             |               |                       |               |                                                                              |    |
|                                |                                  |                |             |             |               |                       |               |                                                                              |    |
|                                |                                  |                |             |             |               |                       |               |                                                                              |    |
|                                |                                  |                |             |             |               |                       |               |                                                                              |    |
|                                |                                  |                |             |             |               |                       |               |                                                                              |    |
|                                |                                  |                |             |             |               |                       |               |                                                                              |    |
|                                |                                  |                |             |             |               |                       |               |                                                                              |    |
|                                |                                  |                |             |             |               |                       |               |                                                                              |    |
|                                |                                  |                |             |             |               |                       |               |                                                                              |    |
| Fuente de dat Hoja 1           | 益 缶 む                            |                |             |             |               |                       |               |                                                                              |    |
| 16 marcas 8 filas por 2 column | as SUMA de Valores de medio      | ias: 1.490.709 |             |             |               |                       |               |                                                                              |    |

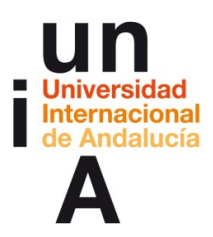

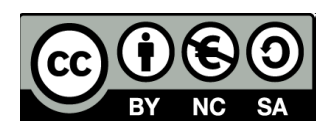

**15**. Si seleccionamos Columnas y **Unión de columnas** podremos cambiar el color de las columnas de Número de votos y Porcentaje de votos.

| $\bigcirc \bigcirc \bigcirc$                               |                                                               |                    | Tableau F                                               | Public – Libro1 | × *                                             |
|------------------------------------------------------------|---------------------------------------------------------------|--------------------|---------------------------------------------------------|-----------------|-------------------------------------------------|
|                                                            | ፼ ፼,• 15 +L +F ∅ -                                            | Abc No             | ormal 💠 🕂                                               | <b>∠</b> • □    | iii. Illi Mostrarme                             |
| Formatear sombreado ×                                      | Páginas                                                       | III Columnas       | Nombre de medidas                                       |                 | • 123 123 • • • • • · · · · · · · · · · · · · · |
| A = O E Campos -                                           | _                                                             | III Filas          | Provincias                                              | )               | Sec. 545. 0                                     |
| Predeterminado<br>Hoja de trabajo: \$                      | Filtros<br>Nombre de medidas                                  | Provincias         | PSOE PSOE<br>Número de<br>votos de votos                |                 |                                                 |
| Panel:                                                     | Marcas                                                        | Cádiz              | 179.731 31,63%                                          |                 |                                                 |
| Encabezado: Ninguno 🛟                                      | Abc Automático                                                | Córdoba<br>Granada | 151.955         35,92%           156.779         34,59% |                 |                                                 |
| Suma Panel: Ninguno 🗘                                      | Color Tamaño Abc<br>123<br>Texto                              | Huelva<br>Jaén     | 176.779         40,95%           153.208         42,68% |                 |                                                 |
| Encabezado: Ninguno 💲                                      | Detaile Descripción<br>emergente                              | Málaga<br>Sevilla  | 202.302         30,11%           380.299         38,07% |                 | Para diagramas de dispersión                    |
| Suma Total Panel: Ninguno 🗘                                | Abc Valores de medid                                          |                    |                                                         |                 | pruebe<br>0 o más dimensiones<br>2 o 4 medidas  |
| Encabezado: Ninguno \$ Unión de columnas Panel: Ninguno \$ | Valores de medidas<br>SUMA(PSOE Número<br>SUMA(PSOE Porcentaj |                    |                                                         |                 |                                                 |
| Encabezado: Nin                                            | iguno                                                         |                    |                                                         |                 |                                                 |
| Tamaño de bandas:                                          |                                                               |                    |                                                         |                 |                                                 |
| Más o                                                      | olores                                                        |                    |                                                         |                 |                                                 |
| Borrar                                                     |                                                               |                    |                                                         |                 |                                                 |
| 🗇 Fuente de dat Hoja 1                                     | ta ta ta                                                      |                    |                                                         |                 |                                                 |
| 8 de 16 marcas 8 filas por 2 co                            | olumnas SUMA de Valores de r                                  | medidas: 1.490.422 | 2                                                       |                 |                                                 |

| 📹 🕇 Tableau Publi                  | c Archive  | o Da               | atos Ho                  | ja de tra    | abajo Dasht           | board His                            | toria Anál                               | isis Mapa     | Formato | Ventana | Ayuda | * 🗸 🕯 | 655 | 🛯 🖬 mié                | 00:53      | Q :Ξ                      |    |
|------------------------------------|------------|--------------------|--------------------------|--------------|-----------------------|--------------------------------------|------------------------------------------|---------------|---------|---------|-------|-------|-----|------------------------|------------|---------------------------|----|
| 000                                |            |                    |                          |              |                       |                                      | Tableau                                  | Public – Libr | 01      |         |       |       |     |                        |            |                           | 12 |
| ⊕ ← → ■ ■                          | ulų • cul  | ч <mark>х</mark> • | 17 H                     | +₽ @ -       | Abc .                 | Normal                               | ¢ -H                                     | 1. 🛱          |         |         |       |       |     | in. th                 | Mostra     | rme                       | 1  |
| Formatear sombreado                | Pa         | áginas             |                          |              | III Columnas          | Nombre                               | de medidas                               |               |         |         |       |       |     | - 123 123<br>- 123 123 | -          | - 172 1233<br>- 3418 1798 | T  |
| A = 👌 🖽 🖌 Ca                       | impos -    |                    |                          |              | III Filas             | Provincia                            | 15                                       | )             |         |         |       |       |     | * 123 123<br>****      | 144        | - 100 100                 | f  |
| Predeterminado<br>Hoja de trabajo: | ÷          | ltros<br>Nomb      | re de mec                | lidas        | Provincias<br>Almería | PSOE<br>Número de<br>votos<br>89.369 | PSOE<br>Porcentaje<br>de votos<br>32,89% |               |         |         |       |       |     |                        | 800        |                           |    |
| Panel:                             | ÷ м        | larcas             |                          |              | Cádiz                 | 179.731                              | 31,63%                                   |               |         |         |       |       |     | 0002                   | 27         |                           | L  |
| Encabezado: Ninou                  | uno 🌢 🗍    | Abc Aut            | tomático                 | •            | Córdoba               | 151.955                              | 35,92%                                   |               |         |         |       |       |     |                        |            |                           | L  |
|                                    |            | •                  |                          | Abr          | Granada               | 156.779                              | 34,59%                                   |               |         |         |       |       |     |                        | MM         | 16D                       | L  |
| Suma                               |            | Color              | Tamaño                   | 123<br>Texto | Huelva                | 176.779                              | 40,95%                                   |               |         |         |       |       |     | 00 <sup>+0</sup> +     | .dh        | 111                       | L  |
| Panel: Ningu                       | uno 🗘 🗧    |                    |                          |              | Jaén                  | 153.208                              | 42,68%                                   |               |         |         |       |       |     | 0+<br>= 11=            | -          |                           | L  |
| Encabezado: Ningu                  | uno \$     | Detalle            | Descripción<br>emergente |              | Málaga                | 202.302                              | 30,11%                                   |               |         |         |       |       |     |                        | <u> </u>   | <b>0</b> ,00              | L  |
| Suma Total                         | A          | br Ma              | Lesse de s               | L. L. L.     | ouvilla               | 300.299                              | 30,07 %                                  |               |         |         |       |       |     | Para diag              | ramas de o | dispersión                | L  |
| Denali Aller                       | 12         | 23 Va              | lores de n               | nedid        |                       |                                      |                                          |               |         |         |       |       |     | 0 o más                | dimension  | es                        | L  |
| Panel: Ningu                       | uno ç      |                    |                          |              |                       |                                      |                                          |               |         |         |       |       |     | 2 o 4 me               | didas      |                           | L  |
| Encabezado: Ningu                  | uno 🛊 🛛 Vi | alores d           | le medidas               | _            |                       |                                      |                                          |               |         |         |       |       |     |                        |            |                           | L  |
| Unión de columnas                  |            | SUMA               | (PSOE Núr                | nero         |                       |                                      |                                          |               |         |         |       |       |     |                        |            |                           | L  |
| Burnet (11)                        |            | SUMA               | (PSOE Por                | centaj       |                       |                                      |                                          |               |         |         |       |       |     |                        |            |                           | 1  |
| Panel: Ningu                       | uno 🤤 🔤    |                    |                          |              |                       |                                      |                                          |               |         |         |       |       |     |                        |            |                           |    |
| Encabezado: Ningu                  | uno \$     |                    |                          |              |                       |                                      |                                          |               |         |         |       |       |     |                        |            |                           |    |
| Tamaño de bandas:                  |            |                    |                          |              |                       |                                      |                                          |               |         |         |       |       |     |                        |            |                           |    |
| Nivel:                             |            |                    |                          |              |                       |                                      |                                          |               |         |         |       |       |     |                        |            |                           |    |
|                                    |            |                    |                          |              |                       |                                      |                                          |               |         |         |       |       |     |                        |            |                           |    |
|                                    |            |                    |                          |              |                       |                                      |                                          |               |         |         |       |       |     |                        |            |                           |    |
|                                    |            |                    |                          |              |                       |                                      |                                          |               |         |         |       |       |     |                        |            |                           |    |
|                                    |            |                    |                          |              |                       |                                      |                                          |               |         |         |       |       |     |                        |            |                           |    |
|                                    |            |                    |                          |              |                       |                                      |                                          |               |         |         |       |       |     |                        |            |                           |    |
| Borrar                             |            |                    |                          |              |                       |                                      |                                          |               |         |         |       |       |     |                        |            |                           |    |
| Fuente de dat Ho                   | ja 1 ដ     | 1 18               | to                       |              |                       |                                      |                                          |               |         |         |       |       |     |                        |            |                           |    |
| 16 marcas 8 filas por 2            | 2 columnas | SUM                | A de Valore              | s de medio   | las: 1.490.709        |                                      |                                          |               |         |         |       |       |     | 14                     | 4 ⇒ ⇒      |                           |    |
|                                    |            |                    |                          |              |                       |                                      |                                          |               |         |         |       |       |     |                        |            |                           | _  |

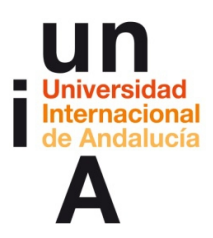

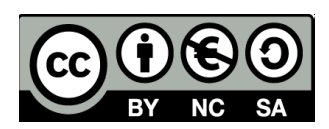

**16.** Y si seleccionamos **Encabezado**, dentro de **Unión de columnas**, podemos cambiar también el color del encabezado de las columnas.

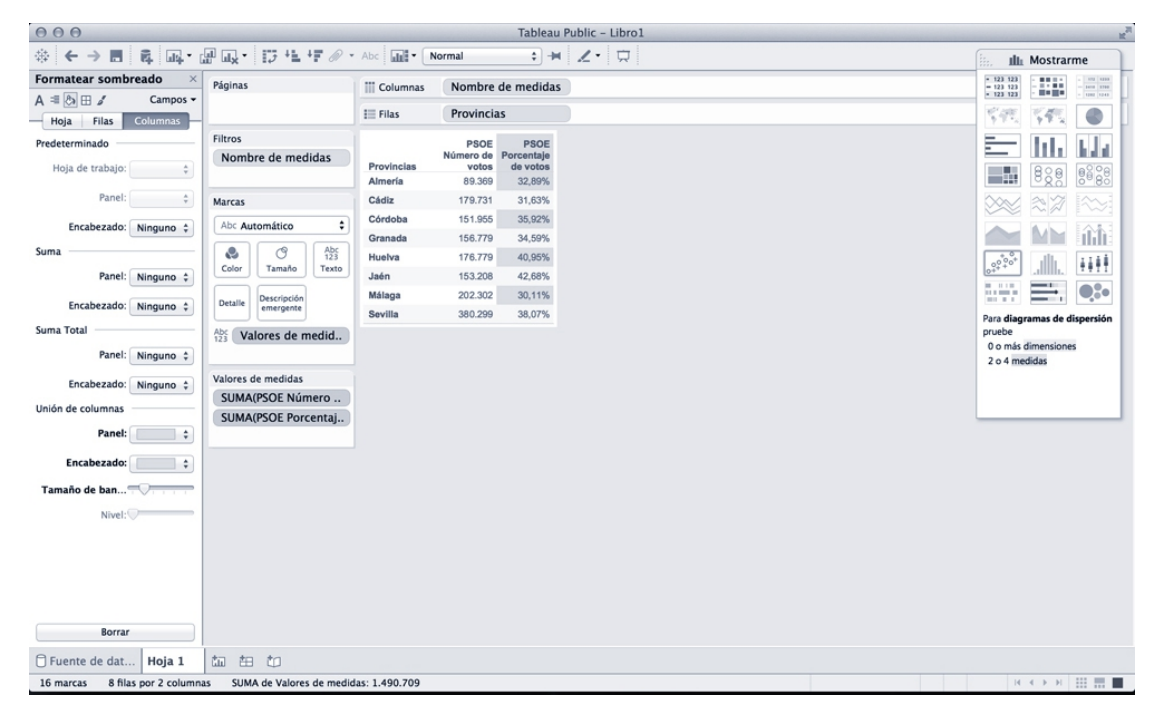

**17.** Si seleccionamos **Filas**, **Unión de filas**, podremos colorear las filas y, en este caso, las celdas de las provincias.

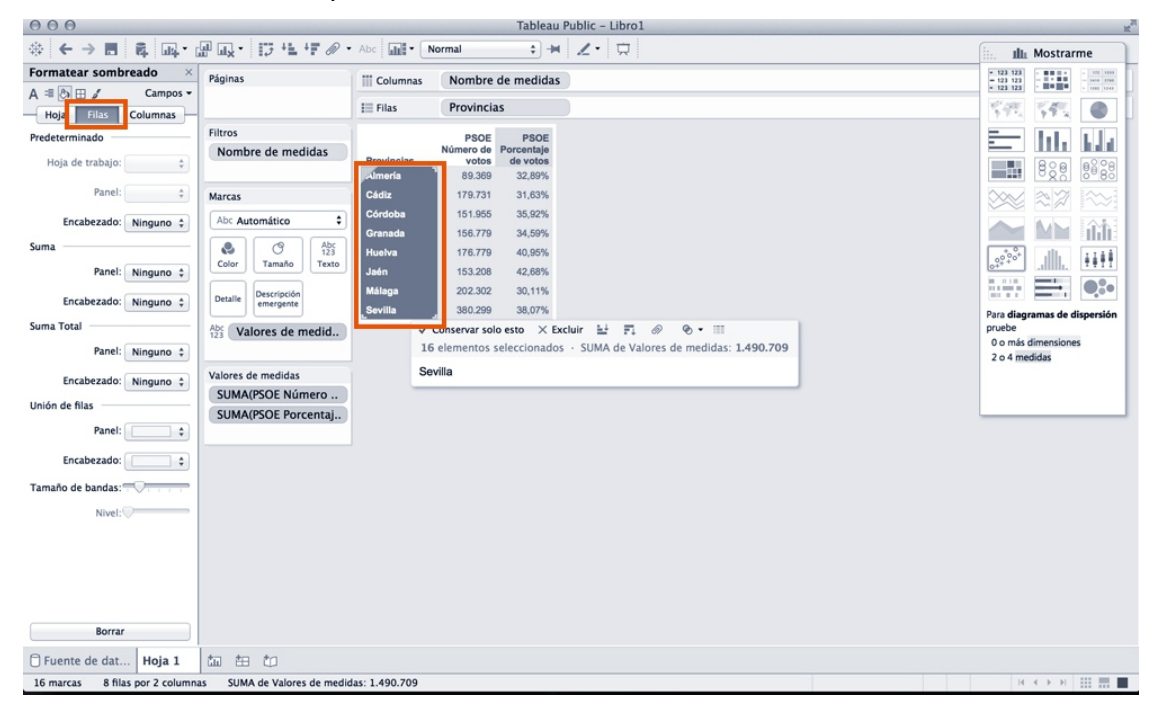

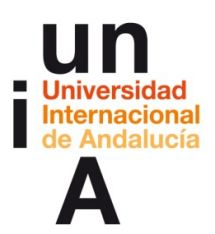

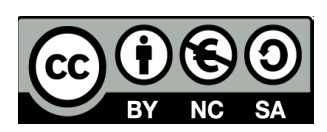

| 000                                   |                                         |                    |                            | Tableau                        | Public – Libro1 |                                                |
|---------------------------------------|-----------------------------------------|--------------------|----------------------------|--------------------------------|-----------------|------------------------------------------------|
| ⇔ ← → ■ ■ ⊡.                          | ፼፼੶፼₩₽                                  | • Abc              | ormal                      | ÷ -H                           | ∠• □            | iii. Illi Mostrarme                            |
| Formatear sombreado ×                 | Páginas                                 | III Columnas       | Nombre                     | de medidas                     |                 | - 123 123                                      |
| A = O Hola Campos -                   |                                         | III Filas          | Provincia                  | 15                             | )               | 1.12.121 ·······························       |
| Predeterminado<br>Hoja de trabajo: \$ | Filtros<br>Nombre de medidas            | Provincias         | PSOE<br>Número de<br>votos | PSOE<br>Porcentaje<br>de votos |                 |                                                |
| Panel:                                | Massar                                  | Almena             | 179 731                    | 32,89%                         |                 |                                                |
| Encabezado: Ninguno 🗘                 | Abc Automático                          | Córdoba<br>Granada | 151.955                    | 35,92%                         |                 |                                                |
| Panel: Ninguno 🗘                      | Color Tamaño Abc<br>123<br>Tamaño Texto | Huelva<br>Jaén     | 176.779<br>153.208         | 40,95%<br>42,68%               |                 |                                                |
| Encabezado: Ninguno \$                | Detalle Descripción<br>emergente        | Málaga<br>Sevilla  | 202.302<br>380.299         | 30,11%<br>38,07%               |                 |                                                |
| uma Total Panel: Ninguno 💲            | Abc<br>123 Valores de medid             |                    |                            |                                |                 | pruebe<br>0 o más dimensiones<br>2 o 4 medidas |
| Encabezado: Ninguno 🗘                 | Valores de medidas<br>SUMA(PSOE Número  |                    |                            |                                |                 |                                                |
| Pane :                                | SUMA(PSOE Porcentaj                     |                    |                            |                                |                 |                                                |
| Encabezado:                           |                                         |                    |                            |                                |                 |                                                |
| Nivel:                                |                                         |                    |                            |                                |                 |                                                |
|                                       |                                         |                    |                            |                                |                 |                                                |
|                                       |                                         |                    |                            |                                |                 |                                                |
| Borrar                                |                                         |                    |                            |                                |                 |                                                |
| Fuente de dat Hoja 1                  | ta ta ta                                |                    |                            |                                |                 |                                                |
| 16 marcas 8 filas por 2 column        | as SUMA de Valores de medie             | das: 1.490.709     |                            |                                |                 |                                                |

### **18.** Una vez editado todo, podemos ver una **previsualización** de nuestra tabla.

| 000                                |                              |                |                            | Tableau                        | Public - Libro1      | K <sub>N</sub>       |
|------------------------------------|------------------------------|----------------|----------------------------|--------------------------------|----------------------|----------------------|
| ☆ ← → ■ ■ ■.                       | 🚽 🛶 • 📅 🖅 🖉 •                | Abc .          | Normal                     | •                              |                      | III Mostrarme        |
| Formatear sombreado                | Páginas                      | III Columnas   | Nombre                     | de medidas                     | = 123 12<br>= 123 12 |                      |
| A = 🖏 🖽 🎜 Campos 🕶                 |                              |                |                            |                                |                      |                      |
| Hoja Filas Columnas                | -                            | E Filas        | Provincia                  | 15                             |                      |                      |
| Predeterminado<br>Hoja de trabajo: | Filtros<br>Nombre de medidas | Provincias     | PSOE<br>Número de<br>votos | PSOE<br>Porcentaje<br>de votos |                      |                      |
|                                    |                              | Almería        | 89.369                     | 32,89%                         | =12                  | 800 888              |
| Panel:                             | Marcas                       | Cádiz          | 179.731                    | 31,63%                         |                      |                      |
| Encabezado: Ninguno 1              | Abc Automático \$            | Córdoba        | 151.955                    | 35,92%                         |                      |                      |
|                                    |                              | Granada        | 156.779                    | 34,59%                         |                      | 1 MM Lilih           |
| Suma                               | C 123                        | Huelva         | 176.779                    | 40,95%                         | 0,00                 |                      |
| Panel: Ninguno 💲                   | Color Tamano Texto           | Jaén           | 153.208                    | 42,68%                         | 0+**                 |                      |
| Encahezado: Ninouno A              | Detalle Descripción          | Málaga         | 202.302                    | 30,11%                         |                      |                      |
| encabezado. Tempuno 💡              | emergente                    | Sevilla        | 380.299                    | 38,07%                         | Para dia             | gramas de dispersión |
| Suma Total                         | Abc Valores de medid         |                |                            |                                | pruebe               | is dimensiones       |
| Panel: Ninguno 💲                   |                              |                |                            |                                | 2 o 4 r              | nedidas              |
| Encabezado: Ninguno \$             | Valores de medidas           |                |                            |                                |                      |                      |
| Unión de filas                     | SUMA(PSOE Número             |                |                            |                                |                      |                      |
|                                    | SUMA(PSOE Porcentaj          |                |                            |                                |                      |                      |
| Panel:                             |                              |                |                            |                                |                      |                      |
| Encabezado: 🚺 🗘                    |                              |                |                            |                                |                      |                      |
| Tamaño de ban                      |                              |                |                            |                                |                      |                      |
| Nivel:                             |                              |                |                            |                                |                      |                      |
| Borrar                             |                              |                |                            |                                |                      |                      |
| 🗇 Fuente de dat Hoja 1             | ta ta to                     |                |                            |                                |                      |                      |
| 16 marcas 8 filas por 2 column     | nas SUMA de Valores de medie | das: 1.490.709 |                            |                                |                      | K < > >              |
| h                                  |                              |                |                            |                                |                      |                      |

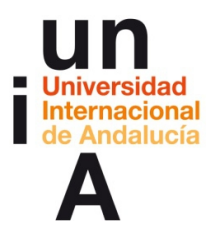

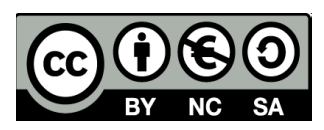

**19**. En la que ya comprobaremos que la tabla es interactiva.

| Provincias | PSOE<br>Número de<br>votos | PSOE<br>Porcentaje<br>de votos |
|------------|----------------------------|--------------------------------|
| Almería    | 89.369                     | 32,89%                         |
| Cádiz      | 179.731                    | 31,63%                         |
| Córdoba    | 151.955                    | 35,92%                         |
| Granada    | 156.779                    | 34,59%                         |
| Huelva     | 176.779                    | 40,95%                         |
| Jaén       | 153.208                    | 42,68%                         |
| Málaga     | 202.302                    | 30,11%                         |
| Sevilla    | 380.299                    | 38,07%                         |

Hoja 1

**20.** Para acabar, deberemos **guardar** nuestro proyecto. No en nuestro ordenador, sino en el servidor público de Tableau Public.

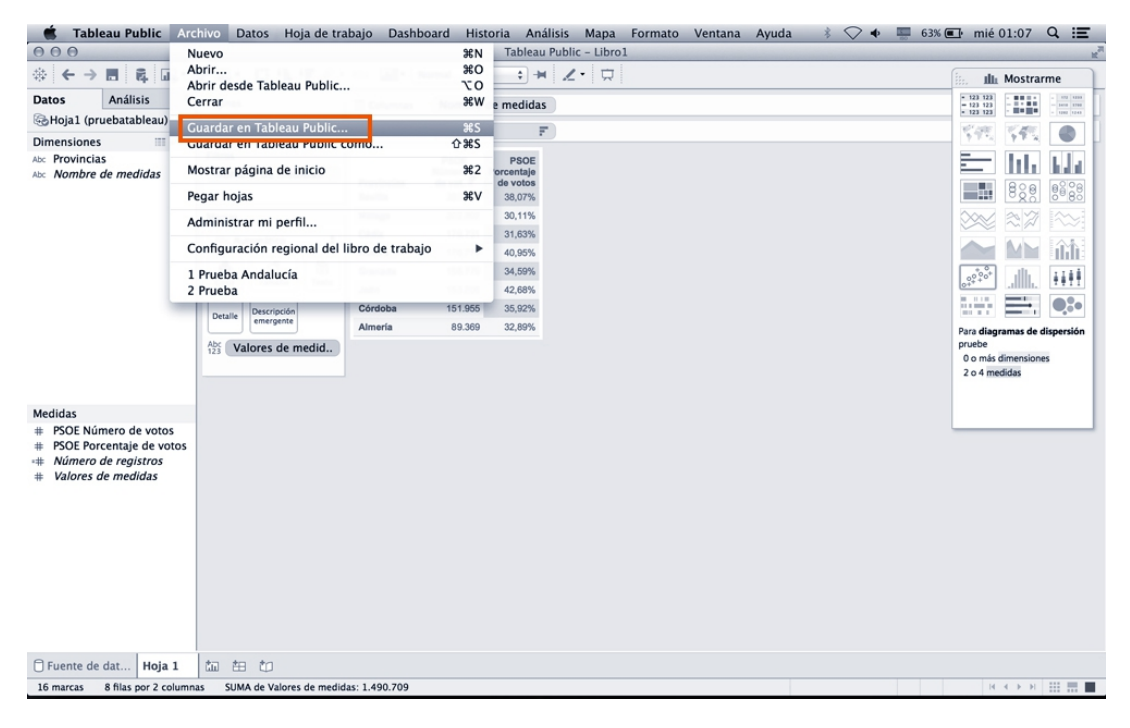

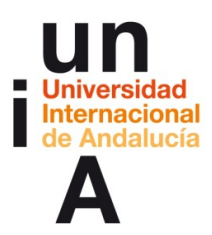

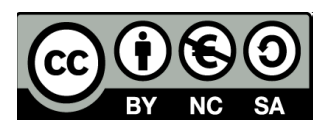

**21.** Para guardar en el servidor público de Tableau, el programa nos pedirá nuestro **usuario y contraseña**.

|                                                                                                    | nivo Datos Hoja de tra                                             | abajo Dashboard Hi                                                         | Tableau Public – Libro1                                                                             |                                                                                                    |
|----------------------------------------------------------------------------------------------------|--------------------------------------------------------------------|----------------------------------------------------------------------------|----------------------------------------------------------------------------------------------------|----------------------------------------------------------------------------------------------------|
|                                                                                                    | @ Q• 17 14 17 @ •                                                  | Abc Normal                                                                 | • # Z· 🛱                                                                                            | iii. 🏨 Mostrarme                                                                                                    |
| Datos Análisis *                                                                                                 | Páginas                                                            | Columnas Nombre                                                            | de medidas                                                                                          | 123 123     123 123     123 123     123 123     123 123     123 123     12     123 123     1                                                                                                    |
| 🗞 Hoja1 (pruebatableau)                                                                                          |                                                                    | E Filas Provinc                                                            | as F                                                                                                | State 1 (1997)                                                                                                    |
| Abc Provincias<br>Abc Nombre de medidas                                                                          | Filtros<br>Nombre de medidas<br>Marcas<br>Abc Automático           | Provincias de vot. =<br>Sevilla 380.295<br>Málaga 202.302<br>Cádiz 179.731 | PBOE<br>Porcentaje<br>de votos<br>38.07%,<br>30.11%<br>31.03%<br>notico de sesión de Tableau Public |                                                                                                    |
|                                                                                                    | Color Tamaño Texto Descripción emergente Abc Taxa Valores de medid |                                                                            | +ableau**public<br>ncarnihinojosa@gmail.com<br>assword                                              | Constant and Constant and Const |
| Medidas<br># PSOE Número de votos<br># PSOE Porcentaje de votos<br># Número de registros<br># Valores de medidas |                                                                    |                                                                            | Sign in<br>Forgot your password?<br>Don't have a profile yet?<br>Create one now for free            |                                                                                                    |
|                                                                                                    |                                                                    | -                                                                          |                                                                                                    |                                                                                                    |
| Fuente de dat Hoja 1                                                                                             |                                                                    |                                                                            |                                                                                                    |                                                                                                    |
| 16 marcas 8 filas por 2 column                                                                                   | as SUMA de Valores de medio                                        | das: 1.490.709                                                             |                                                                                                    | H ← → H                                                                                                    |

### 22. Podremos ponerle un nombre a nuestro proyecto.

| O     O       Image: Constraint of the state of the state of | الله المراجع المراجع المراجع المراجع المراجع المراجع المراجع المراجع المراجع المراجع المراجع المراجع المراجع ال<br>Piginas<br>Filtros<br>Nombre de medidas | Abc N<br>Columnas<br>Filas     | ormal<br>Nombre<br>Provincia | Tableau F                                | ublic - Libro1<br>  <b>Z •</b> | ilin Mostrari<br>(123-123)<br>(123-123)<br>(1 | ne                                                                                                    |
|----------------------------------------------------------------------------------------------------|----------------------------------------------------------------------------------------------------|--------------------------------|------------------------------|------------------------------------------|--------------------------------|----------------------------------------------------------------------------------------------------|----------------------------------------------------------------------------------------------------|
| <ul> <li></li></ul>                                                                                                    | a                                                                                                    | Abc M • N<br>Columnas<br>Filas | ormal<br>Nombre<br>Provincia | ¢ ⊨<br>de medidas                        |                                | 1111 Mostrari                                                                                                    | ne                                                                                                    |
| Datos     Análisis       Hoja1 (pruebatableau)       Dimensiones       Mac       Provincias       Ae:       Nombre de medidas                                                                                                    | Páginas<br>Filtros<br>Nombre de medidas                                                                                                    | iii Columnas                   | Nombre<br>Provincia          | de medidas                               |                                | - 123 123<br>- 123 123<br>- 123 123<br>- 123 123                                                                                                    | - 172 1221                                                                                                    |
| Hojal (pruebatableau)<br>Dimensiones Provincias<br>Ace: Provincias<br>Ace: Nombre de medidas                                                                                                    | Filtros<br>Nombre de medidas                                                                                                    | E Filas                        | Provincia                    |                                          |                                | * 123 123                                                                                                    | a second second s |
| Dimensiones<br>A∞ Provincias<br>A∞ Nombre de medidas                                                                                                    | Filtros<br>Nombre de medidas                                                                                                    | 1 Filds                        | FIOVINCIA                    |                                          |                                | 10 <sup>12</sup> / 2010 10 <sup>12</sup> 2010                                                                                                    |                                                                                                    |
| Acc Provincias<br>Acc Nombre de medidas                                                                                                    | Filtros<br>Nombre de medidas                                                                                                    |                                |                              | 60 F                                     |                                | A45 A45                                                                                                    |                                                                                                    |
| 7                                                                                                    |                                                                                                    | Provincias<br>Sevilla          | PSOE<br>Número<br>de vot     | PSOE<br>Porcentaje<br>de votos<br>38.07% |                                |                                                                                                    | <b>6</b><br><b>6</b><br><b>6</b><br><b>6</b><br><b>6</b><br><b>6</b><br><b>6</b><br><b>6</b><br><b>6</b><br><b>6</b>                                                                                                    |
|                                                                                                    | Marcas                                                                                                    | Málaga                         | 202.302                      | 30,11%                                   |                                |                                                                                                    |                                                                                                    |
|                                                                                                    | Abc Automático                                                                                                    | Cádiz                          | 179.731                      | 31,63%                                   |                                |                                                                                                    |                                                                                                    |
|                                                                                                    |                                                                                                    | Huelva                         | 176.779                      | 40,95%                                   |                                |                                                                                                    |                                                                                                    |
|                                                                                                    | Color Tamaño Taxto                                                                                                    | Granada                        | 156.779                      | 34,59%                                   |                                | 0°°°°                                                                                                    | 1111                                                                                                    |
|                                                                                                    | Color Tamano Texto                                                                                                    | Jaén                           | 153.208                      | 42,68%                                   |                                |                                                                                                    |                                                                                                    |
|                                                                                                    | Detalle Descripción<br>emergente                                                                                                    | Córdoba                        | 151.955                      | 35,92%                                   | trabaio en Tableau Public      |                                                                                                    | 9,50                                                                                                    |
|                                                                                                    |                                                                                                    | Almeria                        | O O Oda                      | ruar noro de                             | habajo en rabiead rubiic       | Para diagramas de di                                                                                                    | spersión                                                                                                    |
|                                                                                                    | 123 Valores de medid.                                                                                                    | ,                              | Nombre: F                    | Prueba Tablea                            | au v<br>Cancelar Guardar       | 0 o más dimensione:<br>2 o 4 medidas                                                                                                    |                                                                                                    |
| Medidas                                                                                                    |                                                                                                    |                                |                              |                                          |                                |                                                                                                    |                                                                                                    |
| <ul> <li># PSOE Numero de votos</li> <li># PSOE Porcentaje de votos</li> <li><i>«</i> Número de registros</li> <li><i>«</i> Valores de medidas</li> </ul>                                                                                                    |                                                                                                    |                                |                              |                                          |                                |                                                                                                    |                                                                                                    |
| Fuente de dat Hoja 1                                                                                                    |                                                                                                    |                                |                              |                                          |                                |                                                                                                    |                                                                                                    |

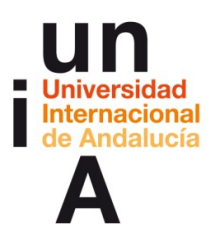

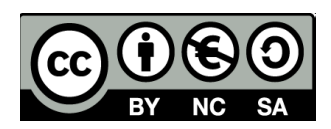

**23**. El programa nos abrirá nuestra tabla en el navegador y alojada en nuestro perfil de Tableau Public.

| Image: Organization Organization     Image: Organization Organization       Image: Organization Organization     Image: Organization Organization       Image: Organization Organization     Image: Organization       Image: Organization     Image: Organization       Image: Organization< | argar la página 🗙 🏹                                                                                                    | Prueba Tablea                                                                    | u - Encarni × +            |                                   |                                                              |                                                    |               |          |            | R <sub>M</sub> |
|----------------------------------------------------------------------------------------------------|----------------------------------------------------------------------------------------------------|----------------------------------------------------------------------------------|----------------------------|-----------------------------------|--------------------------------------------------------------|----------------------------------------------------|---------------|----------|------------|----------------|
| ( https://public.tableau                                                                                                    | .com/profile/publish                                                                                                    | /PruebaTableau                                                                   | _1/Hoja1#!/publish-confirm | 1                                 | C C Buscar                                                   |                                                    | ☆ 自 ♥         | + * 4    | 9 0        | =              |
| Más visitados - Comen                                                                                                    | zar a usar 🗖 Pop                                                                                                    | Chart Lab                                                                        | = Inicio: Área perso =     | Espacio-Red de P                  | W Adobe Edge Anim                                            | G ¿Cómo activar                                    | Ad 🗇 Adobe CC | 2014 Pla | as de Mala | ga >>          |
| +ab eau∻public                                                                                                    |                                                                                                    |                                                                                  |                            | GALLERY                           | AUTHORS                                                      | BLOG F                                             | RESOURCES     | ACTIVITY |            | Q              |
| Save Co                                                                                                    | omplete.                                                                                                    |                                                                                  | 🧨 Edit Det                 | Tweak the title<br>you'll be embe | , give it a brief description,<br>dding it. You can even cus | , and/or add a link to v<br>tomize the viz toolbar | where         | Gotit    |            |                |
| Provi<br>Sevil<br>Mála<br>Cádi:<br>Huab                                                                                                    | PSOE<br>Número<br>de vot.           Ila         380.299           ga         202.302           z         179.731           va         176.779           vada         188.799 | PSOE<br>Porcentaje<br>de votos<br>38,07%<br>30,11%<br>31,63%<br>40,95%<br>24,50% |                            |                                   |                                                              |                                                    |               |          |            |                |
| Gran<br>Jaén<br>Córd<br>Alme                                                                                                    | ada 158.779<br>153.208<br>Joba 151.955<br>aría 89.369                                                                                                    | 34,59%<br>42,68%<br>35,92%<br>32,89%                                             |                            |                                   |                                                              |                                                    |               |          |            |                |
|                                                                                                    |                                                                                                    |                                                                                  |                            |                                   |                                                              |                                                    |               |          |            |                |

**24**. En el pie de nuestra tabla, además del logo de Tableau y otras opciones, pulsaremos en **Compartir**.

|                 | ma al cargar la página | × 🔅 Prueba Tablea     | u - Encarni × +           |                   |                   |               |                          |               |                 | R <sub>M</sub> |
|-----------------|------------------------|-----------------------|---------------------------|-------------------|-------------------|---------------|--------------------------|---------------|-----------------|----------------|
| https://public. | tableau.com/profile/   | publish/PruebaTableau | _1/Hoja1#!/publish-confir | m                 | ⊽   C Q Buscar    |               | ☆ 🖻                      |               | 4 9 0           | =              |
| Más visitados - | Comenzar a usar        | Pop Chart Lab         | 🗮 Inicio: Área perso      | Espacio-Red de P  | W Adobe Edge Anim | G ¿Cómo activ | ar Ad 🎯 Adob             | e CC 2014     | Playas de Malag | a≫             |
| +ableau‡pub     | lic                    |                       |                           | GALLERY           | AUTHORS           | BLOG          | RESOURCES                | ACTIVIT       | Y 🔘             | ρ              |
|                 |                        |                       |                           |                   |                   |               |                          |               |                 |                |
|                 |                        |                       |                           |                   |                   |               |                          |               |                 |                |
|                 |                        |                       |                           |                   |                   |               |                          |               |                 |                |
|                 |                        |                       |                           |                   |                   |               |                          |               |                 |                |
|                 |                        |                       |                           |                   |                   |               |                          |               |                 |                |
|                 |                        |                       |                           |                   |                   |               |                          |               |                 |                |
|                 |                        |                       |                           |                   |                   |               |                          |               |                 |                |
|                 |                        | Rohacor - Rostabl     |                           | 🔅 + a b   e a u   |                   |               | a <sup>0</sup> Compartie | Descarmar     |                 |                |
|                 |                        |                       |                           | más de este autor |                   |               | on company               | -+- Descargar |                 |                |
|                 |                        |                       |                           |                   |                   |               |                          |               |                 |                |
|                 |                        |                       |                           |                   |                   |               |                          |               |                 |                |
| Prueha          | Tableau                | Edit Details          |                           |                   |                   |               |                          |               |                 |                |
| TTUCDU          | Tableac                | - Concounts           |                           |                   |                   |               |                          |               |                 |                |
|                 |                        |                       |                           |                   |                   |               |                          |               |                 |                |
| More Detail     |                        |                       |                           |                   |                   |               |                          |               |                 |                |
|                 |                        |                       |                           |                   |                   |               |                          |               |                 |                |
| Look Madifier   | - New 10, 2015         |                       |                           |                   |                   |               |                          |               |                 |                |

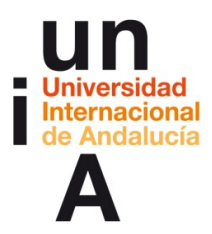

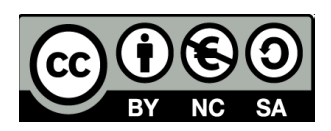

**25**. Pulsaremos en el **Código de incrustación** y, de esa manera, seleccionaremos todo el texto del código. Después le daremos a **copiar** (CONTROL+C).

| ΘΘΘ A Problema al cargar la página × 🔅 Prueba Tableau - Encarni × +                  |                                        |                                                                                   |                                             |                                       |               |                 | ĸ   |
|--------------------------------------------------------------------------------------|----------------------------------------|-----------------------------------------------------------------------------------|---------------------------------------------|---------------------------------------|---------------|-----------------|-----|
| A https://public.tableau.com/profile/publish/PruebaTableau_1/Hoja1#!/publish-confirm | n 🤍                                    | C Q Buscar                                                                        |                                             | ☆ 🖻                                   |               | 9 0             | ≡   |
| 🙆 Más visitados 🐐 🗌 Comenzar a usar 🗖 Pop Chart Lab 🗮 Inicio: Área perso 🚍           | Espacio-Red de P                       | // Adobe Edge Anim                                                                | G ¿Cómo activa                              | ar Ad 🕥 Adobe                         | e CC 2014 🌅 P | layas de Malaga | a ≫ |
| +ableau‡public                                                                       | GALLERY                                | AUTHORS                                                                           | BLOG                                        | RESOURCES                             | ACTIVITY      |                 | Q   |
|                                                                                      |                                        | Códion de incrustació<br>«script type='text/ja<br>Enlace<br>https://public.tablea | in<br>vascript' src="htt<br>u.com/views/Pru | ps://public.ta<br>ebaTableau 1<br>🏕 f |               |                 |     |
| Ceshacer $\Rightarrow$ Rehacer $\leftarrow$ Restablecer                              | tititititititititititititititititititi |                                                                                   |                                             | α <sub>0</sub> <sup>0</sup> Compartir | Descargar     |                 |     |
| Prueba Tableau 🖌 Edit Details<br>More Detail                                         |                                        |                                                                                   |                                             |                                       |               |                 |     |
|                                                                                      |                                        |                                                                                   |                                             |                                       |               |                 |     |

**26**. El código lo podemos pegar en un blog o en una web. Para esto último, tendremos que pegar el código en un **html**. Podemos abrir o crear un html en cualquier editor de texto. Como ya hemos visto OpenOffice, lo haremos con OpenOffice Writer. Abrimos OpenOffice y seleccionamos **Abrir**.

| 000 | OpenC              | ffice         | 2 |
|-----|--------------------|---------------|---|
|     |                    |               |   |
|     |                    |               |   |
|     |                    |               |   |
|     |                    |               |   |
|     | Apache             | 4             |   |
|     |                    | 4             |   |
|     | 2                  | 53            |   |
|     | Documento de texto | Dibujo        |   |
|     | 韻 Hoja de cálculo  | Base de datos |   |
| _   | 宿 Presentación     | Fórmula       |   |
|     | Abrir 🔻            | * Plantillas  |   |
|     | ° % 9              |               |   |
|     |                    |               |   |
|     |                    |               |   |
|     |                    |               |   |

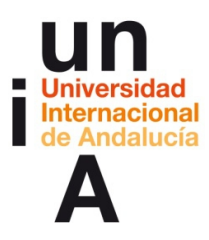

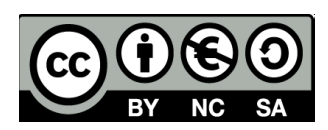

### 27. Seleccionamos un archivo html.

| Dropbox       Cuptora de panala a1-138 a lats) 01.09.03       moy 01.09         Macintosh HD       Cuptora de panala1-138 a lats) 01.09.03       moy 01.09         MANI       discoduromac       ayer 11.49         Todos mis archivos       Aplicaciones       antes de ayer 11.33         Escritorio       pruebadificecal2.cos       antes de ayer 11.13         Descargas       pruebadificecal2.cos       antes de ayer 11.13         Coogle Drive       test.pregunta5,png       ayer 21.56         Creative Cloud Files       videostema4       ayer 11.49         Tipo de archivos       Todos los archivos (*.*)       c         Sólo lectura       solo lectura       solo lectura | Oropbox       Captura de pantala 21-18 a tatý 01.09.38       holy 01.99         Macintosh HD       Captura de pantala 21-18 a tatý 01.09.38       holy 01.99         Macintosh HD       discoduromac       april 1.49         Todos mis archivos       antes de aver 11.49         Aplicaciones       20/04/2014 13.20         pruebaofficecal2.csv       antes de aver 11.18         Documentos       pruebaofficecal2.csv       antes de aver 11.18         Descargas       pruebaofficecal2.csv       antes de aver 11.18         Creative Cloud Files       test1-pregunta5.png       ayer 21:56         Creative Cloud Files       test1-pregunta5.png       ayer 11:49         Tipo de archivo:       Todos los archivos (*.*)       ‡         Versión:       ‡       Sólo lectura         Carpeta nueva       Cancelar       Abrir                                                                                                    | FAVORITOS                                                                                                    | Nombre Captura de pantalla 21-18 a la(s) 01.08.25                                                                                                    | Fecha de modificación                                                                                                    |
|----------------------------------------------------------------------------------------------------|----------------------------------------------------------------------------------------------------|----------------------------------------------------------------------------------------------------|----------------------------------------------------------------------------------------------------|----------------------------------------------------------------------------------------------------|
| Escritorio       inter 5 de ayer 10.21         Documentos       pruebadffeccal.cods         Documentos       pruebadffeccal.2.cods         Descargas       inter 5 de ayer 11.18         Coogle Drive       inter 1.75         Creative Cloud Files       inter 1.75         Tipo de archivo:       Todos los archivos (*.*)         Versión:       :         Sólo lectura                                                                                                    | Scritorio     Pruebaofficecalc2.cds     antes de ayer 10:21     pruebaofficecalc2.csv     antes de ayer 11:38     pruebaofficecalc2.csv     antes de ayer 11:38     taller_infoinmediata     10/11/2015     version:         cancelar     Abrir | Dropbox     Macintosh HD     MANI     Todos mis archivos     Aplicaciones                                                 | Captura de pantalla 21-18 a la(s) 01.09.38<br>discoduromac<br>index.html<br>XANN alias<br>regues.fusione cur                                             | hoy 01:09<br>01/06/2015 14:17<br>ayer 11:49<br>antes de ayer 12:20<br>20/04/2014 13:21<br>aytes de ayer 11:13                                          |
| Tipo de archivo: Todos los archivos (*.*)  Versión:  Sólo lectura                                                                                                    | Tipo de archivo: Todos los archivos (*.*)<br>Versión:<br>Sólo lectura<br>Carpeta nueva<br>Cancelar Abrir                                                                                                    | <ul> <li>Escritorio</li> <li>Documentos</li> <li>Descargas</li> <li>Google Drive</li> <li>Creative Cloud Files</li> </ul> | proconstructors     prebaofficecalc.ods     pruebaofficecalc2.ods     taler_infoimediata     test1-pregunta5.png     test1-pregunta5.png     videostema4 | antes de ayer 11:13<br>antes de ayer 10:21<br>antes de ayer 11:18<br>antes de ayer 11:18<br>10/11/2015 09:46<br>ayer 21:56<br>ayer 21:57<br>ayer 11:49 |
| Sólo lectura                                                                                                    | Carpeta nueva Cancelar Abrir                                                                                                    | Tipo de a<br>V                                                                                                    | rchivo: Todos los archivos (*.*)<br>ersión:                                                                                                    | ÷                                                                                                    |
|                                                                                                    | Carpeta nueva Cancelar Abrir                                                                                                    |                                                                                                    | 🗌 Sólo lectura                                                                                                    |                                                                                                    |

**28.** En el caso de que OpenOffice Writer nos muestre una previsualización del html, deberemos pulsar en **Ver > Código fuente HTML**.

| GpenOffice Archivo Editar          | Ver Insertar Formato                                                                                                    | Tabla              | Herramientas | Ventana      | Ayuda     | \$            | <b>10</b> | * 🖓 •           | ¢ 🔤  | 62% 💽 n                                              | nié 01:10 | Q   | Ξ      |
|------------------------------------|----------------------------------------------------------------------------------------------------|--------------------|--------------|--------------|-----------|---------------|-----------|-----------------|------|------------------------------------------------------|-----------|-----|--------|
| 000                                | Configuración de impresió                                                                                                    | 'n                 | index.html - | OpenOffice W | riter/Web |               |           |                 |      |                                                      |           |     |        |
|                                    | Código fuente HTMI                                                                                                    |                    | ) 💷 • 🖻 👬    | • 🕅 🖉 🛱      | 🗐 ¶ Q     | 🙆 🚬 Bus       | scar 🔻    | * * .           |      |                                                      |           |     |        |
| Encabezado 1 • Thornda             | Courgo ruente FITME                                                                                                    |                    |              | - 15 15 e    | A =       | · 12 · 31 ·   |           |                 |      |                                                      |           |     |        |
|                                    | Barras de herramientas                                                                                                    | •                  |              |              |           | ,             | 1         |                 |      |                                                      |           |     | _      |
|                                    | Estado de método de entra                                                                                                    | ada                | 12 13        | 14 15        | 16 17 .   | · ·18· · ·19· | 204       | 21 · · · 22 · · | .23. | -24 25                                               | 26        | 27  | _      |
|                                    | √ Regla                                                                                                    |                    |              |              |           |               |           |                 |      |                                                      |           |     |        |
| Prueba Tableau                     | <ul> <li>✓ Límites del texto</li> <li>✓ Sombreado de campos</li> <li>Nombres de campo</li> <li>Caracteres no imprimibles</li> <li>✓ Párrafos ocultos</li> <li>Comentarios</li> </ul> | 第F8<br>第F9<br>第F10 |              |              |           |               |           |                 |      | Å                                                    |           | ¥   |        |
| <b>A</b>                           | Fuentes de datos                                                                                                    | F4                 |              |              |           |               |           |                 |      | HTML: <m< td=""><td>IETA</td><td></td><td></td></m<> | IETA      |     |        |
|                                    | Navegador                                                                                                    | F5                 |              |              |           |               |           |                 |      | NAMF=""                                              |           |     |        |
| CartoDB                            | ✓ Barra lateral                                                                                                    |                    |              |              |           |               |           |                 | 1    | Hoy, 01:09                                           |           | •   |        |
|                                    | Pantalla completa                                                                                                    | 企業J                |              |              |           |               |           |                 |      | HTML: <m< td=""><td>IETA</td><td></td><td></td></m<> | IETA      |     |        |
| This visualization only works in   | Escala                                                                                                    |                    | ind enjoy.   |              |           |               |           |                 |      | (sin autor)                                          |           | -   |        |
|                                    |                                                                                                    |                    |              |              |           |               |           |                 |      | HTML: <m< td=""><td>IETA</td><td></td><td></td></m<> | IETA      |     |        |
| <ul> <li><u>Safari</u></li> </ul>  |                                                                                                    |                    |              |              |           |               |           |                 |      | (sin autor)                                          |           |     |        |
| <u>Chrome</u>                      |                                                                                                    |                    |              |              |           |               |           |                 |      | Hoy, 01:09                                           |           | •   |        |
| <ul> <li><u>Firefox</u></li> </ul> |                                                                                                    |                    |              |              |           |               |           |                 |      | HTML: <m< td=""><td>IETA</td><td></td><td></td></m<> | IETA      |     |        |
|                                    |                                                                                                    |                    |              |              |           |               |           |                 | 1    | (sin autor)                                          |           | -   |        |
| Map created by ehinojosa           |                                                                                                    |                    |              |              |           |               |           |                 |      | Hoy, 01:09                                           | IFTA      | -   | 4      |
| 1                                  |                                                                                                    |                    |              |              |           |               |           |                 | i    | NAME="                                               |           |     |        |
|                                    |                                                                                                    |                    |              |              |           |               |           |                 | 1    | (sin autor)                                          |           | -   |        |
|                                    |                                                                                                    |                    |              |              |           |               |           |                 | 1    | HTML: <m< td=""><td>IETA</td><td></td><td></td></m<> | IETA      |     |        |
|                                    |                                                                                                    |                    |              |              |           |               |           |                 |      | NAMF=""                                              |           |     |        |
|                                    |                                                                                                    |                    |              |              |           |               |           |                 | 1    | (sin autor)<br>Hoy, 01:09                            |           | -   |        |
|                                    |                                                                                                    |                    |              |              |           |               |           |                 | i    | HTML: <m< td=""><td>IETA</td><td></td><td></td></m<> | IETA      |     |        |
|                                    |                                                                                                    |                    |              |              |           |               |           |                 | 1    |                                                      |           |     |        |
|                                    |                                                                                                    |                    |              |              |           |               |           |                 |      | Hoy, 01:09                                           |           | -   |        |
|                                    |                                                                                                    |                    |              |              |           |               |           |                 |      | A                                                    | ٠         |     |        |
| Página 1 / 1                       |                                                                                                    | Ernzä              | ol (Ecoaña)  | INCEPT       | STD +     |               |           |                 |      | 0                                                    |           | . 1 | 00 %   |
| agina 1/1 HIML                     | -                                                                                                    | Lspan              | or (copalla) | INSER        | 510       |               |           |                 |      |                                                      | •         | 0 1 | .00 70 |

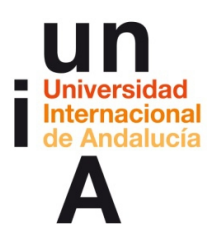

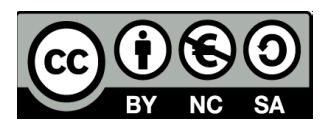

**29.** El código deberemos pegarlo en una línea independiente del texto del código y siempre dentro de las etiquetas **<BODY>** y **</BODY>**.

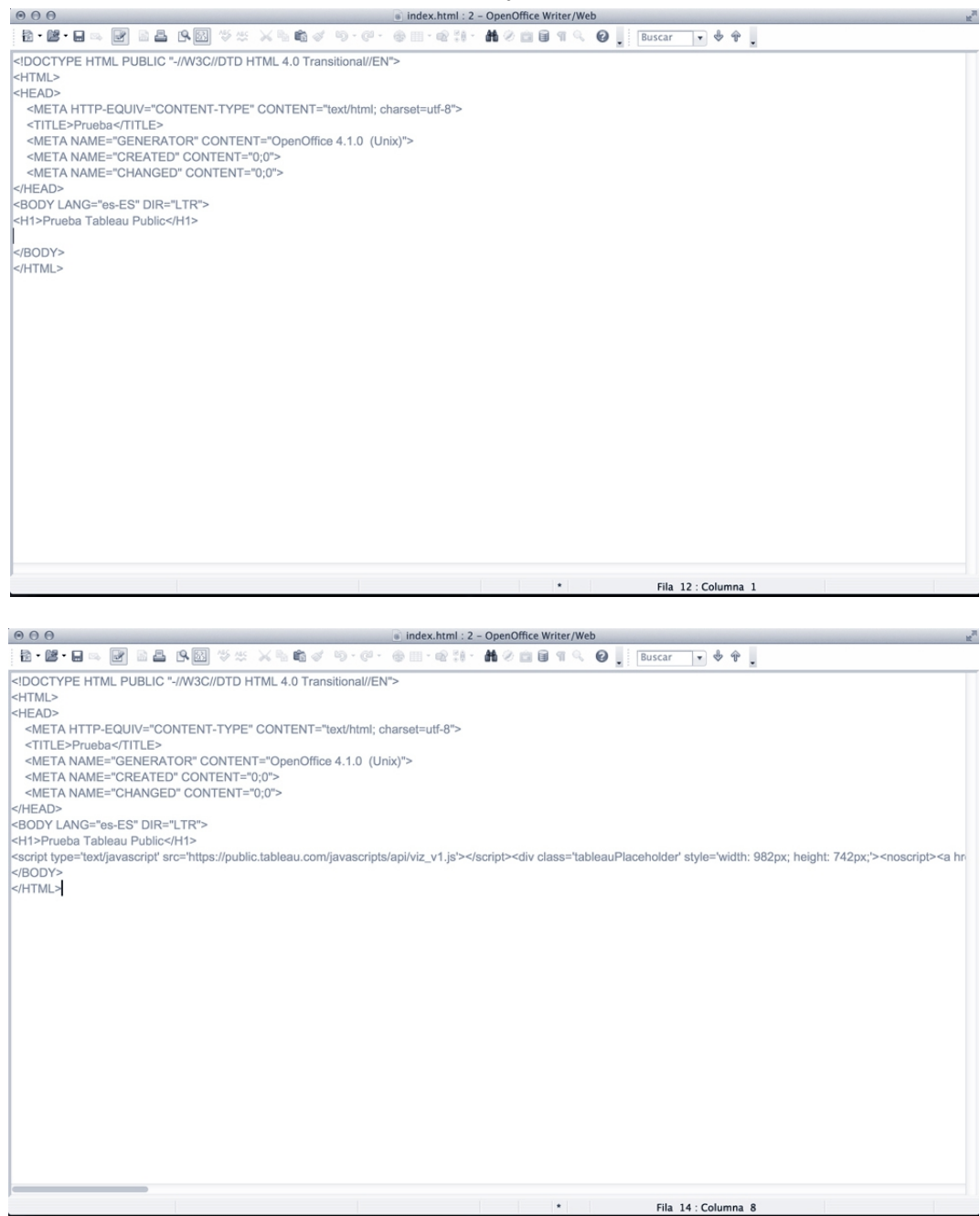

**30**. Guardamos el html y lo abrimos en el navegador para visualizar la tabla interactiva ya incrustada en nuestra web.

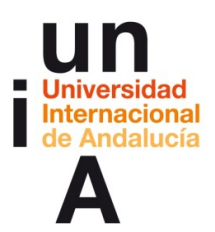

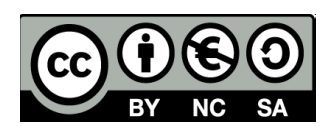

# **CONTENIDOS | 4.2**

### **Google Fusion Tables**

1. Pulsamos en Crear Fusion Table.

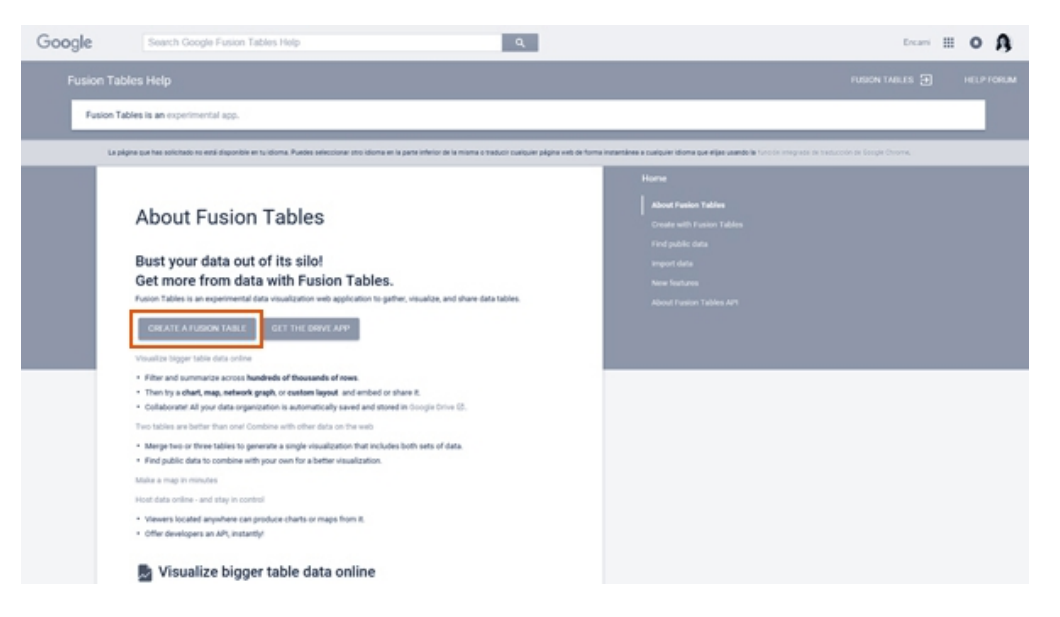

2. Seleccionamos la opción de abrir un archivo .csv de nuestro ordenador.

| From this computer  | Seleccionar archivo Ilingún archivo seleccionado                                                                                |
|---------------------|----------------------------------------------------------------------------------------------------|
| Google Spreadsheets | You can upload spreadsheets, delimited text files (.csv, .tsv, or .bxt),<br>and Keyhole Markup Language files (.kml) Learn more |
| Create empty table  |                                                                                                    |
|                     |                                                                                                    |
|                     |                                                                                                    |
|                     | Or search public data tables                                                                                                    |
|                     | ٩                                                                                                    |
| -                   |                                                                                                    |

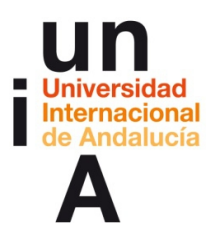

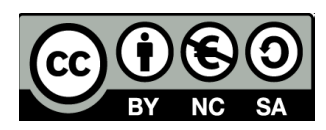

3. Podemos seleccionar archivos .csv, .tsv o .txt.

| ore: pruebafusiontables | • | Todos los archivos     Abrir         | ▼<br>Cancelar                        |
|-------------------------|---|--------------------------------------|--------------------------------------|
| •                       | m |                                      | 4                                    |
|                         |   |                                      |                                      |
|                         |   |                                      |                                      |
|                         |   |                                      | ,                                    |
| pruebafusiontables      |   | 16/11/2015 11:18<br>16/11/2015 10:53 | Hoja de cálculo<br>Hoja de trabajo r |
| Truebafusion            |   | 16/11/2015 11:13                     | Hoja de cálculo                      |
| 🌗 otros                 |   | 18/11/2015 12:31                     | Carpeta de archi                     |
| Nombre                  |   | Fecha de modifica                    | Tipo                                 |

**4.** Es importante comprobar que el separador de campo sea correcto (**.csv coma** y .tsv tabulador) y escoger un **codificador de caracteres** que nos funcione.

| From this computer  | Seleccionar archivo pruebafusiontables.csv                                                                                      |
|---------------------|----------------------------------------------------------------------------------------------------|
| Google Spreadsheets | Character encoding UTF-8 +                                                                                                    |
| Create empty table  | You can upload spreadsheets, delimited text files (.csv., tsv, or .txt),<br>and Keyhole Markup Language files (.kml) Learn more |
|                     |                                                                                                    |
|                     | Or search public data tables                                                                                                    |

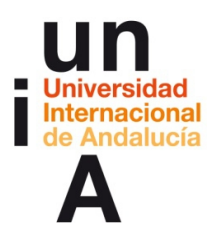

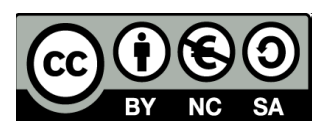

5. Comprobamos que la tabla se importa correctamente y le damos a siguiente.

| Column names are in row 1                | •       |                              |  |
|------------------------------------------|---------|------------------------------|--|
| 1                                        | Locat   | PSOE<br>Porce<br>de<br>votos |  |
| 2                                        | Almería | 32,89                        |  |
| 3                                        | Cádiz   | 31,63                        |  |
| 4                                        | Córdoba | 35,92                        |  |
| 5                                        | Granada | 34,59                        |  |
| 6                                        | Huelva  | 40,95                        |  |
| 7                                        | Jaén    | 42,68                        |  |
| 8                                        | Málaga  | 30,11                        |  |
| 9                                        | Sevilla | 38,07                        |  |
|                                          |         |                              |  |
| Rows before the header row will be ignor | ed.     |                              |  |
| Newto Fusies Tables 0                    |         |                              |  |

6. Podemos ponerle un **nombre** a nuestra tabla de Fusion Tables, una firma, una descripción...

| Table name            | Prueba Fusion Tables                                                     |
|-----------------------|--------------------------------------------------------------------------|
|                       |                                                                          |
| Allow export          | <b>2</b> (2)                                                             |
| Attribute data to     |                                                                          |
| Attribution page link |                                                                          |
| Description           | Imported at Wed Nov 18 11:43:41 PST 2015 from<br>pruebafusiontables.csv. |
|                       | For example, what would you like to remember about this table in a year? |

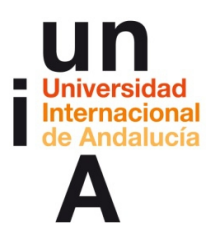

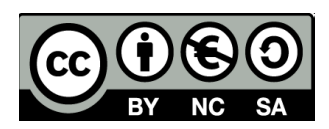

**7.** Pulsamos en la **flecha de la esquina superior derecha** de la columna de PSOE Porcentaje de votos y, después, pulsamos en **Cambiar (Change)**.

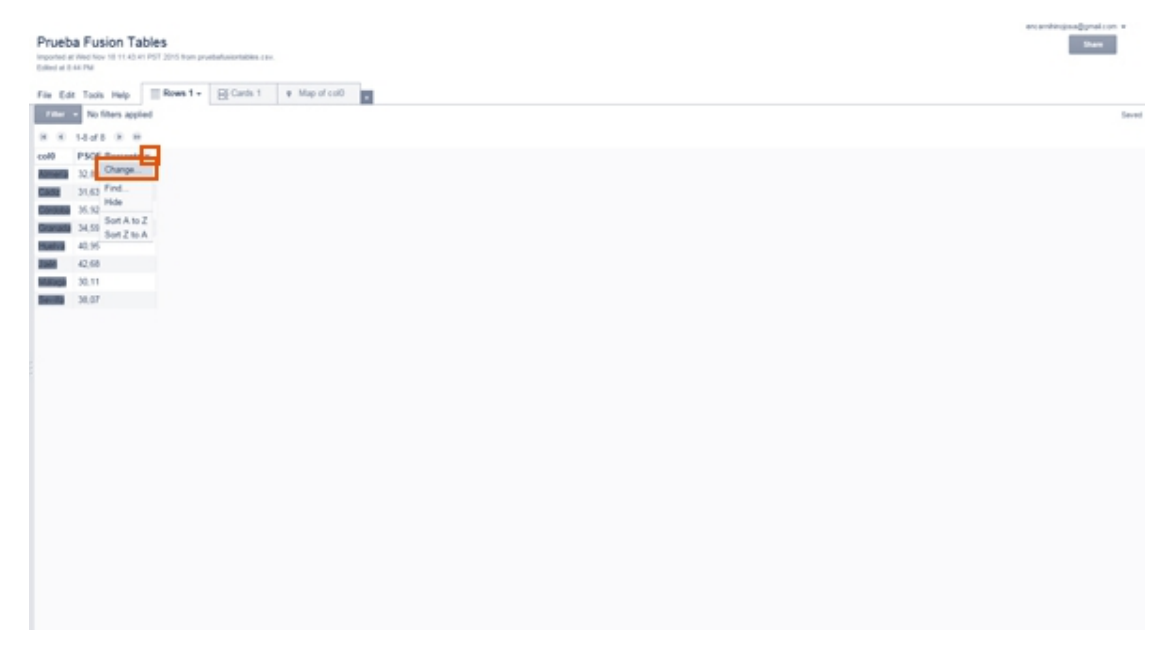

8. Cambiamos el **tipo** de dato para que, en vez de texto, sea número.

| Prueba Fusion Ta<br>Imported at American 18 11 424<br>Edited at E-44 PM | ables<br>Int PPT 220 have produktionalities and | encentrinojnes@preditor |
|-------------------------------------------------------------------------|-------------------------------------------------|-------------------------|
| - ex                                                                    | Decard changes                                  |                         |
| Change column                                                           |                                                 |                         |
| Column name                                                             | PSCE Porcentaje de votos                        |                         |
| Description                                                             | Test                                            |                         |
| Type                                                                    | Number Usam more Date Time                      |                         |
|                                                                         | Lithute PLOE Proceedings de voltes -            |                         |
|                                                                         | Longitude coll =                                |                         |
| Format                                                                  | Non I                                           |                         |
| List of drop-down items<br>Learn more                                   |                                                 |                         |
| Custon properties JSON                                                  |                                                 |                         |
| Graph predicate<br>Learn more                                           |                                                 |                         |

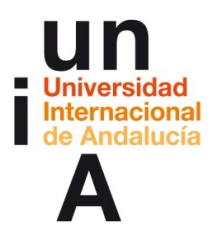

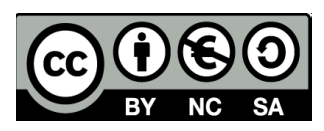

9. Si no queremos modificar más valores, pulsamos en Save.

| Prueba Fusion Ta<br>Imported at Net New 1011.42.4<br>Different at 0.40 PM | bles<br>I PST 2015 fors gruebalusiontation cov. | - 101 |
|---------------------------------------------------------------------------|-------------------------------------------------|-------|
|                                                                           | Decard changes                                  |       |
| Change column                                                             |                                                 |       |
| Column name                                                               | PSOE Porcentaja de votos                        |       |
| Description                                                               |                                                 |       |
| Туре                                                                      | Number \$ El Validate data Learn more           |       |
| Format                                                                    | Note 0                                          |       |
| List of drop-down items<br>Learn more                                     |                                                 |       |
| Custom properties JSON                                                    |                                                 |       |
|                                                                           |                                                 |       |
|                                                                           |                                                 |       |
|                                                                           |                                                 |       |
| Graph predicate<br>Learn more                                             |                                                 |       |

**10.** Pulsamos en el **+** y, a continuación, en **Add Chart**, para crear un gráfico a partir de la tabla.

|                                                                                                    | ercenthropus@pnet.con + |
|----------------------------------------------------------------------------------------------------|-------------------------|
| Prueba Fusion Tables                                                                                                    | Share                   |
| Regional de Alle Anna Anna Carl Charles Carl Charles provinciana anna anna Anna Anna Anna Anna Anna                                                                                                    |                         |
| En dia tanà amin'ny fisiana amin'ny fisiana amin'                                                                                                    |                         |
| The Cat loss hap a set of Cat and a set of the cat and a set of the cat |                         |
| No then appled Add card layout                                                                                                    | Saved                   |
| 8 K 1445 8 H                                                                                                    |                         |
| col0 PSOE Parcentaj Add chart                                                                                                    |                         |
| 22.09                                                                                                    |                         |
| 21,63                                                                                                    |                         |
| 36.92                                                                                                    |                         |
| 34,59                                                                                                    |                         |
| 40.95                                                                                                    |                         |
| 42,68                                                                                                    |                         |
| 30,11                                                                                                    |                         |
| 38.07                                                                                                    |                         |
|                                                                                                    |                         |
|                                                                                                    |                         |
|                                                                                                    |                         |
|                                                                                                    |                         |
|                                                                                                    |                         |
|                                                                                                    |                         |
|                                                                                                    |                         |
|                                                                                                    |                         |
|                                                                                                    |                         |
|                                                                                                    |                         |
|                                                                                                    |                         |
|                                                                                                    |                         |

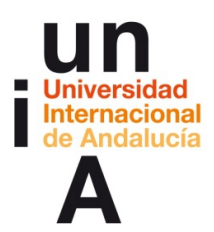

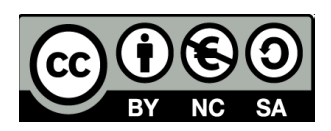

**11.** En este caso, nos interesaría más hacer un gráfico de columnas, así que seleccionamos la **segunda opción** del catálogo de gráficos.

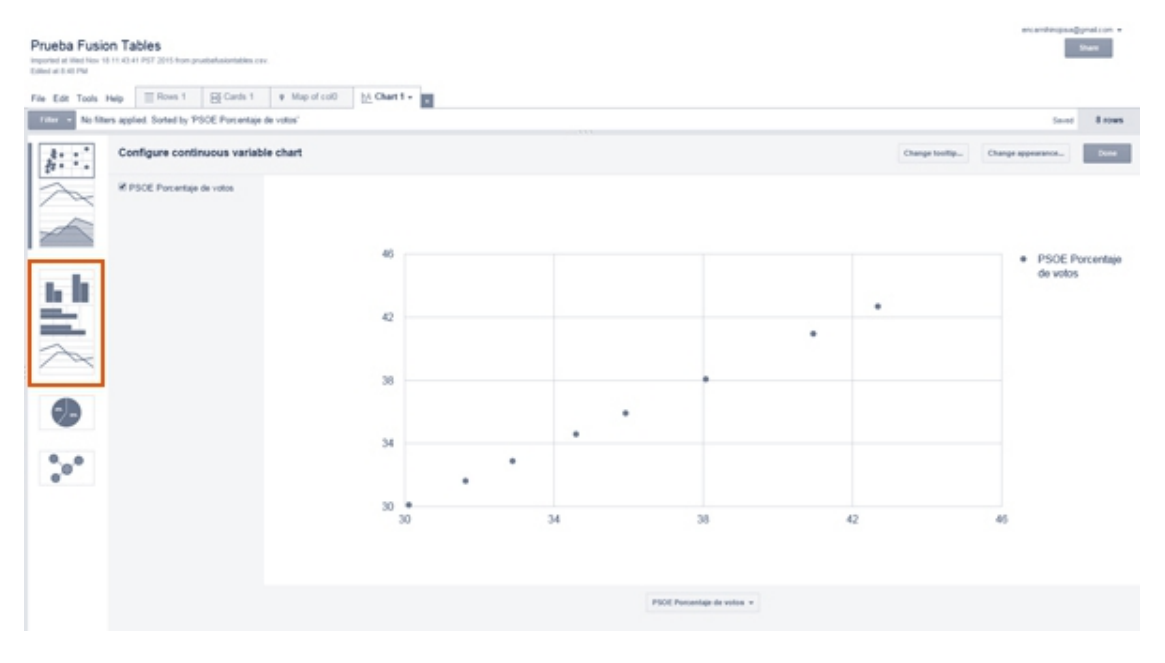

**12**. El programa nos pinta el gráfico de columnas ordenadas de menor a mayor valor, pero, si queremos cambiarle el orden, por ejemplo en este caso a orden alfabético, pulsamos en **Sort by** y seleccionamos los 'items'.

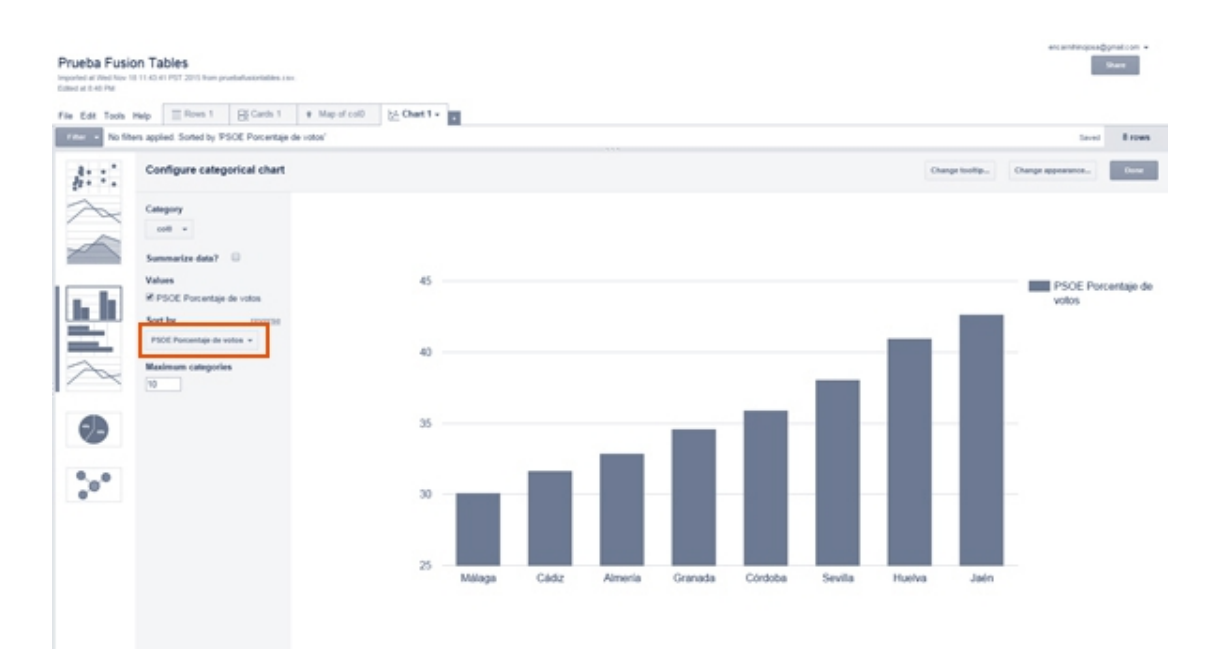

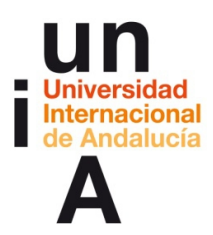

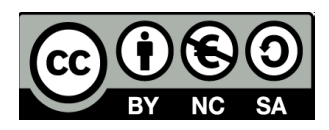

**13**. En este caso, como no le hemos cambiado el nombre del encabezamiento a los 'items' de las provincias nos sale con un nombre arbitrario. Aún así, lo seleccionamos.

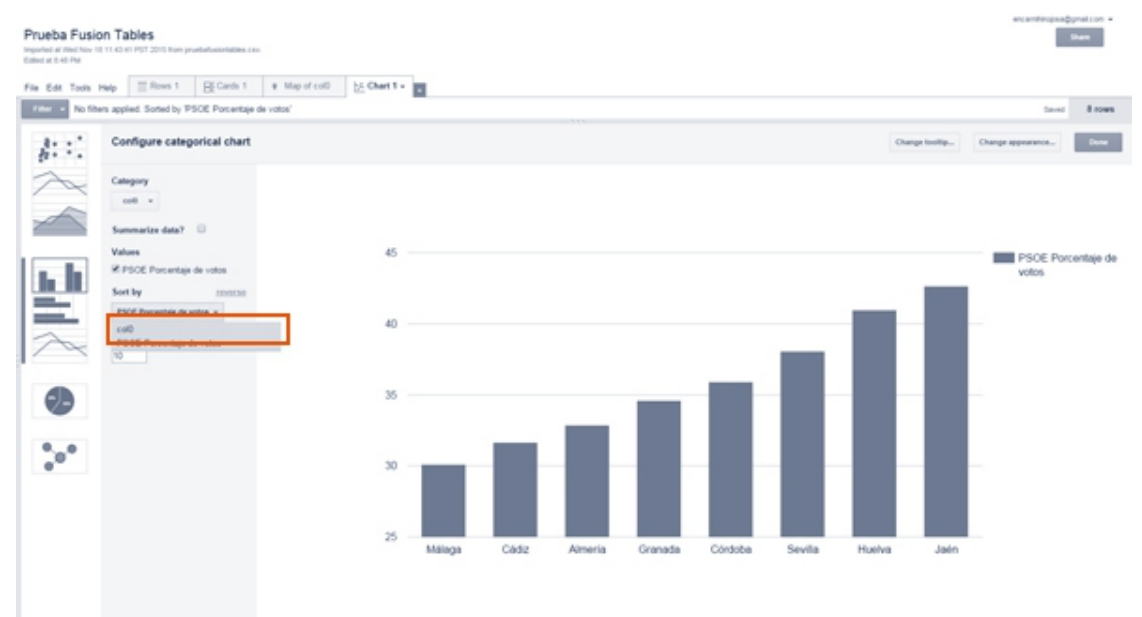

**14.** Para modificar otros aspectos, más relacionados con el diseño del gráfico, deberemos pulsar en **Cambiar apariencia**.

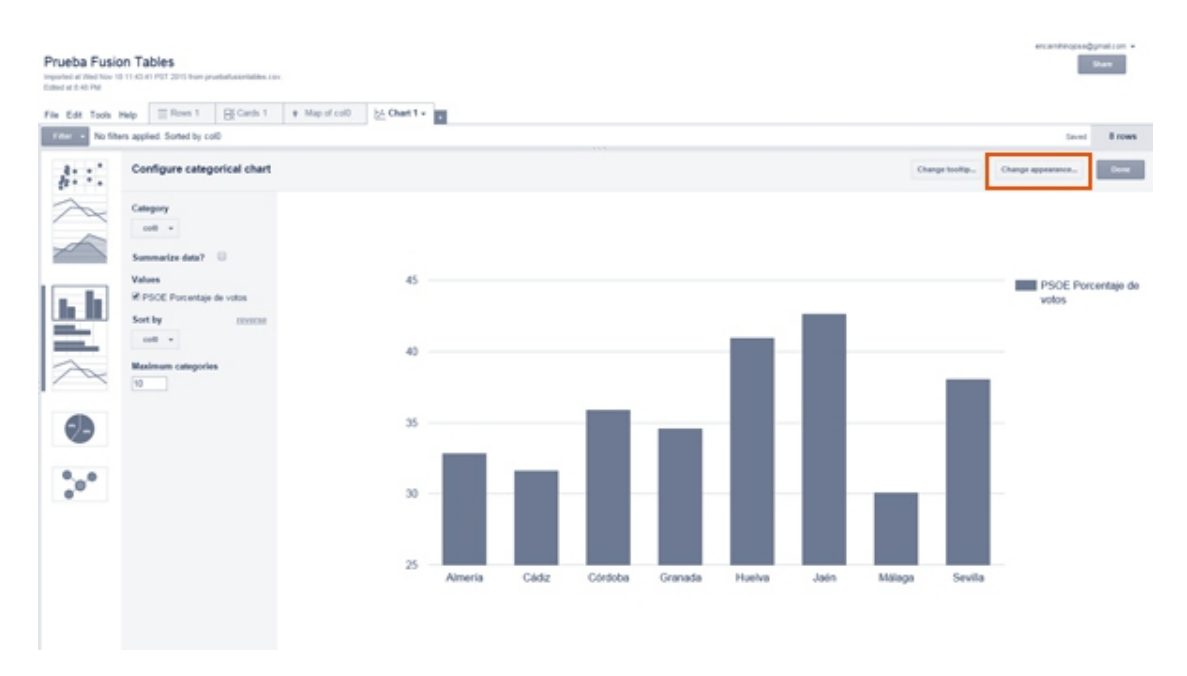

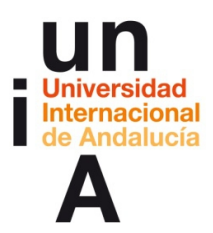

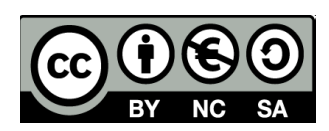

15. Para empezar, podemos ponerle un título al gráfico.

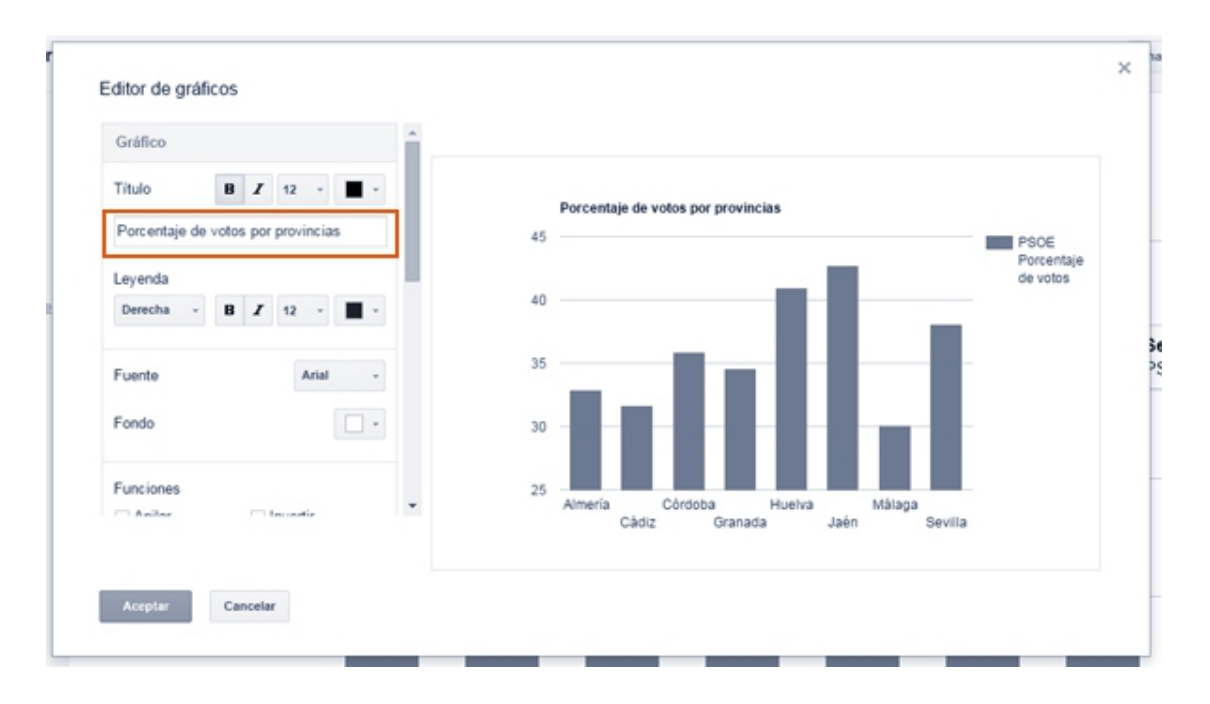

### 16. O editar el eje vertical.

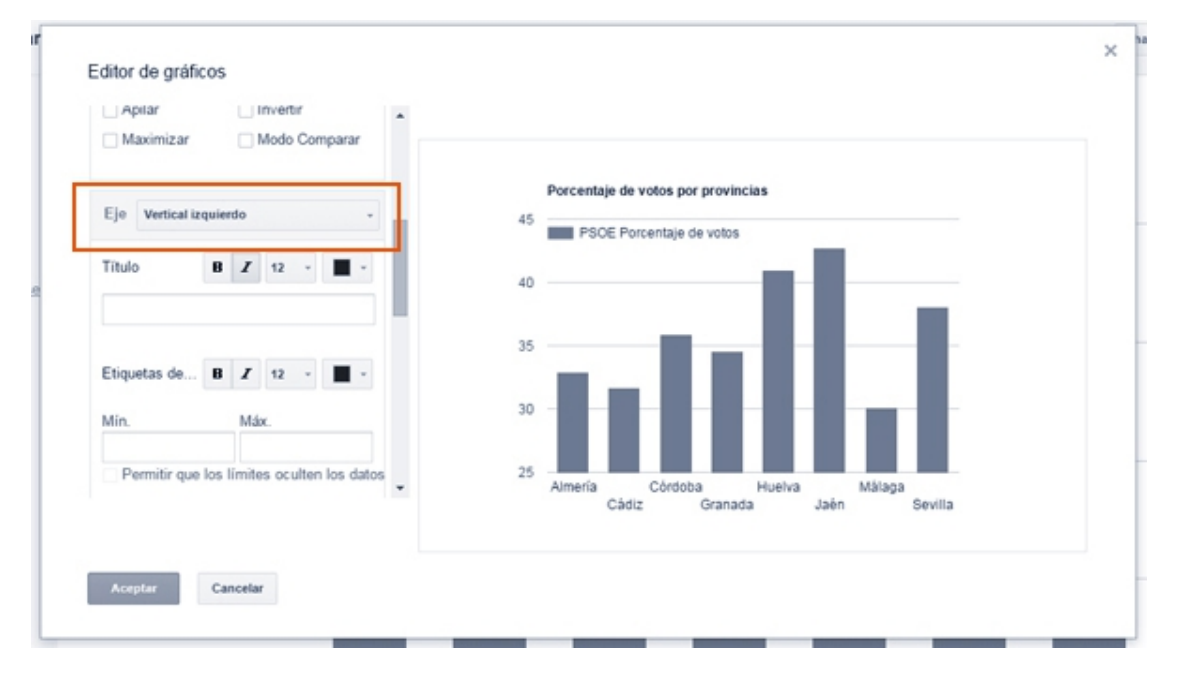

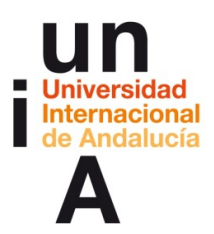

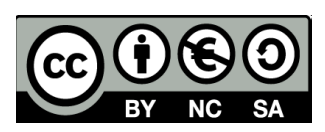

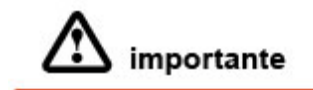

El eje vertical de un gráfico siempre debe comenzar por el 0 y no desde un número superior, aunque ningún dato esté por debajo de este valor. El motivo es que todo gráfico que no esté pintado sobre un eje vertical que comience en 0 estará falseado y, por lo tanto, incorrecto.

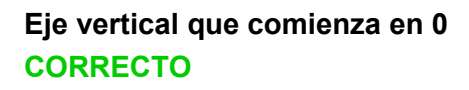

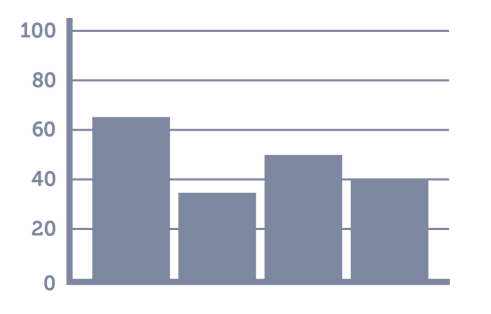

# Eje vertical que no comienza en o INCORRECTO

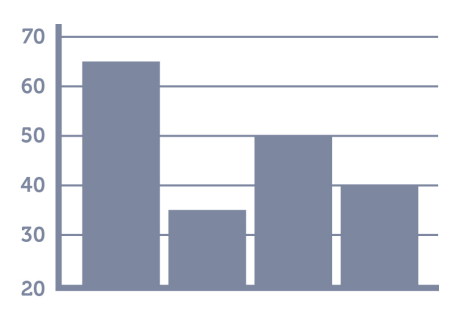

**17**. Editando el eje vertical, ponemos que el **Mín.** sea **0** y el **Máx.** 45, un número superior al dato más alto del que dispongamos.

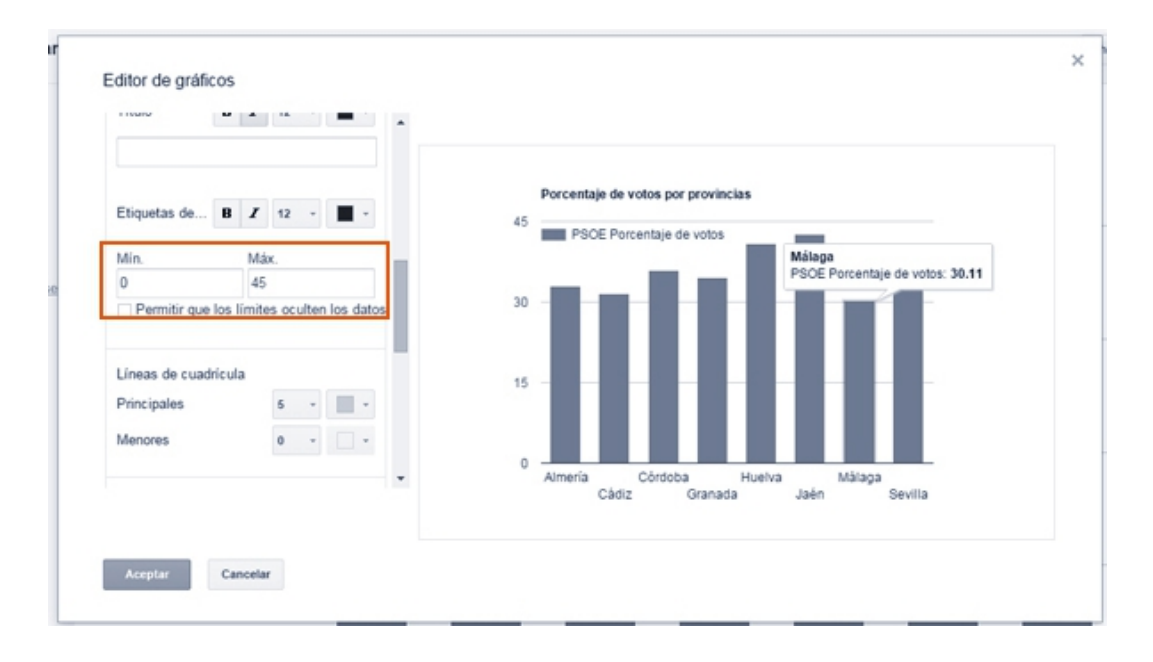

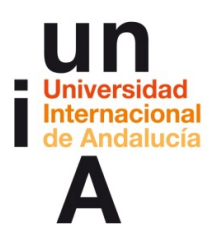

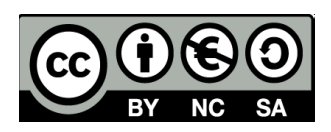

**18**. También podemos modificar las líneas de **cuadrícula** para que los valores del eje vertical sean otros. Es mejor que estos valores se separen entre 2, 5, 10, 50, 100...

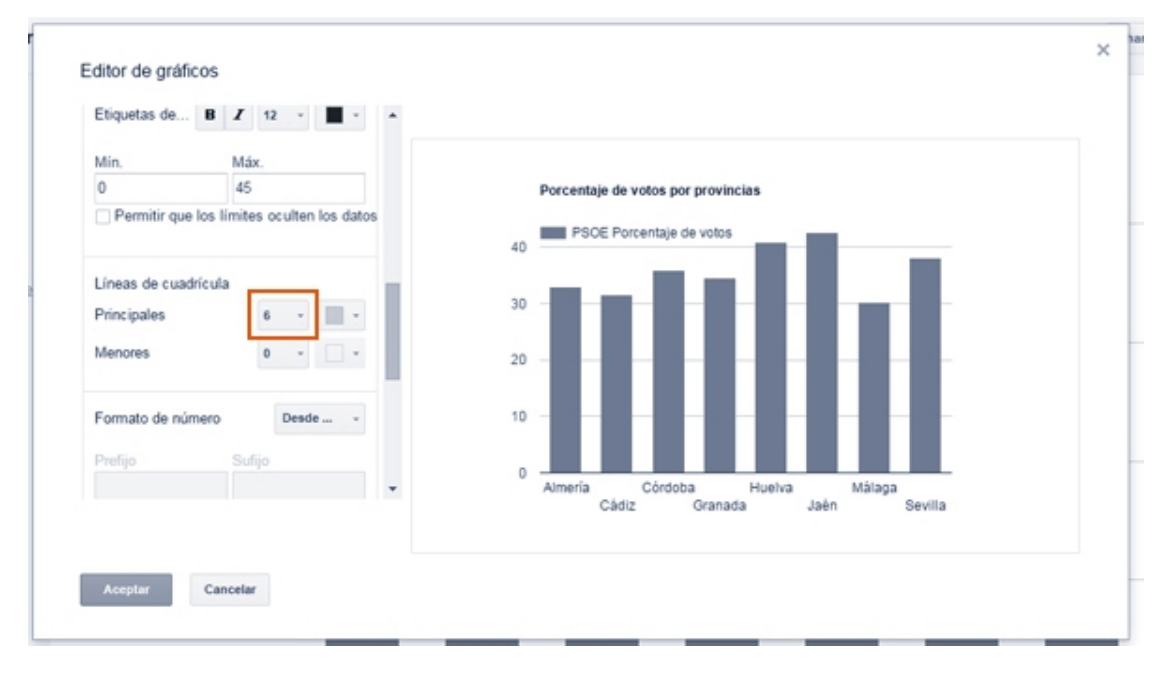

**19.** Y en el **formato** de número podemos modificar ciertos aspectos como, en este caso, añadirle a los valores un sufijo con el símbolo de %.

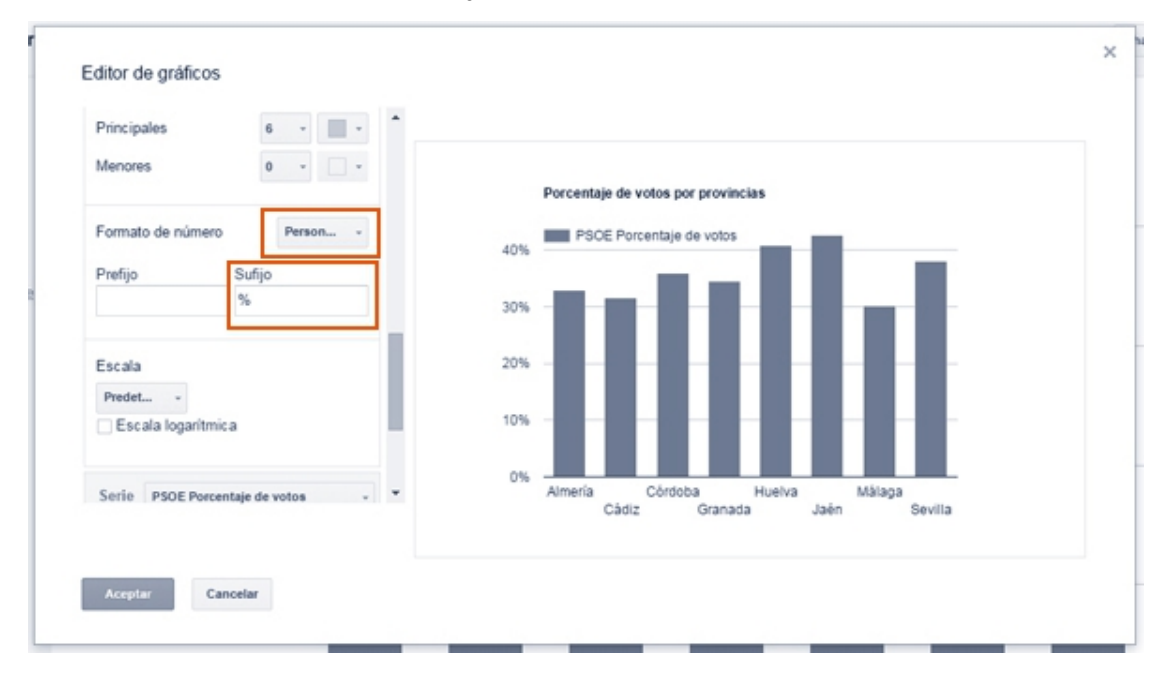

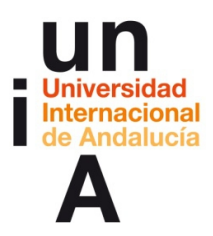

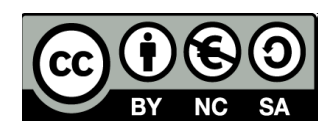

**20**. En el mismo editor, podemos modificar el **color** de las columnas para ponerle, en este caso, un rojo parecido al del logo del PSOE.

| Escala               |                |                                                             |  |
|----------------------|----------------|-------------------------------------------------------------|--|
| Predet               |                | Porcentaje de votos por provincias                          |  |
| 🗌 Escala logaritmica |                | 40% PSOE Porc Granada PSOE Porcentaje de votos: 34.59       |  |
| Serie PSOE Porcenta  | aje de votos - | 30%                                                         |  |
| Color                |                |                                                             |  |
| Eje                  | Eje iz •       | 20%                                                         |  |
| Barras de errores    |                | 10%                                                         |  |
|                      | Ninguno -      | 0%                                                          |  |
|                      | ¥              | Almenia Cordoba Huelva Malaga<br>Cádiz Granada Jaén Sevilla |  |

**21**. Volveremos a la pestaña de **Rows (tabla)** para modificar el nombre del encabezamiento de la columna de provincias.

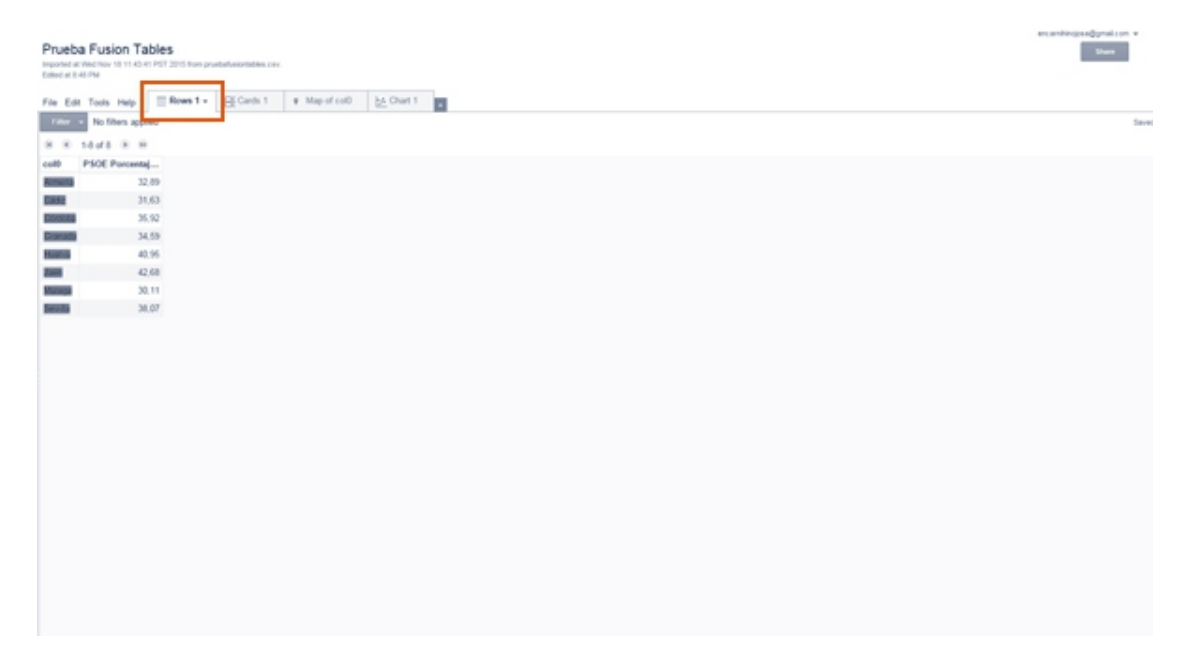

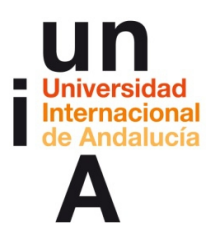

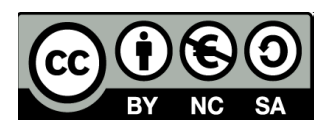

**22**. Le daremos a la flecha situada en la esquina superior derecha de la columna y, después, a **Cambiar**.

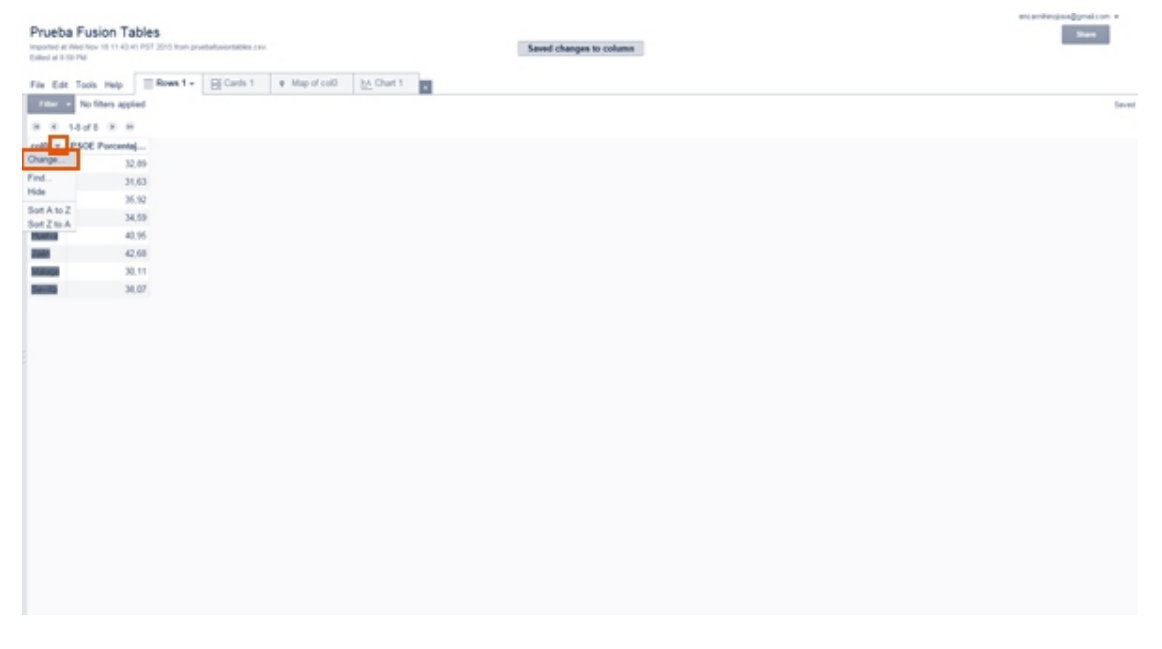

| Prueba Fusion Ta<br>Imported at their New 10 11 424<br>Edited at 15 10 PM | bles<br>HTT 2115 bare produktioned bare inc. | examble(sed)(prelicen =<br>Dam |
|---------------------------------------------------------------------------|----------------------------------------------|--------------------------------|
| es See                                                                    | Discard charges                              |                                |
| Change column                                                             |                                              |                                |
| Column name                                                               | Poincia                                      |                                |
| Description                                                               |                                              |                                |
| Туре                                                                      | Lausten 2 Utstichte data Learn more          |                                |
|                                                                           | C Teo column location                        |                                |
|                                                                           | Latitude not -                               |                                |
|                                                                           | Longhuás -                                   |                                |
| Format                                                                    | Reve I                                       |                                |
| List of drap-down items<br>Learn more                                     |                                              |                                |
| Custom properties JSON                                                    |                                              |                                |
|                                                                           |                                              |                                |
|                                                                           |                                              |                                |
|                                                                           |                                              |                                |
| Graph predicate<br>Learn more                                             |                                              |                                |

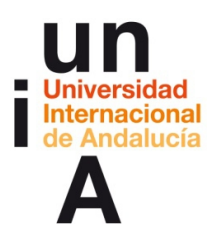

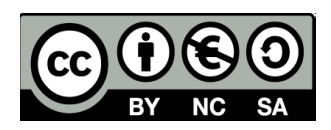

**23**. También podemos modificar el nombre del encabezamiento de la columna de porcentaje de votos, ya que 'porcentaje de votos' ya va indicado en el título, y dejarlo simplemente en PSOE.

| Prueba Fusion Tables<br>Imported at the two 10.11 CL RTPGT 2015 from prostal assistations also.<br>Entre at 100 PM                                                                                                    | Saved changes to column |
|----------------------------------------------------------------------------------------------------|-------------------------|
| File Edit Tools Help    Rows1+    Conts1 9 Map of col0    b_ Chart 1                                                                                                    |                         |
| Filter . No filters applied                                                                                                    | favel                   |
| 8 8 18478 8 8                                                                                                    |                         |
| Provincia<br>Similar<br>Final<br>Similar<br>Similar<br>Sim |                         |
|                                                                                                    |                         |
|                                                                                                    |                         |
|                                                                                                    |                         |
|                                                                                                    |                         |

| Prueba Fusion Ta<br>Imported at Neet New 18 11.40.4<br>Called at 100 PM | bles Ingel 2019 form grandedistrationalities care. | Share |
|-------------------------------------------------------------------------|----------------------------------------------------|-------|
| te See                                                                  | Decirel charges                                    |       |
| Change column                                                           |                                                    |       |
| Column name                                                             | P50E                                               |       |
| Description                                                             |                                                    |       |
| Type                                                                    | Number 2 Utaliste data Learn more                  |       |
| Format                                                                  | Res 2                                              |       |
| List of drop-down items<br>Learn more                                   |                                                    |       |
| Custom properties JSON                                                  |                                                    |       |
|                                                                         |                                                    |       |
|                                                                         |                                                    |       |
|                                                                         |                                                    |       |
| Graph predicate<br>Learn more                                           |                                                    |       |

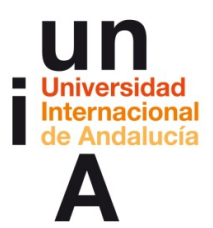

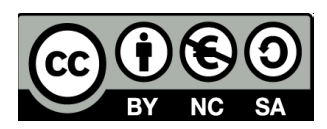

### 24. Volvemos a la pestaña de Gráficos.

| Prueba Fusion Tables<br>Inputed at Ref Not 111 4 of 1912 2013 free produktional data size<br>Earlier at 2014M<br>File: Edit Todas Tedap III Reven 1 + ECCards 1 # Map of col0 | Saved changes to column | examblegos-gynalicon =<br>there |
|----------------------------------------------------------------------------------------------------|-------------------------|---------------------------------|
| rater + No filters applied                                                                                                    |                         | Daves                           |
| H R 1848 R H                                                                                                    |                         |                                 |
| Provincia PSOE                                                                                                    |                         |                                 |
| 32.09                                                                                                    |                         |                                 |
| E44E 31,63                                                                                                    |                         |                                 |
| 26m20a 36.92                                                                                                    |                         |                                 |
| Bostati 34,59                                                                                                    |                         |                                 |
| 40.95                                                                                                    |                         |                                 |
| 2000 42,50<br>2000 20.11                                                                                                    |                         |                                 |
| 30.11                                                                                                    |                         |                                 |
|                                                                                                    |                         |                                 |

### 25. Pulsaremos en Done.

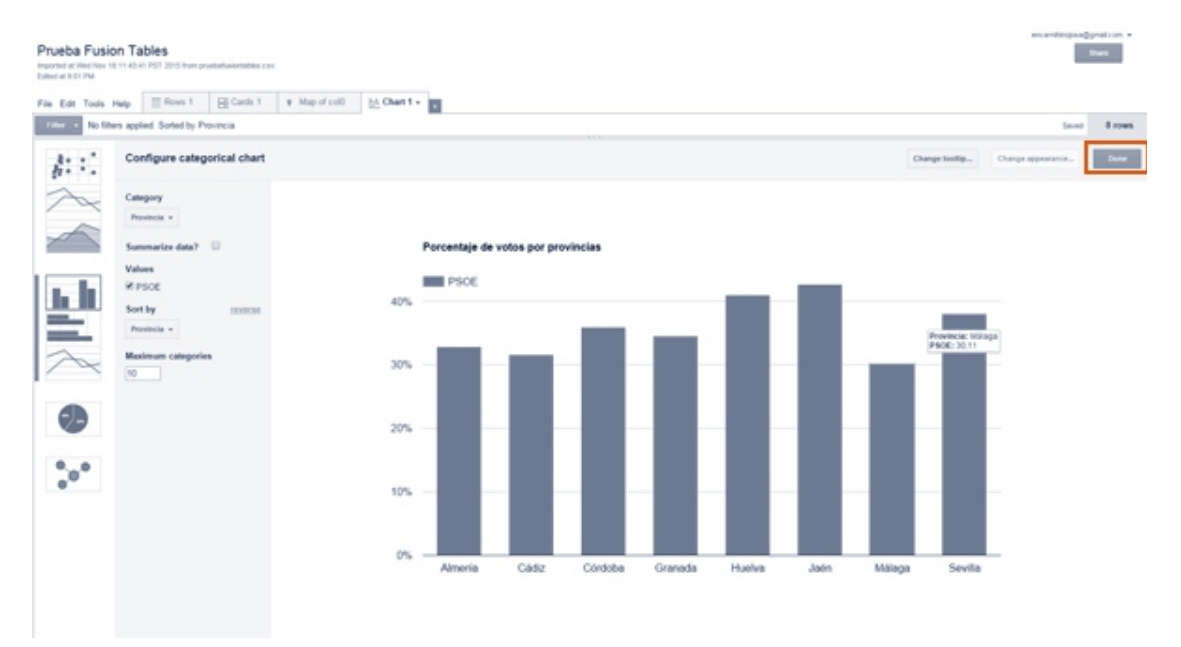

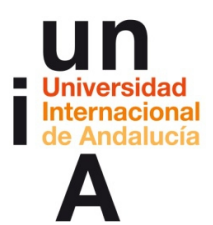

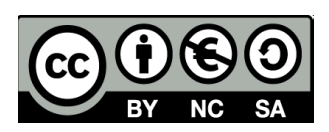

### **26.** Y, después, a **Tools > Publish**.

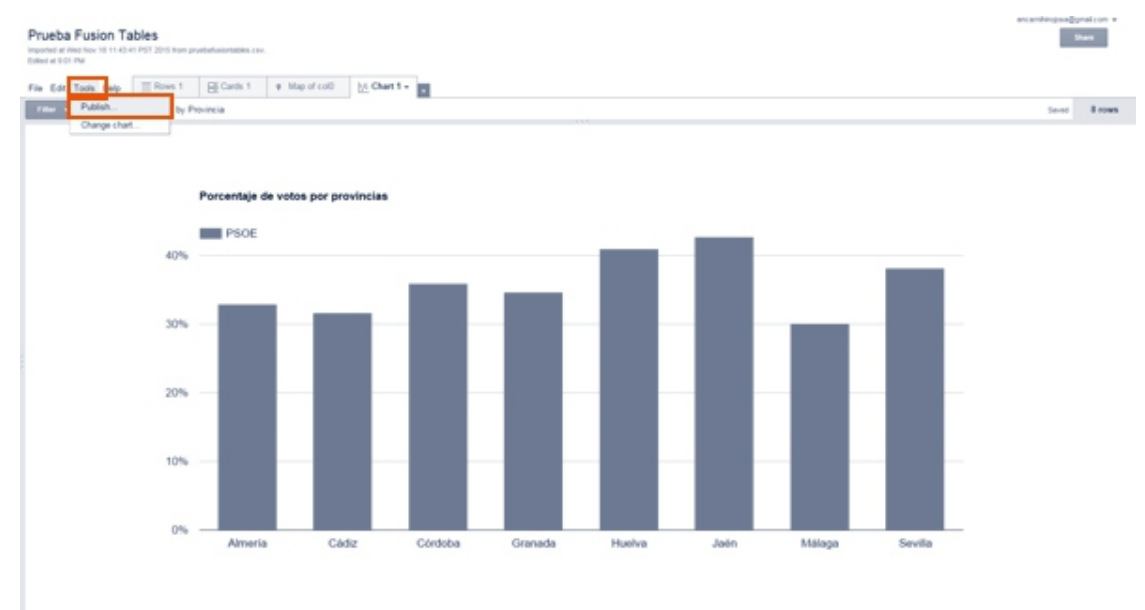

**27**. Antes de copiar el código, deberemos cambiar la opción de **visibilidad** del gráfico que acabamos de crear, ya que está en Privado y hay que hacerlo **Público**.

| This table is  | s private and will                  | not be visible.          | Change visibility  |                |            |
|----------------|-------------------------------------|--------------------------|--------------------|----------------|------------|
| Send a link in | email or IM                         |                          |                    | -              |            |
| https://www.a  | oogle.com/fusior                    | tables/embedv            | viz?containerId=gc | ogft-gviz-canv | as&q=sele  |
|                |                                     |                          |                    |                |            |
| Paste HTML t   | o embed in a we                     | bsite                    |                    |                |            |
| Paste HTML t   | o embed in a we<br>="500" height="3 | bsite<br>00" scrolling=" | no" frameborder="  | no" src="https | ://www.goo |
| Paste HTML to  | o embed in a we                     | bsite<br>00" scrolling=" | no" frameborder="  | no" src="https | ://www.goo |

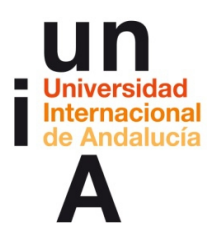

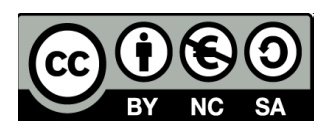

28. En Quién tiene acceso, pulsamos en Cambiar.

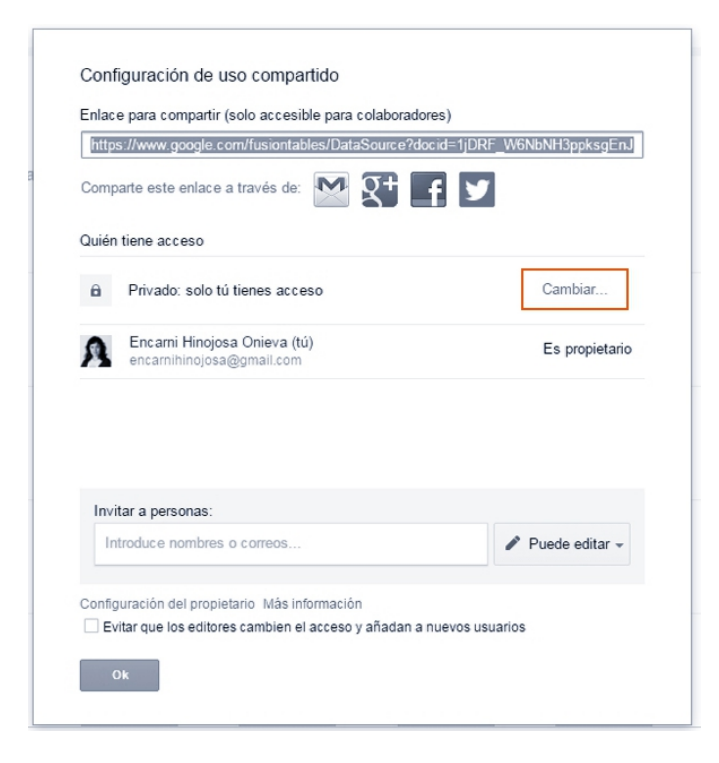

29. Seleccionamos Público en la Web y le damos a Guardar.

| ۲    | \$     | Sí: público en la Web<br>Cualquier usuario de Internet puede encontrar el elemento y acceder a él sin<br>necesidad de iniciar sesión.       |
|------|--------|----------------------------------------------------------------------------------------------------|
| 0    |        | Sí: cualquier usuario con enlace<br>Cualquier usuario que disponga del enlace puede acceder al elemento sin<br>necesidad de iniciar sesión. |
| 0    | -      | No: ciertos usuarios<br>Compartido con ciertos usuarios.                                                                                    |
| Acce | eso: C | Cualquier usuario (no requiere acceso) Puede ver                                                                                            |

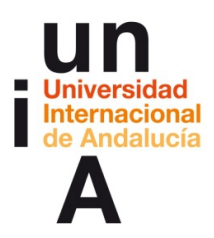

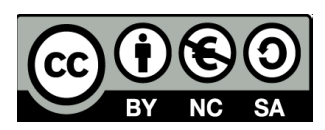

### 30. Y, después, a Ok.

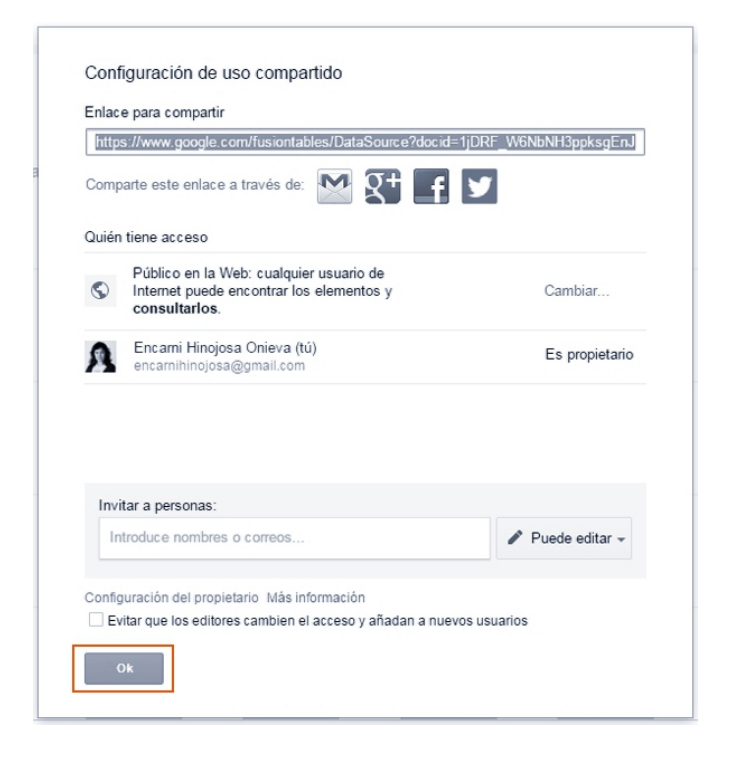

**31**. Pulsamos en la barra del código de **incrustación** y, así, lo seleccionamos todo para después darle a **copiar** (CONTROL+C). Antes, podemos modificar el **ancho** (Width) y **alto** (Height) del gráfico en píxeles.

| Publish                                                                                                    |                                                                |
|----------------------------------------------------------------------------------------------------|----------------------------------------------------------------|
| Send a link in email or IM                                                                                          |                                                                |
| https://www.google.com/f                                                                                            | usiontables/embedviz?containerId=googft-gviz-canvas&q=selec    |
| Paste HTML to embed in                                                                                              | a website                                                      |
| <iframe heig<="" td="" width="800"><td>ht="500" scrolling="no" frameborder="no" src="https://www.goog</td></iframe> | ht="500" scrolling="no" frameborder="no" src="https://www.goog |
| Width 800 Height 5                                                                                                  | 00                                                             |
| Include data attribution                                                                                            |                                                                |
| Publish HTML and Java                                                                                               | Script to Google Drive                                         |
|                                                                                                    |                                                                |

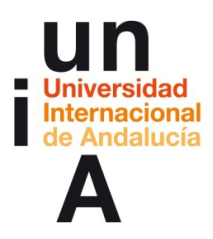

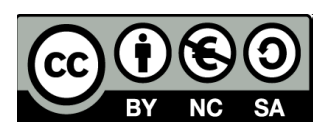

**32**. Tal y como hicimos con Tableau Public, podemos abrir un archivo **html** en OpenOffice Writer para incrustar el código.

| 💿 index            | 18/11/2015 21:06 | Chrome HTML Do                   | 1 KB         |
|--------------------|------------------|----------------------------------|--------------|
| i pruebaofficecalc | 16/11/2015 10:21 | Hoja de cálculo d                | 18 KB        |
| pruebaofficecalc2  | 16/11/2015 11:18 | Hoja de cálculo O                | 1 KB         |
| apruebaofficecalc2 | 16/11/2015 11:18 | Hoja de cálculo d                | 16 KB        |
|                    |                  |                                  |              |
|                    |                  |                                  |              |
|                    |                  |                                  |              |
|                    |                  |                                  |              |
|                    |                  |                                  |              |
|                    |                  |                                  |              |
|                    |                  |                                  |              |
| Sólo lectura       |                  |                                  |              |
|                    |                  |                                  |              |
| index              |                  | <ul> <li>Todos los ar</li> </ul> | chivos (*.*) |

33. Pulsaremos en Ver > Código fuente HTML.

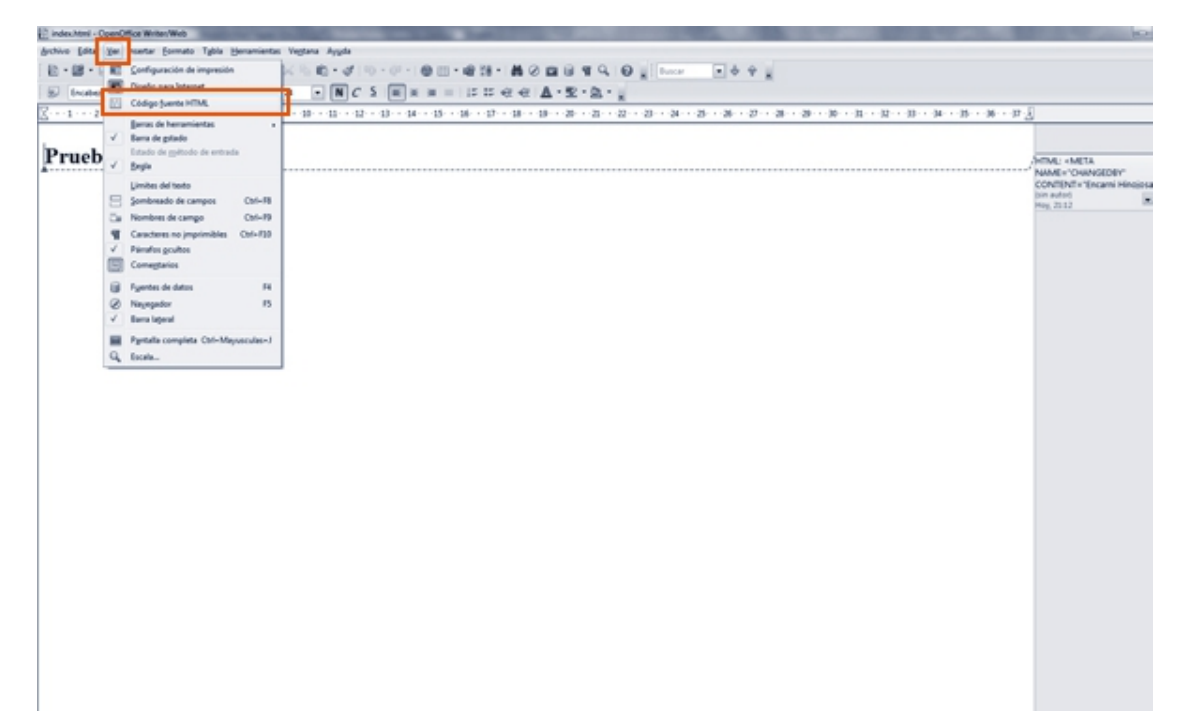

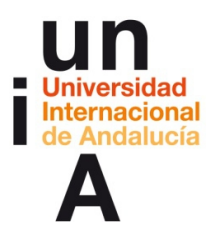

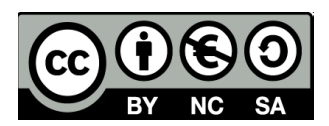

34. Y, entre las etiquetas **<BODY>** y **</BODY>**, pegaremos el código de incrustación.

| Eindextent 2- OpenOffice Writer/Web                                                                                                    | 00                 |
|----------------------------------------------------------------------------------------------------|--------------------|
| Archive Editor Yer Inserter Esemento Table Homaniantes Vegtana Argulo                                                                                                    |                    |
| E+B+B+B → D 2 2 3 0 0 7 7 1 X 5 6 7 1 + 0 + 0 + 0 + 0 + 1 + 0 + 1 + 0 + 0 +                                                                                                    |                    |
| C-DOCTIVE HIM. FUBLIC *-//WEC//DID HIML 4.0 Transitional//EF>                                                                                                    |                    |
| 0T16.5                                                                                                    |                    |
| GHER.HTFF-EQUIV="CONTENT-TYPE" CONTENT-TWEN CONTENT-TWEN/Nohl; charset=ulndows-1251">                                                                                           |                    |
| difference/fiffer                                                                                                    |                    |
| GELA RAME-VERIENCE CONTENT-DEVOLUTION 1.1.1 (MILTI)-><br>ORIEL MARM-VERIENCE CONTENT-DEVOLUTION 1.1.1 (MILTI)->                                                                 |                    |
| GETA NAME-"CHARGEDER" CONTEXE-"Excesse Names's                                                                                                    |                    |
| GETA NAME**CHARGE? CONTENT**POINTING/VOIDON'><br>CVRADo                                                                                                    |                    |
|                                                                                                    |                    |
| GL3Provide Xeenenad/RL5<br>cfs                                                                                                    |                    |
|                                                                                                    |                    |
|                                                                                                    |                    |
| CITES .                                                                                                    |                    |
|                                                                                                    |                    |
|                                                                                                    |                    |
|                                                                                                    |                    |
|                                                                                                    |                    |
|                                                                                                    |                    |
|                                                                                                    |                    |
|                                                                                                    |                    |
|                                                                                                    |                    |
|                                                                                                    |                    |
|                                                                                                    |                    |
|                                                                                                    |                    |
|                                                                                                    |                    |
|                                                                                                    |                    |
|                                                                                                    |                    |
|                                                                                                    |                    |
|                                                                                                    |                    |
|                                                                                                    |                    |
|                                                                                                    |                    |
|                                                                                                    |                    |
|                                                                                                    |                    |
|                                                                                                    |                    |
|                                                                                                    |                    |
|                                                                                                    |                    |
|                                                                                                    |                    |
|                                                                                                    |                    |
|                                                                                                    |                    |
|                                                                                                    |                    |
|                                                                                                    |                    |
|                                                                                                    |                    |
| C indernates 55- Ober/Curks Meres Mico                                                                                                    | 10 N 10            |
| Archivo Estar Ser Insento Table Heramientes Vegture Ayute                                                                                                    |                    |
| 월·월·달 씨 [2] 22 집[3] 22 전 [2] 11년 전 (10 · 연 · 연 · 연 · 연 · 연 · 연 · 연 · 연 · 연 ·                                                                                                    |                    |
| <pre>critoCTIVE #THL FUELD: *-//WDC//DTD HTML 4.0 Transitional//EF*&gt;</pre>                                                                                                   |                    |
| emb.                                                                                                    |                    |
| ORTAND<br>ORTA RTTP-EDUTY="CONTENT-TYPE" CONTENT-"test/Mid/ sharest=windows=1232">                                                                                              |                    |
| dIIIID/biold/IIIID                                                                                                    |                    |
| ORTA NAME*TERRATOR* CONTINUE*OpenOTION 4.1.1 (REA2)*><br>ORTA NAME*TERRATOR* CONTINUE*OF                                                                                        |                    |
| (NETA NAME-"CRANGEDSY" CONTRACT-Encerni Hintjore Coleve")                                                                                                    |                    |
| ONEIL HANDER" CONTENT-"IOLILIS/IIOSILLS/IIOSOBL">                                                                                                    |                    |
| 0007 1400**e=63* 050*158*>                                                                                                    |                    |
| Historata Parice Tables/His                                                                                                    |                    |
| <pre>cr/<br/>ilfram vL8D=*800* height=*800* scoillag=*80* framebooks=*80* sco=*805ps://www.pogle.com/fasiontales/embedvisiontales/depogle-puls-comrasianced=scoillag=*80*</pre> | SpakegEn.7g177.5e1 |
| (ID                                                                                                    |                    |
| Landan                                                                                                    |                    |
|                                                                                                    |                    |
|                                                                                                    |                    |
|                                                                                                    |                    |

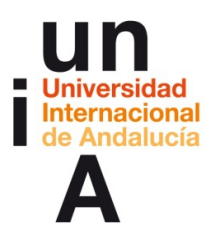

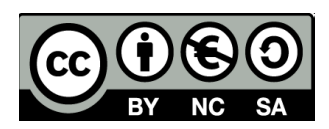

**35**. En el caso de que no nos deje guardar el html, podemos pulsar en **Archivo > Exportar como fuente**.

| 12 × | ndex.html: 2 - OpenOffice Writer/ | Web and    |                                                                                                    |
|------|-----------------------------------|------------|----------------------------------------------------------------------------------------------------|
| dect | hive [ditar ]er joantar [orm      | uto Tybla  | Heramiente Tegtana Ayyda                                                                                                    |
|      | Serve                             |            | ▼ 5 1 X 3 1 1 1 1 1 1 1 1 1 1 1 1 1 1 1 1 1                                                                                                    |
| 8    | Abric                             | OH+A       | TTML 4.0 TEADEULIONAL//EF>                                                                                                    |
|      | gocumentos recientes              |            |                                                                                                    |
| 68   | Agtentes                          |            | CONTEND="text/html: charset=windows-1281">                                                                                                    |
| 86   | Gener                             |            | *OpenOfflige 4.1.1 (HL632)*>                                                                                                    |
| н    | Guerder                           | OH+G       | 1075<br>Zhoarni Hingtosa Gileve*>                                                                                                    |
|      | Exportantento fuente Chri-Mar     | yusculæs+S | 1151118-21065041*>                                                                                                    |
| -    | Gyardar todo                      |            |                                                                                                    |
| -    | for she                           |            |                                                                                                    |
| 19   | Epota.                            |            | nolling="no" framebooder="no" sco="bitps://www.google.com/fusiontables/embedvic/containerld=googft-pviz-omrvasiamp;q=select+col042C+coll=from+ij18F_M40BMR3ppkegHr34gfF1s |
|      | Prov.                             |            |                                                                                                    |
| 8-   | Pantila                           |            |                                                                                                    |
|      | Yista previa en navegador         |            |                                                                                                    |
| 19   | Vigta preferrinar                 |            |                                                                                                    |
| ä    | Imprimit.                         | Chi-P      |                                                                                                    |
| 15   | Configuración de la impresora     |            |                                                                                                    |
| -44  | Terminar                          | 04+0       |                                                                                                    |
| -    | Terret                            | dan.d      |                                                                                                    |
|      |                                   |            |                                                                                                    |
|      |                                   |            |                                                                                                    |
|      |                                   |            |                                                                                                    |
|      |                                   |            |                                                                                                    |
|      |                                   |            |                                                                                                    |
|      |                                   |            |                                                                                                    |
|      |                                   |            |                                                                                                    |
|      |                                   |            |                                                                                                    |
|      |                                   |            |                                                                                                    |
|      |                                   |            |                                                                                                    |
|      |                                   |            |                                                                                                    |
|      |                                   |            |                                                                                                    |
| 1    |                                   |            |                                                                                                    |
|      |                                   |            |                                                                                                    |
|      |                                   |            |                                                                                                    |
| 1    |                                   |            |                                                                                                    |
|      |                                   |            |                                                                                                    |

**36.** Le damos un nombre y **Guardar**.

| Nombre:     | indexok                                                      | • |
|-------------|--------------------------------------------------------------|---|
| Tipo:       | Documento HTML                                               | • |
| ır carpetas | Extensión de archivo     automática     Guardar     Cancelar |   |

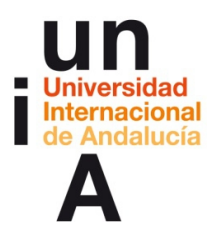

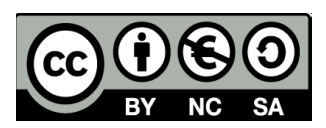

**37.** Y ya tendremos nuestro gráfico de Google Fusion Tables incrustado en nuestra web o blog.

# **Prueba Fusion Tables**

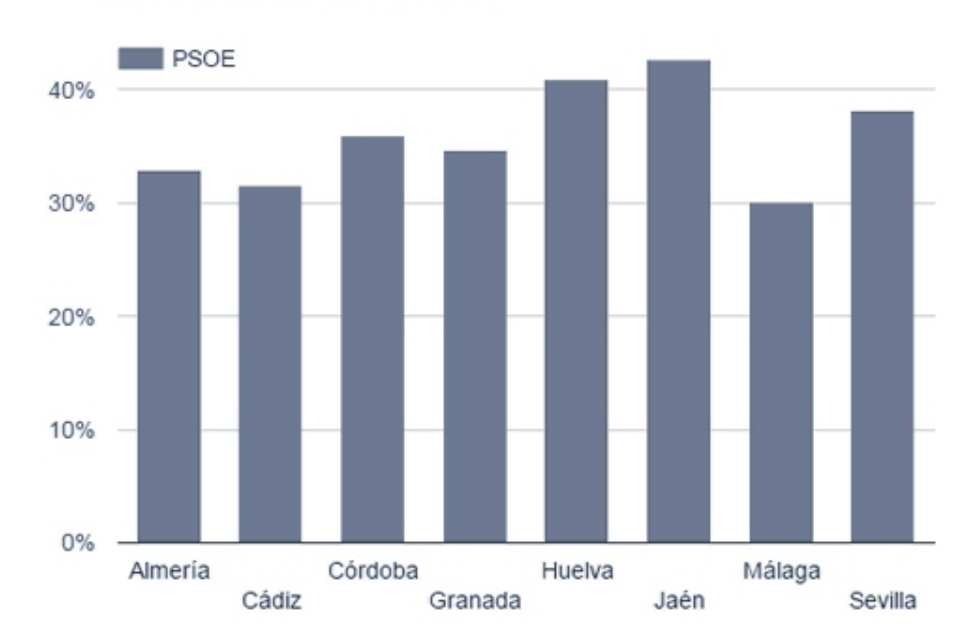

Porcentaje de votos por provincias

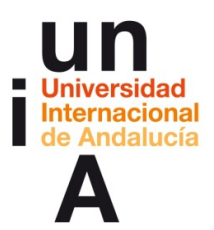

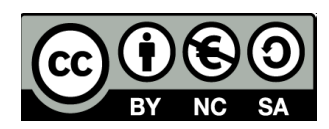

# **CONTENIDOS | 4.3**

### CartoDB

1. En nuestro perfil de CartoDB, pulsaremos en Nuevo mapa.

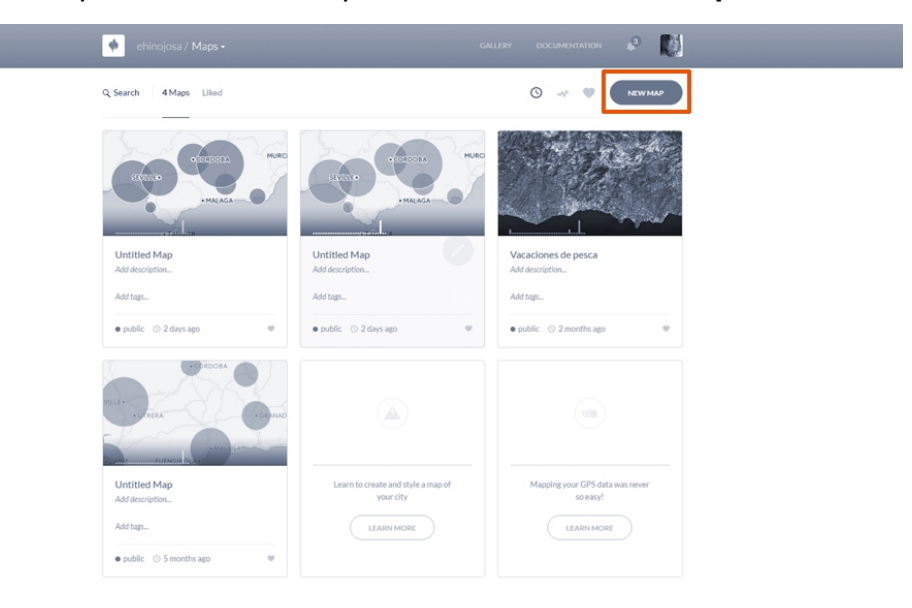

2. Si importamos una hoja de cálculo nueva, Connect dataset.

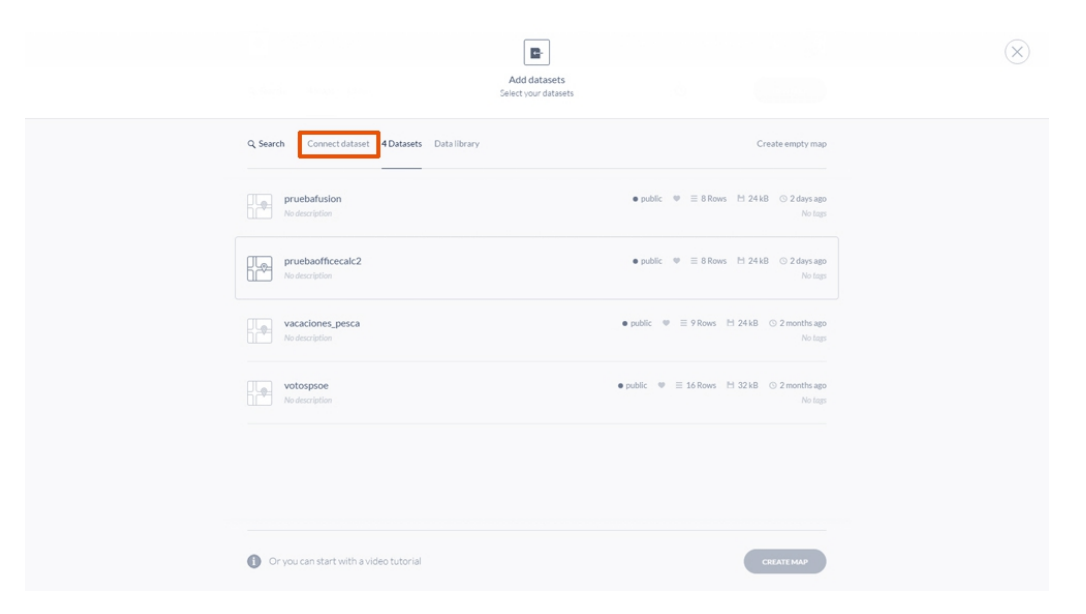

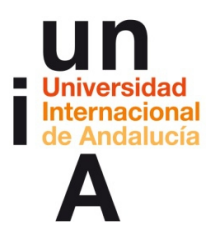

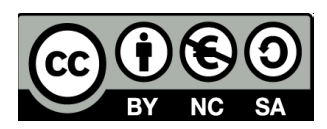

3. Y, después, en **Buscar** para seleccionar el archivo de nuestro ordenador.

|                                                                                                    | <b>D</b> -                                                                    |                  | $(\times)$ |
|----------------------------------------------------------------------------------------------------|-------------------------------------------------------------------------------|------------------|------------|
|                                                                                                    | Add datasets<br>Select your datasets                                          |                  |            |
| Q Search Connect dataset 4 Datasets Data library                                                                                                    |                                                                               | Create empty map |            |
| 🤶 🖪 Data file 🖉 Google Drive                                                                                                    | Cox Box                                                                       | ₩ Twitter        |            |
| Paste a URL or select a                                                                                                    | Upload a file or a URL<br>file like CSV, XLS, ZIP, KML, GPX, see all formats. |                  |            |
| Drag & drop your file                                                                                                    | or http://www.cartodb.com/library                                             | SUBMIT           |            |
|                                                                                                    |                                                                               |                  |            |
|                                                                                                    |                                                                               |                  |            |
|                                                                                                    |                                                                               |                  |            |
| $\textcircled{\sc l}$ Let CartoDB automatically guess data types and contend to the transmission of the transmission of transmission of the transmission of transmission of | nt on import.                                                                 | CONNECT DATASET  |            |

4. Podemos escoger archivos .CSV, .XLS y otros formatos.

| 퉲 otros            |     | 18/11/2015 21:36   | Carpeta de archi  |
|--------------------|-----|--------------------|-------------------|
| muebacartodb       |     | 16/11/2015 11:18   | Hoja de cálculo   |
| T pruebafusion     |     | 16/11/2015 11:13   | Hoja de cálculo   |
| pruebafusiontables |     | 16/11/2015 11:18   | Hoja de cálculo   |
| 🛗 pruebatableau    |     | 16/11/2015 10:53   | Hoja de trabajo ( |
|                    |     |                    |                   |
| < [                | III |                    | Þ                 |
| pre: pruebacartodb | -   | Todos los archivos | •                 |
|                    |     | Abrir 🔽            | Cancelar          |

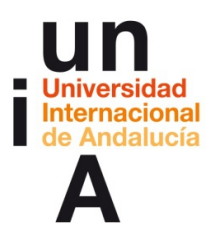

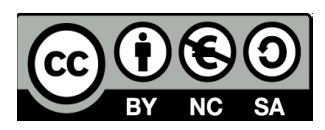

5. Una vez escogido el archivo, pulsaremos en Connect Dataset.

|                                              | Add datasets<br>Select your datasets            |                  |  |
|----------------------------------------------|-------------------------------------------------|------------------|--|
| Q Search Connect dataset 4 Datasets Dat      | ta library                                      | Create empty map |  |
| E Data file                                  | e Drive 😂 Dropbax bax                           | ₩ Twitter →      |  |
| $\leftarrow$                                 | File selected<br>Sync options are not available |                  |  |
| CSV pruebacartodb<br>15200 bytes             |                                                 |                  |  |
|                                              |                                                 |                  |  |
|                                              |                                                 |                  |  |
|                                              |                                                 |                  |  |
|                                              |                                                 |                  |  |
| ✓ Let CartoDB automatically guess data types | and content on import.                          | CONNECT DATASET  |  |
|                                              |                                                 |                  |  |

6. Se nos abrirá un mapa pero, antes, debemos editar los datos en Data view.

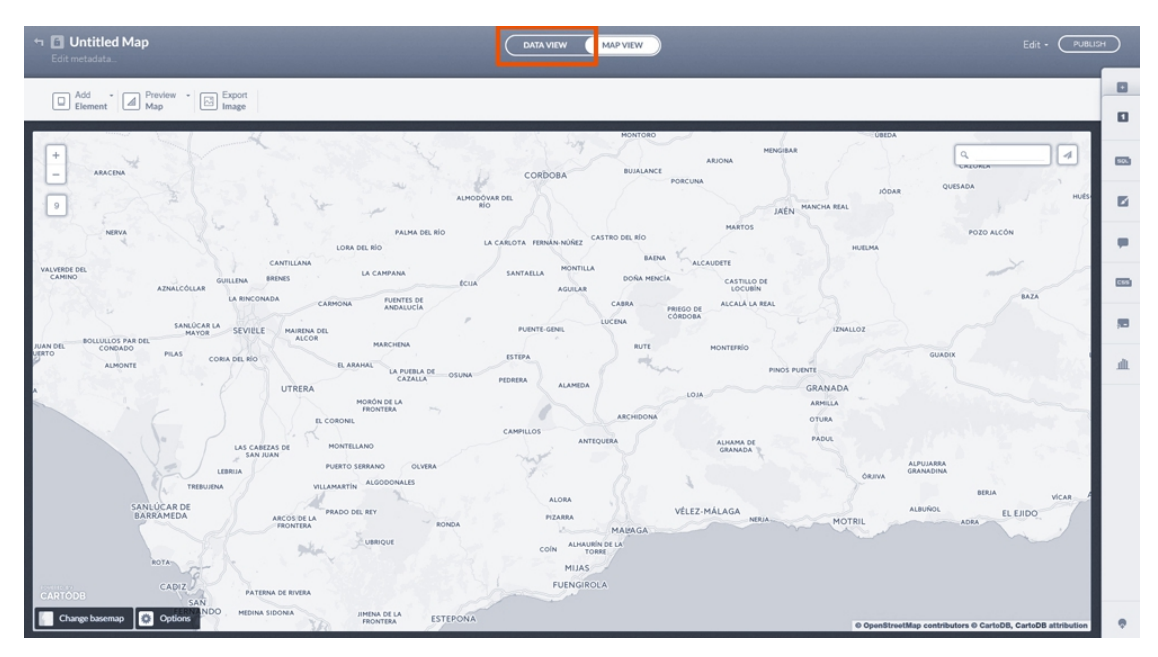

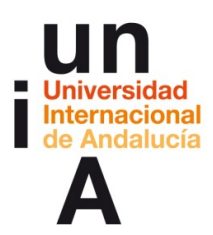

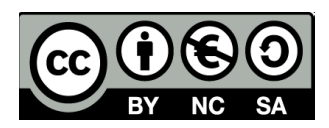

**7.** Para que unos números estén reconocidos como tal, deben estar en color verde. En el caso de que estén en color negro, como el resto de los textos, estarán reconocidos como texto (**string**) y no nos servirán para pintar gráficamente en el mapa. Pulsaremos en 'string' para cambiar a '**number**'.

| cartodb.jd - be.geon CD cartodb.georef.status - feld, 1 - string<br>number 2,4597,36.8381 true Almeria | scoe porcentaje_de_votos -<br>string |
|----------------------------------------------------------------------------------------------------|--------------------------------------|
| 1 -2.4597,36.8381 true Almeria numb                                                                    |                                      |
|                                                                                                    | xer .                                |
| 2 -6.2946,36.5298 true Càdiz string                                                                    |                                      |
| 3 -4.7728,37.8916 true Córdoba date                                                                    |                                      |
| -3.6067,37.1882 true Granada                                                                           | an                                   |
| -6.9400, 37.2664 true Huelva                                                                           | 40.95                                |
| 5 -3.7903, 37.7692 true Jaén                                                                           | 42,68                                |
| -4.4203,367202 true Malaga                                                                             | 30,11                                |
| 5.9732, 37.3828 true Sevilla                                                                           | 38.07                                |
|                                                                                                    |                                      |
|                                                                                                    |                                      |
|                                                                                                    |                                      |
|                                                                                                    |                                      |

8. Y aceptamos el cambio.

|                               | ?                            |                  |                        |
|-------------------------------|------------------------------|------------------|------------------------|
| Confirn<br>Unconvertible data | n type cha<br>a will be lost | nge<br>Are you s | ilaga<br>ure?<br>villa |
| CANCEL                        | ок, с                        | HANGE IT         |                        |

Q.

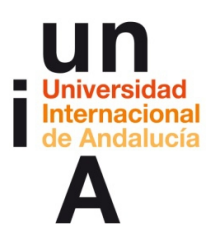

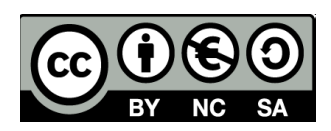

9. Comprobaremos que los números ya están en verde. Pulsamos en Map view.

| 4 | E Untitled Map         |                         |                                    | Ð                   | Edit • Pueus                         | H   |
|---|------------------------|-------------------------|------------------------------------|---------------------|--------------------------------------|-----|
|   | cartodb_id +<br>number | the_geom @@<br>geometry | cartodb_georef_status -<br>boolean | field_1 -<br>string | psoe_porcentaje_de_votos ~<br>number |     |
|   | 1                      | -2.4597, 36.8381        | true                               | Almeria             | 32.89                                |     |
|   | 2                      | -6.2946, 36.5298        | true                               | Cádiz               | 31.63                                | -   |
|   | 3                      | -4.7728, 37.8916        | true                               | Córdoba             | 35.92                                | .a. |
|   | 4                      | -3.6067, 37.1882        | true                               | Granada             | 34.59                                |     |
|   | 5                      | -6.9400, 37.2664        | true                               | Huelva              | 40.95                                |     |
|   | 6                      | -3.7903, 37.7692        | true                               | Jaén                | 42.68                                |     |
| ٠ | 7                      | -4.4203, 36.7202        | true                               | Málaga              | 30.11                                |     |
|   | 8                      | -5.9732, 37.3828        | true                               | Sevilla             | 38.07                                |     |
|   |                        |                         |                                    |                     |                                      |     |
|   |                        |                         |                                    |                     |                                      |     |
|   |                        |                         |                                    |                     |                                      |     |
|   |                        |                         |                                    |                     |                                      |     |
|   |                        |                         |                                    |                     |                                      |     |
|   |                        |                         |                                    |                     |                                      | R.  |
|   |                        |                         |                                    |                     |                                      | ų   |

**10**. Pincharemos en el número **1** de la barra de la derecha. Este 1 se refiere a la capa 1 del gráfico. En CartoDB podemos añadir todas las capas que queramos.

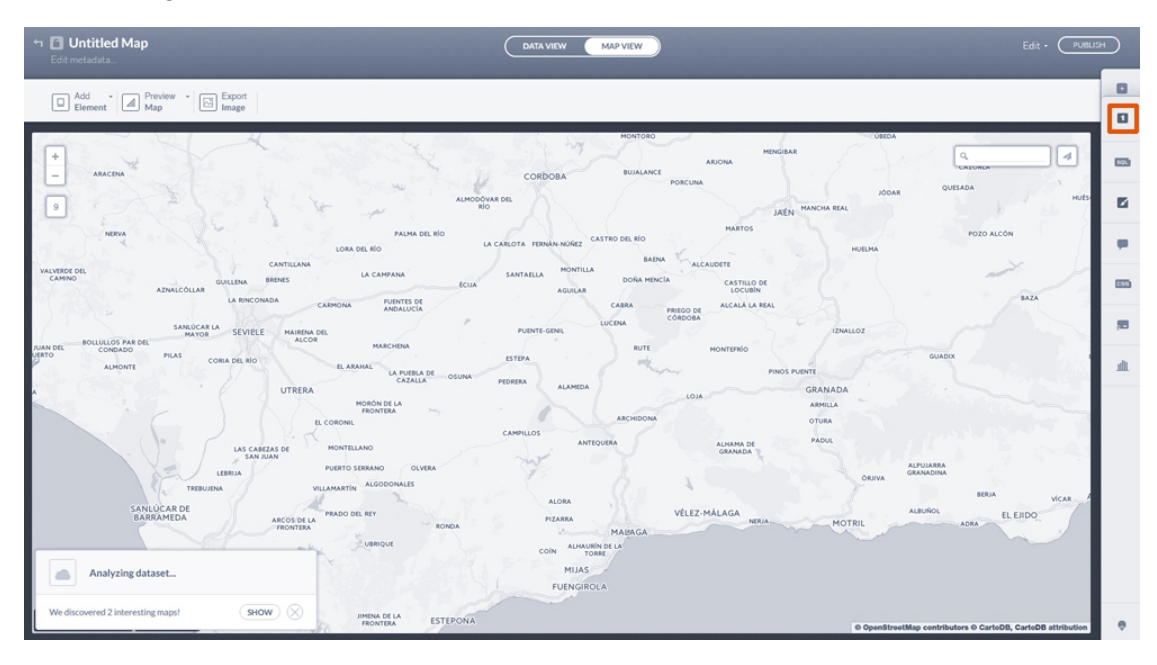

₽

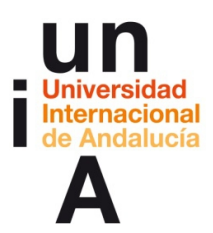

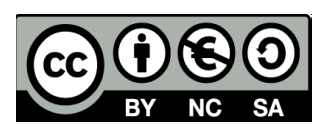

**11.** En el apartado **Wizards**, podemos seleccionar el tipo de gráfico que queramos.

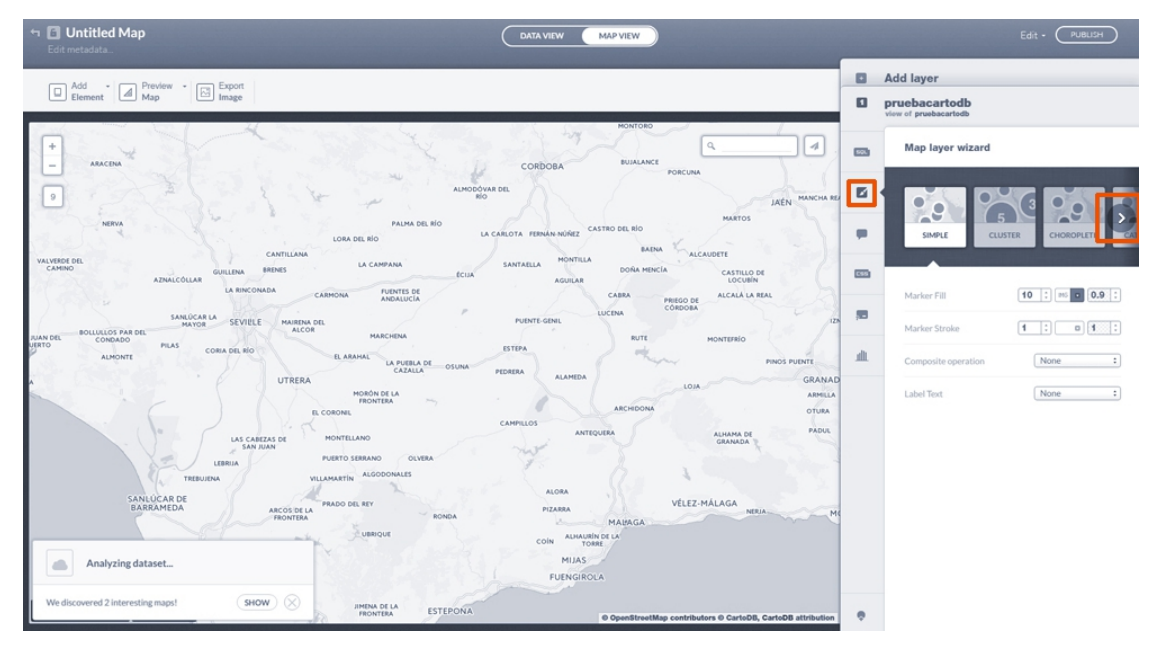

12. En este caso, nos interesa **Buble** (burbujas).

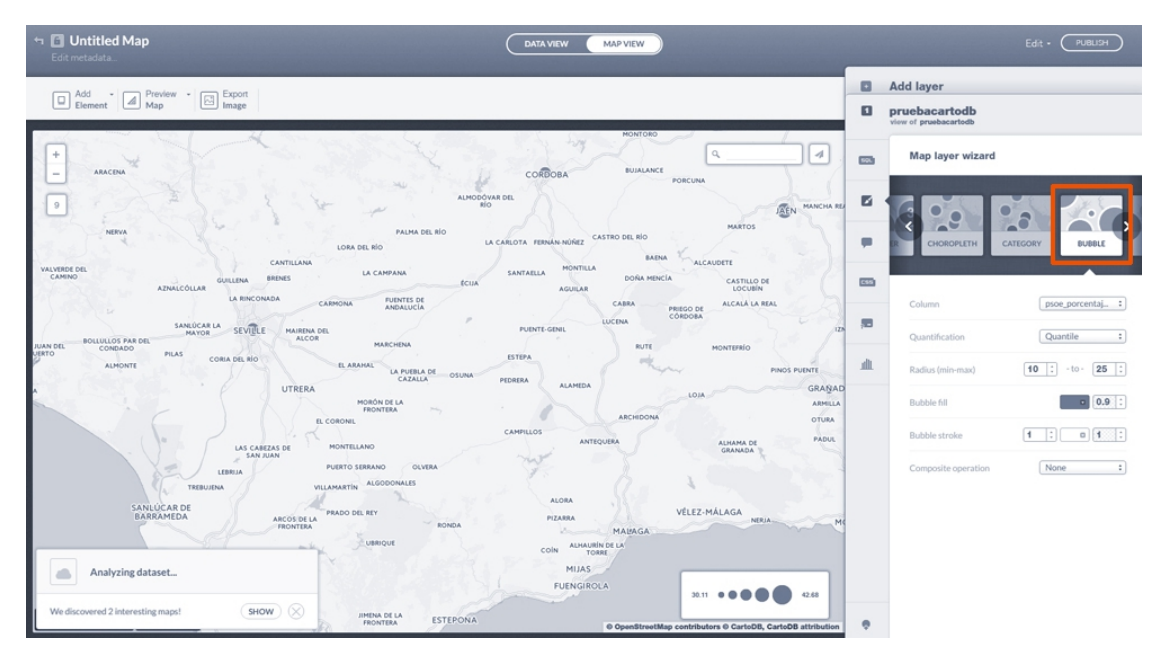

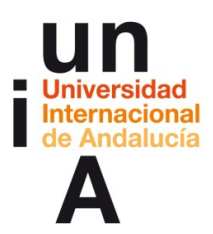

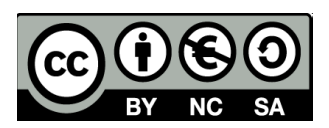

**13**. En **Radius**, podemos modificar el máximo para que la diferencia entre burbujas sea mayor.

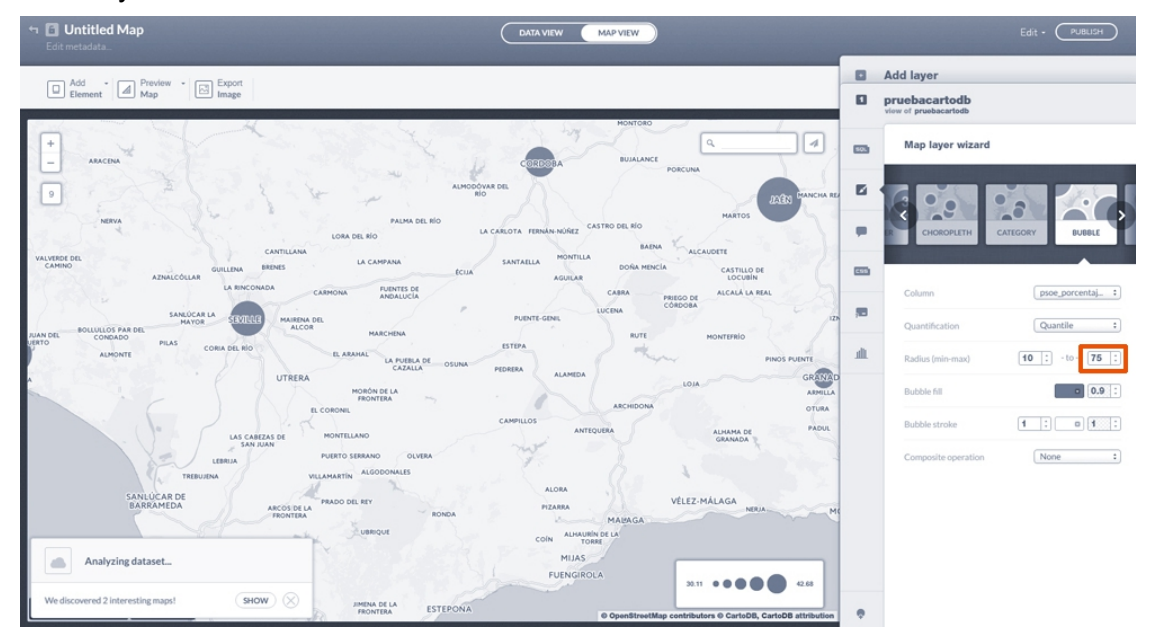

**14.** Podemos cambiar tanto el **color** como la **opacidad** de las burbujas y añadirle o no un **marco** a esas burbujas.

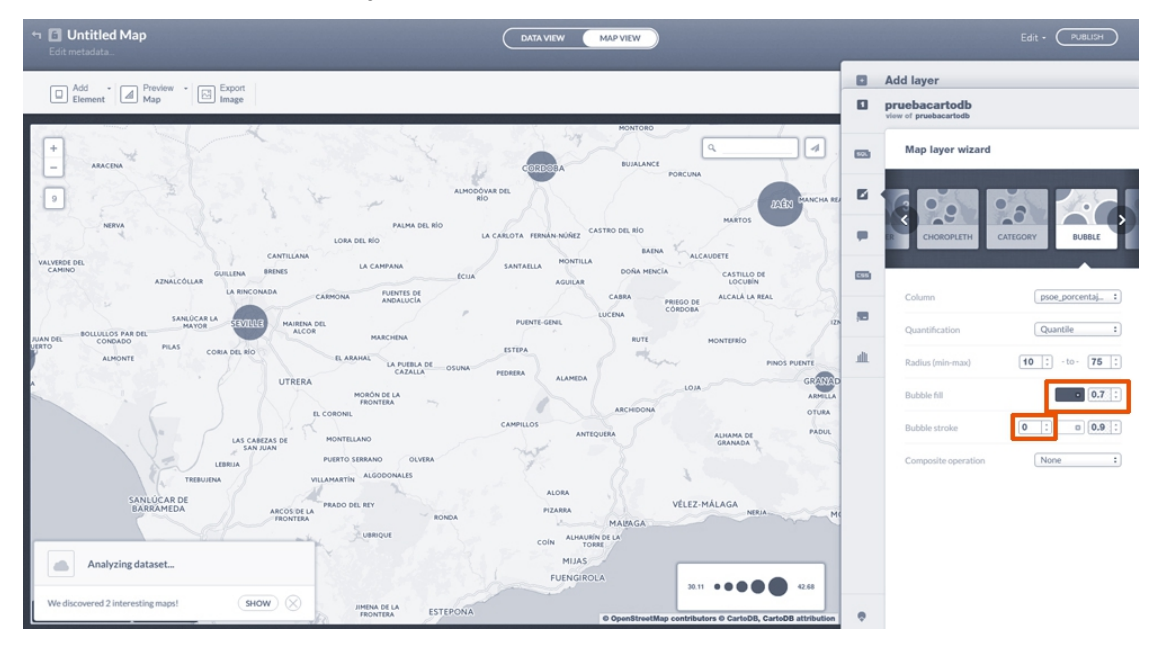

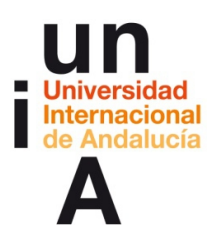

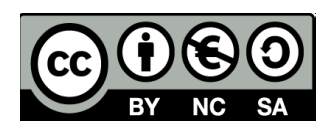

**15**. En el apartado **Infowindow**, podemos seleccionar lo que se verá en la pestaña que se visualizará cuando pulsemos una burbuja o cuando pasemos el cursor del ratón por encima de una burbuja.

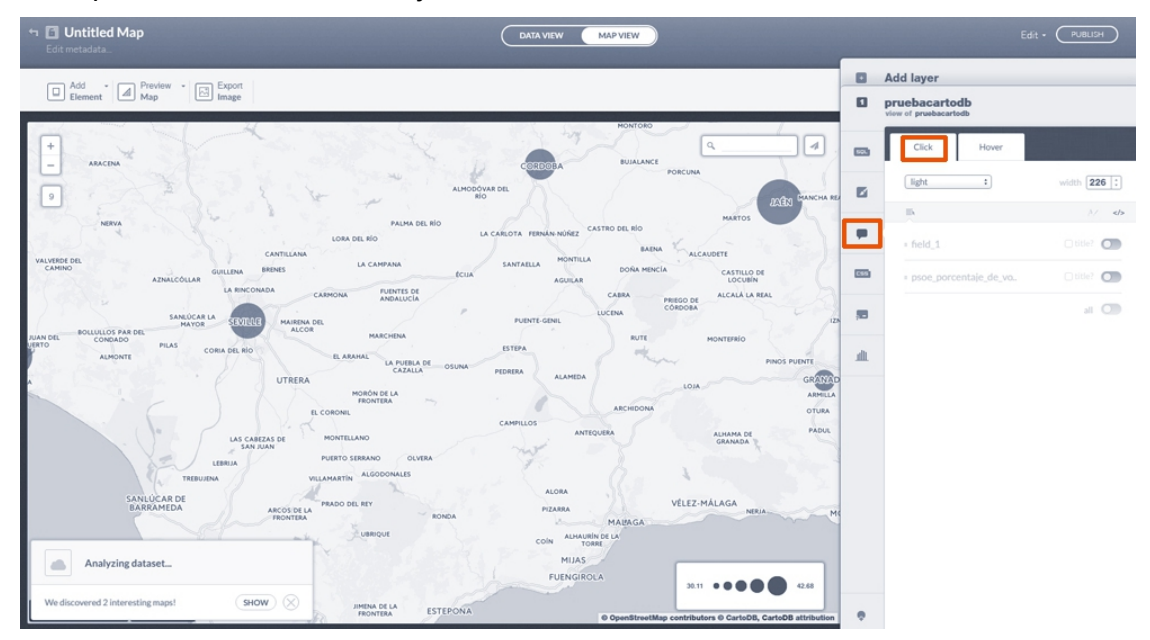

**16.** Al seleccionar el **interruptor** de la derecha de cada campo elegimos si se visualizará ese campo o no. Al seleccionar o no el botón de **Title** de cada campo elegimos si visualizar o no el título de cada campo.

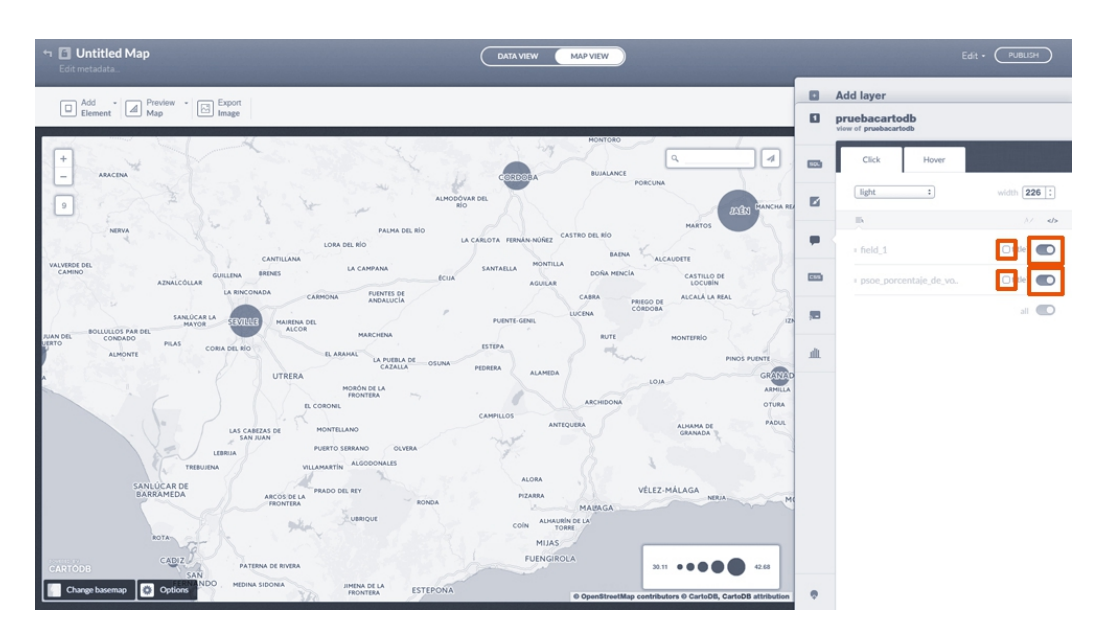

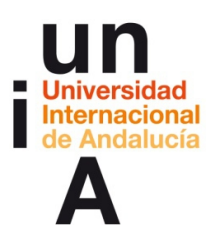

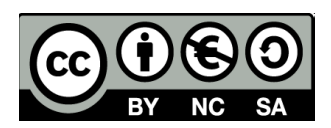

**17.** Si pulsamos en el apartado **Legends**, podemos editar la ventana de Leyendas (esquina inferior derecha del mapa).

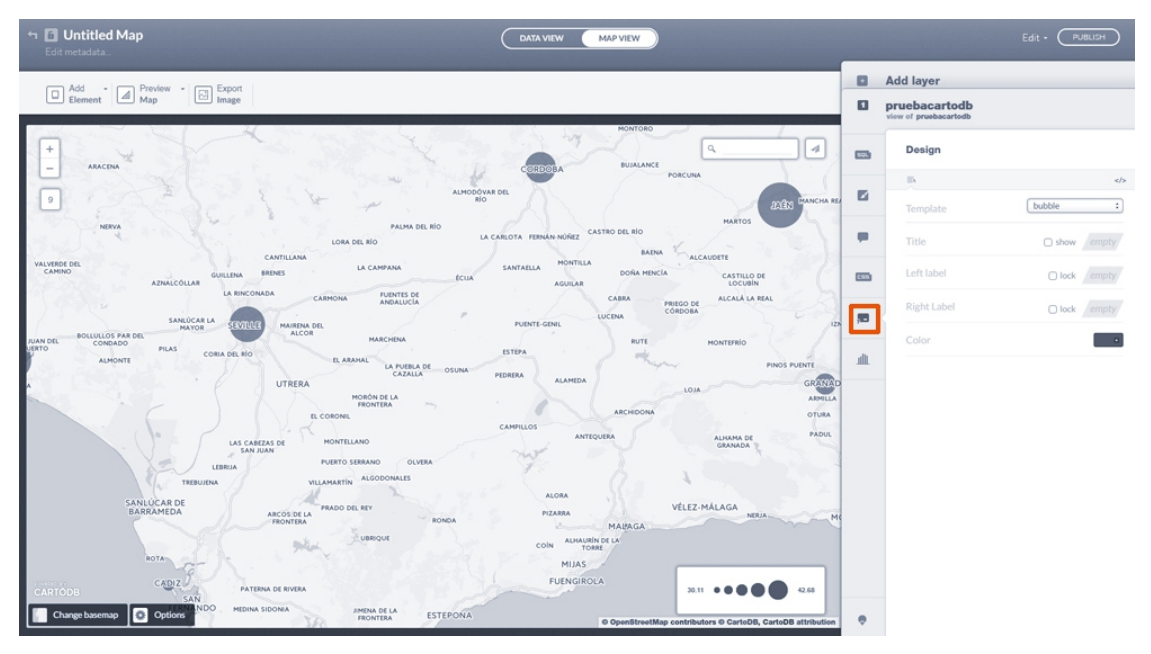

### 18. Por ejemplo, le podemos añadir un título.

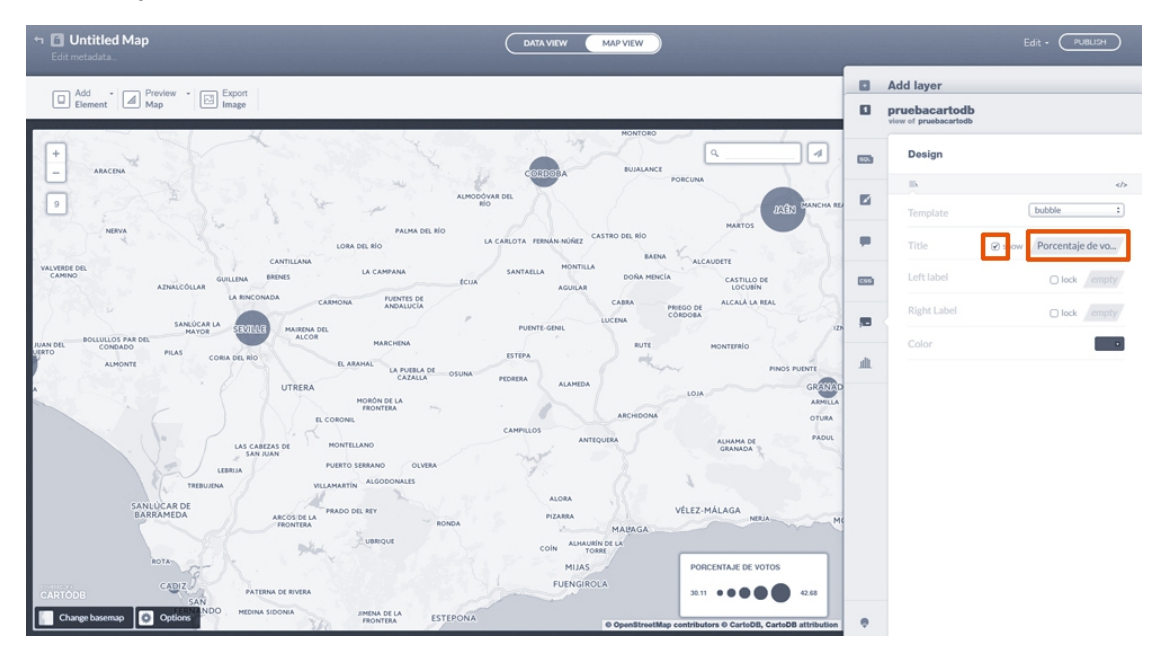

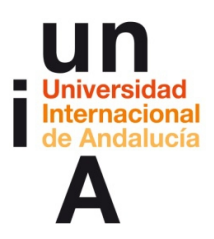

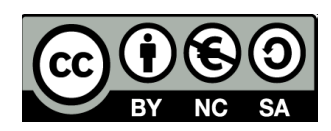

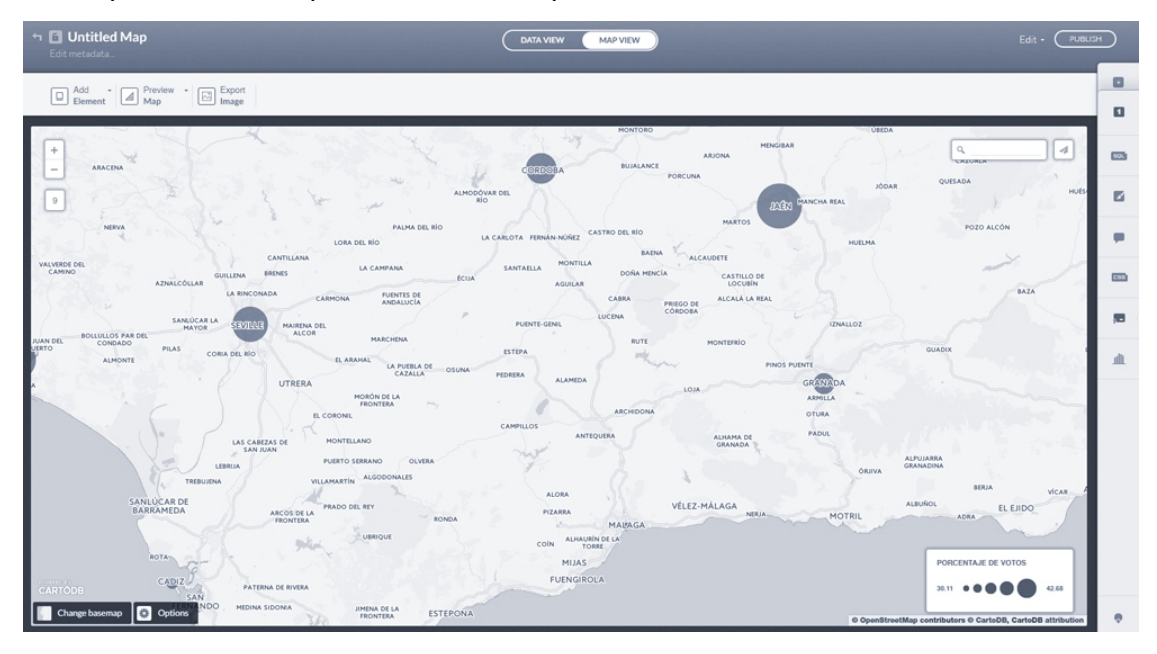

19. Al pulsar en el mapa, cerramos la capa de edición.

**20**. En **Change basemap**, podemos cambiar el tipo de mapa que nos sirve de base. Por ejemplo, si no queremos que pinte los nombres de los lugares, seleccionaremos la versión Lite del mapa que nos interese.

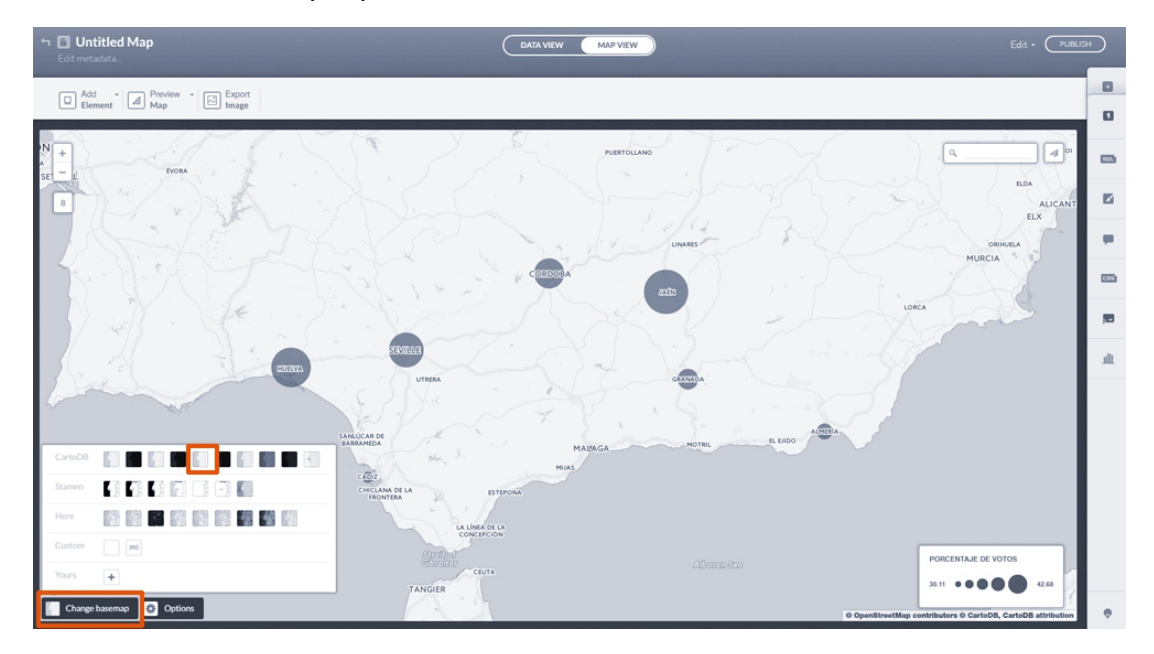

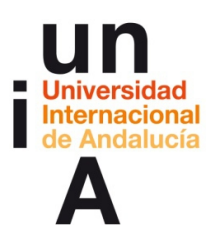

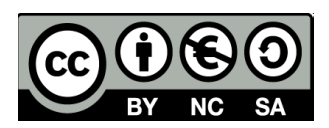

**21.** En **Opciones** podemos modificar otros parámetros como visualizar o no la barra de búsqueda.

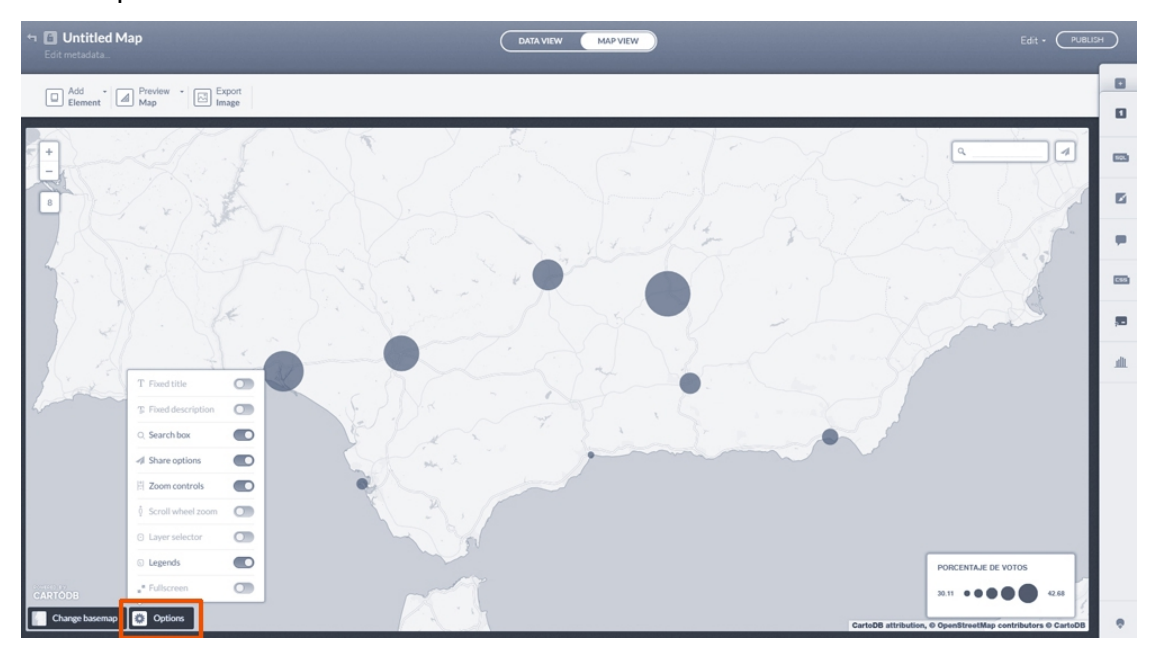

22. En este caso, no tiene sentido conservarla.

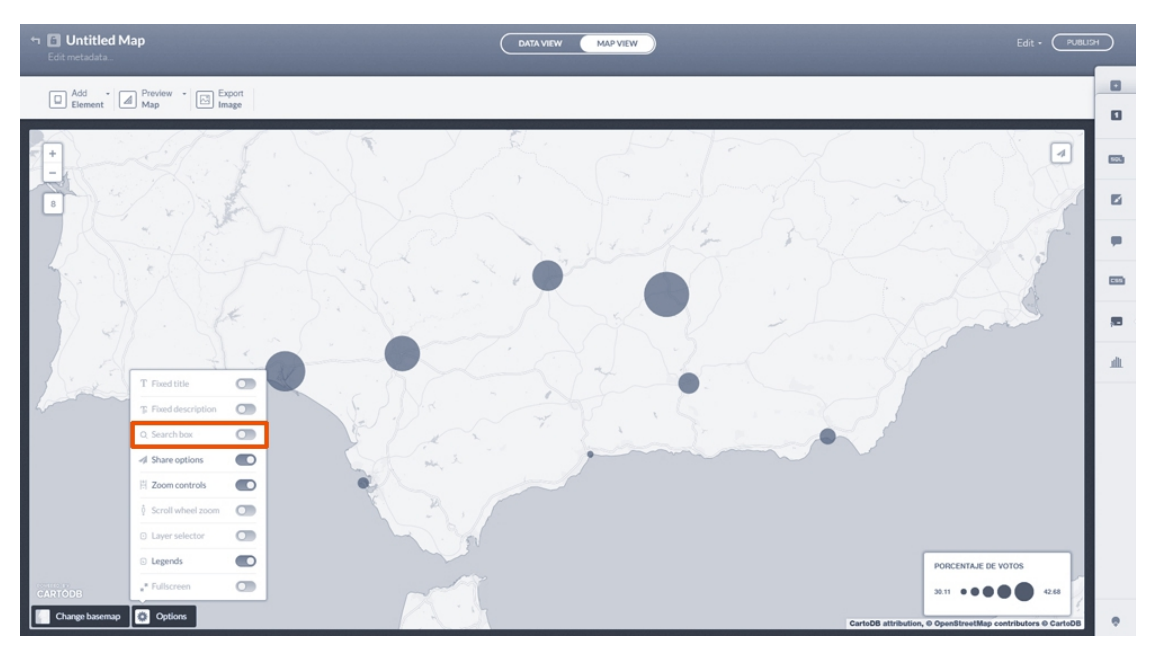

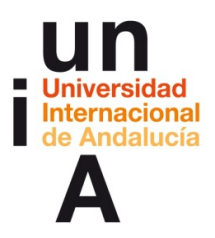

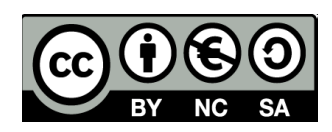

# 

### 23. Si pinchamos en **Unlited Map** podemos introducir un **nombre** para el mapa.

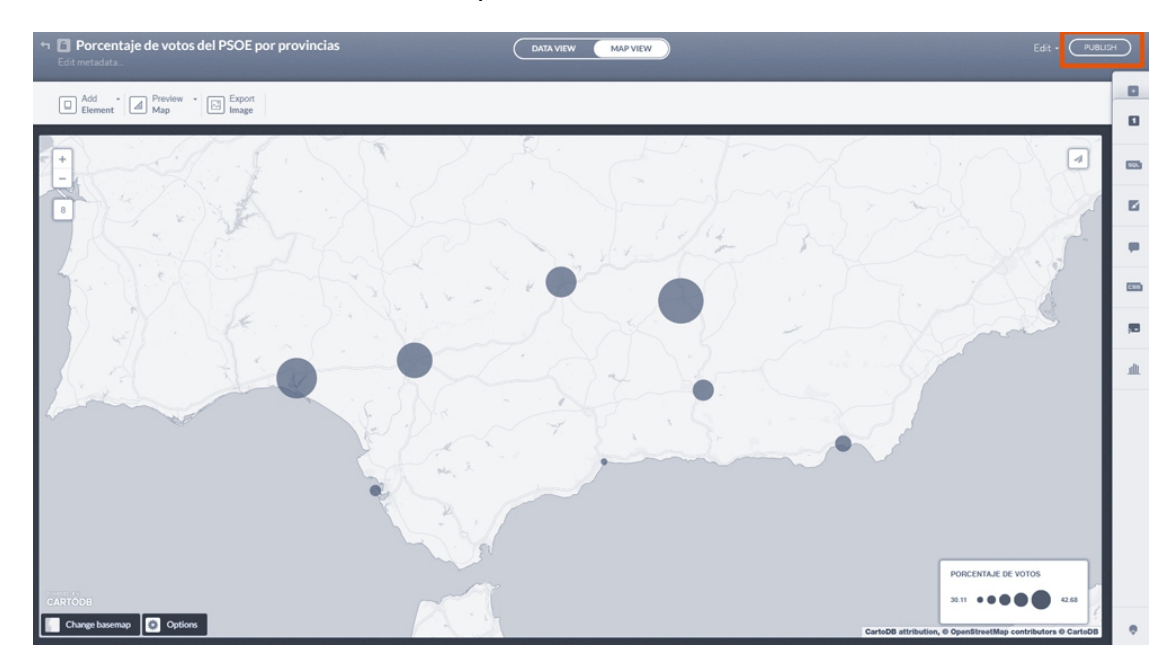

24. Una vez finalizada la edición, pulsaremos en Publish.

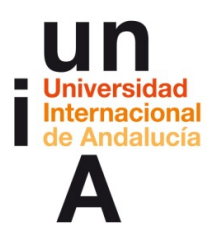

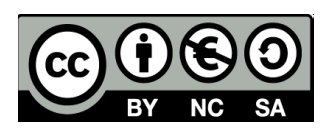

**25**. Pulsaremos en el código de **Embed** para seleccionarlo todo y le daremos a **copiar** (CONTROL+C).

|                                                                                  | •                                                                                                    |                                                                |
|----------------------------------------------------------------------------------|----------------------------------------------------------------------------------------------------|----------------------------------------------------------------|
| Get the link                                                                     | Embed it                                                                                                    | CartoDB.js                                                     |
| Share it with your friends or co-workers, or<br>post it in your social networks. | Publish your map on your blog or website.<br>Go to your map                                                   | Add your map to your applications by using this URL. Read more |
| http://bit.ly/1HZ22UL                                                            | <iframe fram<="" height="520" td="" width="100%"><td>https://ehinojosa.cartodb.com/api/v2/viz/.</td></iframe> | https://ehinojosa.cartodb.com/api/v2/viz/.                     |

**26**. Al igual que con Tableau Public y Google Fusion Tables, podemos pegar este código en un blog o en un html. Abriremos un archivo **html** desde OpenOffice.

|                     | Fecha de modifica | Tipo              | Tamaño           |
|---------------------|-------------------|-------------------|------------------|
| () index            | 18/11/2015 21:06  | Chrome HTML Do    | 1 KB             |
| d pruebaofficecalc  | 16/11/2015 10:21  | Hoja de cálculo d | 18 KB            |
| pruebaofficecalc2   | 16/11/2015 11:18  | Hoja de cálculo O | 1 KB             |
| 🗃 pruebaofficecalc2 | 16/11/2015 11:18  | Hoja de cálculo d | 16 KB            |
|                     |                   |                   |                  |
|                     |                   |                   |                  |
|                     |                   |                   |                  |
|                     |                   |                   |                  |
|                     |                   |                   |                  |
|                     |                   |                   |                  |
|                     |                   |                   |                  |
| 🗐 Sólo lectura      |                   |                   |                  |
| 🔄 Sólo lectura      |                   |                   |                  |
| Sólo lectura        |                   | ▼ Todos lo        | s archivos (*.*) |

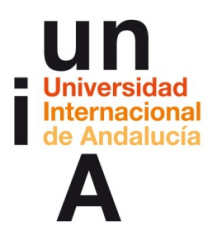

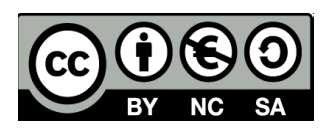

27. Pulsamos en Ver > Código fuente HTML.

| 🔝 index.html - O | penO | ffice Writer/Web           |             |                                                   |                                               |
|------------------|------|----------------------------|-------------|---------------------------------------------------|-----------------------------------------------|
| Archivo Editar   | ⊻er  | Insertar Formato Tabla     | erramientas | Vegtana Ayyda                                     |                                               |
| 8 · 🗷 · 🛔        | 6    | Configuración de impresión |             | K = K + Ø = 0 + 0 = 10 = 10 = 10 = 10 = 10 = 10 = |                                               |
| Encaber          |      | Diseño para Internet       |             | 24 • N C S E = = :::::::::::::::::::::::::::::::  |                                               |
| X 1              | 53   | Código fuente HTML         |             |                                                   | 1                                             |
|                  |      | Barras de herramientas     | •           |                                                   |                                               |
| ha .             | ~    | Barra de estado            |             |                                                   |                                               |
| Prueb            | ~    | Estado de metodo de entrad | 10          |                                                   | HTML: <meta< th=""></meta<>                   |
| -                |      | Limites del texto          |             |                                                   | NAME="CHANGEDBY"<br>CONTENT="Encarni Hinoiosa |
|                  | 8    | Sombreado de campos        | Ctrl+F8     |                                                   | (sin autor)                                   |
|                  | -    | Nombres de campo           | Ctrl+F9     |                                                   | noy, 2145                                     |
|                  | 9T   | Caracteres no imprimibles  | Ctrl+F10    |                                                   |                                               |
|                  | ~    | Párrafos <u>o</u> cultos   |             |                                                   |                                               |
|                  | E    | Comentarios                |             |                                                   |                                               |
|                  |      | Fyentes de datos           | F4          |                                                   |                                               |
|                  | Ø    | Nagegador                  | F5          |                                                   |                                               |
|                  | ~    | Barra lageral              |             |                                                   |                                               |
|                  |      | Pgntalla completa Ctrl+May | yusculas+J  |                                                   |                                               |
|                  | Q,   | Escala                     |             |                                                   |                                               |
|                  | _    |                            |             | ·                                                 |                                               |
|                  |      |                            |             |                                                   |                                               |
|                  |      |                            |             |                                                   |                                               |
|                  |      |                            |             |                                                   |                                               |
|                  |      |                            |             |                                                   |                                               |
|                  |      |                            |             |                                                   |                                               |
|                  |      |                            |             |                                                   |                                               |
|                  |      |                            |             |                                                   |                                               |
|                  |      |                            |             |                                                   |                                               |
|                  |      |                            |             |                                                   |                                               |
|                  |      |                            |             |                                                   |                                               |
|                  |      |                            |             |                                                   |                                               |
|                  |      |                            |             |                                                   |                                               |
|                  |      |                            |             |                                                   |                                               |
|                  |      |                            |             |                                                   |                                               |
|                  |      |                            |             |                                                   |                                               |
|                  |      |                            |             |                                                   |                                               |
|                  |      |                            |             |                                                   |                                               |
|                  |      |                            |             |                                                   |                                               |
| 1                |      |                            |             |                                                   |                                               |

**28**. Podemos escribir el nombre del programa en Xxxxxx y en la línea que queda entre las etiquetas **P>** y **P>** pegar el código.

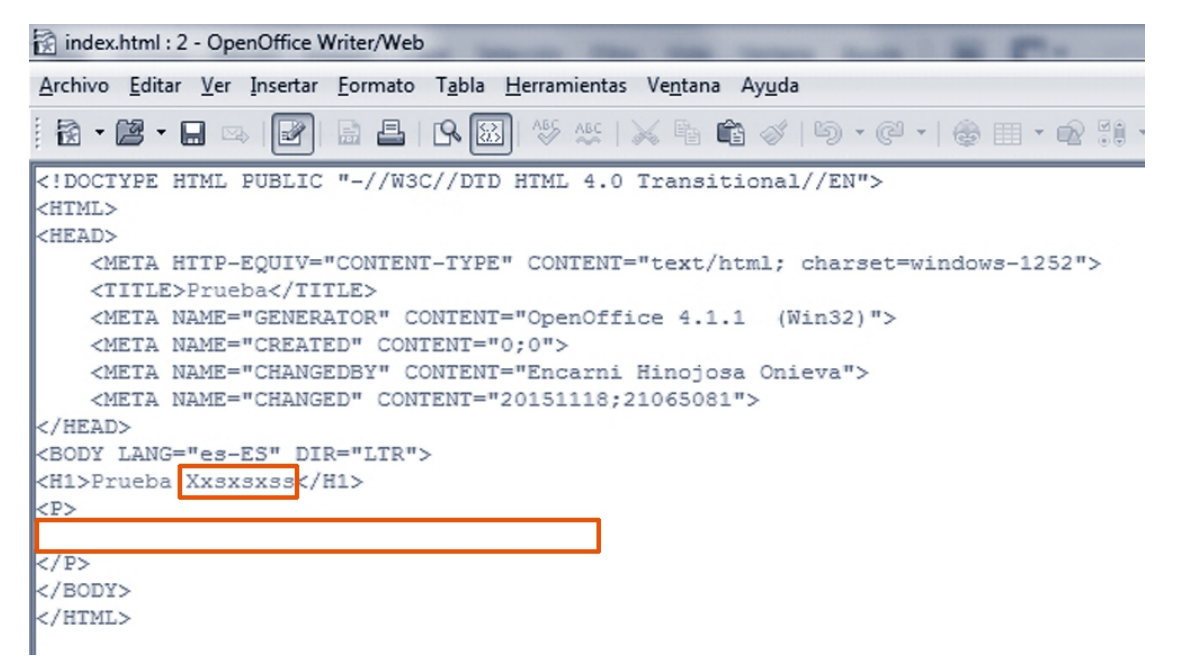

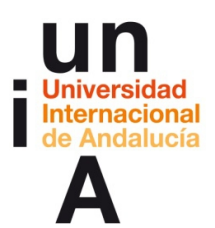

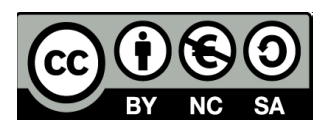

| index.html : 2 - OpenOffice Writer/Web                                                                                                    |  |  |  |  |
|----------------------------------------------------------------------------------------------------|--|--|--|--|
| <u>A</u> rchivo <u>E</u> ditar <u>V</u> er <u>I</u> nsertar <u>F</u> ormato T <u>a</u> bla <u>H</u> erramientas Ve <u>n</u> tana Ay <u>u</u> da |  |  |  |  |
| Ĩð • Ø • □ ∞   ₽   ≞   9 ⊠  ∜ ☆   × ʰ ✿ ♂   ७ • C •   ⊕ ⊞ • ֎ \$!                                                                               |  |  |  |  |
| HTML PUBLIC "-//W3C//DTD HTML 4.0 Transitional//EN"                                                                                             |  |  |  |  |
| <html></html>                                                                                                    |  |  |  |  |
| <head></head>                                                                                                    |  |  |  |  |
| <pre><meta content="text/html; charset=utf-8" http-equiv="CONTENT-TYPE"/></pre>                                                                 |  |  |  |  |
| <title>Prueba</title>                                                                                                    |  |  |  |  |
| <meta content="OpenOffice 4.1.1 (Win32)" name="GENERATOR"/>                                                                                     |  |  |  |  |
| <meta content="0;0" name="CREATED"/>                                                                                                    |  |  |  |  |
| <meta content="Encarni Hinojosa Onieva" name="CHANGEDBY"/>                                                                                      |  |  |  |  |
| <meta content="20151118;21065081" name="CHANGED"/>                                                                                              |  |  |  |  |
|                                                                                                    |  |  |  |  |
| <body dir="LTR" lang="es-ES"></body>                                                                                                    |  |  |  |  |
| <h1>Prueba CartoDB</h1>                                                                                                    |  |  |  |  |
| <₽>                                                                                                    |  |  |  |  |
| <pre>&lt;iframe width="100%" height="520" frameborder="0" src="https://ehinojosa.cartodk&lt;/pre&gt;</pre>                                      |  |  |  |  |
|                                                                                                    |  |  |  |  |
|                                                                                                    |  |  |  |  |
|                                                                                                    |  |  |  |  |
|                                                                                                    |  |  |  |  |
|                                                                                                    |  |  |  |  |

29. Si no nos deja guardar...

#### 30. Podemos darle a Archivo > Exportar texto fuente.

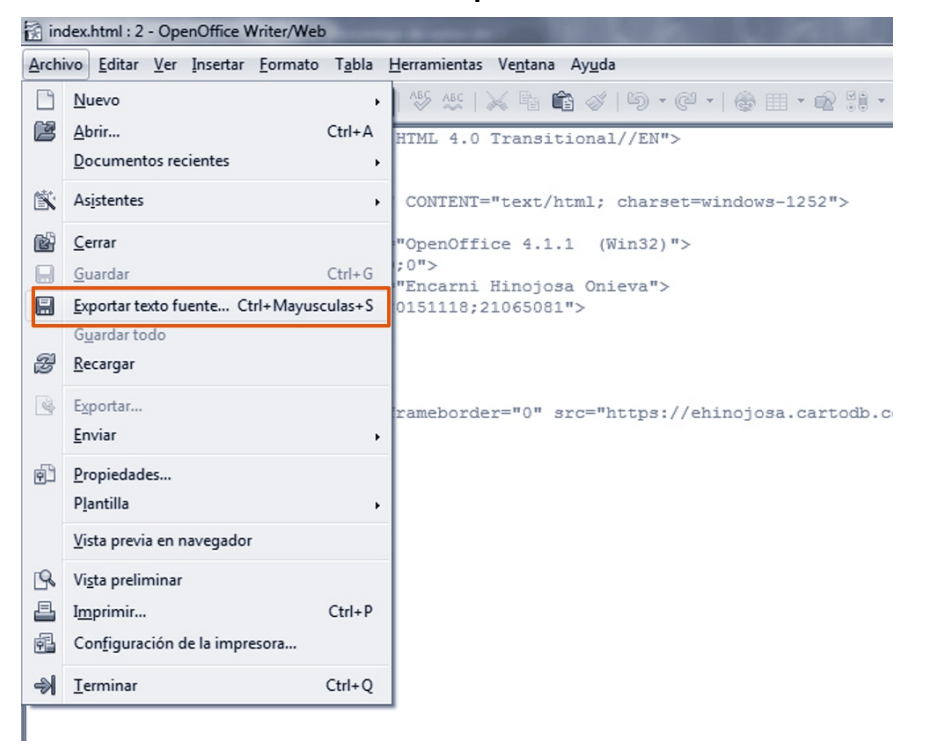

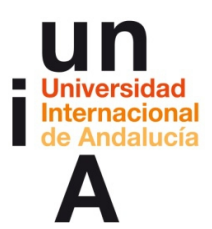

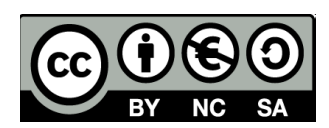

### 31. Y guardarlo con el nombre que queramos.

| Nombre:        | indexcartodb 👻                            |  |
|----------------|-------------------------------------------|--|
| Tipo:          | Documento HTML 🔹                          |  |
| iltar carpetas | Extensión de archivo automática  Cancelar |  |

### **32.** Abrimos el html en el navegador.

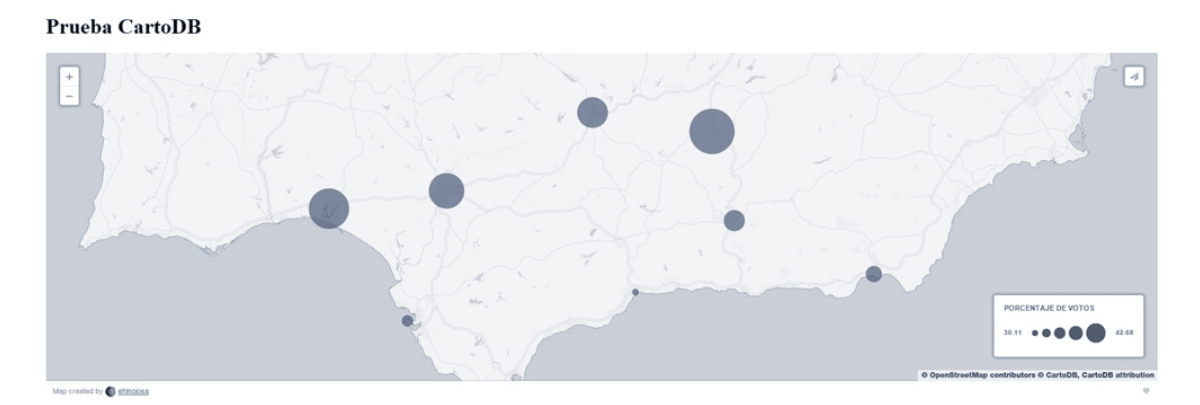

## **IDEAS CLAVE**

— **Tableau Public** es una herramienta de visualización de datos muy potente, pero algo complicada de usar. Sin embargo, es perfecta para la realización de tablas interactivas.

— **Google Fusion Tables** permite, de manera sencilla, realizar gráficos simples de barras, columnas, tarta, fiebre, etc.

— **CartoDB** es una de las mejores herramientas que existen actualmente en el mercado del 'software' de 'data viz' y permite crear gráficos geolocalizados basados en mapas.

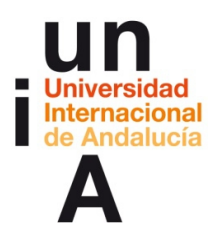

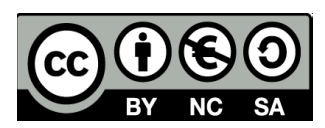

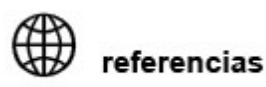

TABLEAU PUBLIC https://public.tableau.com/s/

GOOGLE FUSION TABLES https://support.google.com/fusiontables/answer/2571232

CARTO DB https://cartodb.com/

Galería de mapas creados con CartoDB <u>https://cartodb.com/gallery/</u>

### OTRAS HERRAMIENTAS DE VISUALIZACIÓN SEMIAUTOMÁTICA DE DATOS:

Infogr.am https://infogr.am/

NodeXL http://nodexl.codeplex.com/ Circos http://circos.ca/

### VISUALIZACIÓN DE DATOS (AVANZADO)

D3.js librería JavaScript para visualización de datos

http://d3js.org/

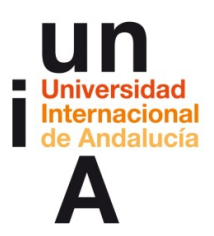

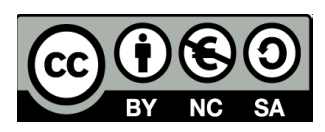

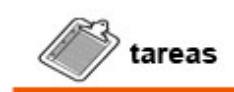

- Visualizar los videotutoriales de

Tableau Public, Google Fusion Tables y CartoDB.

— **Probar** los programas tratados en este tema. Se pueden seguir los ejemplos aquí descritos o realizar otro tipo de ejercicios libremente.